Heeft U desktop of laptop geen Compoort kijk op onze handleidingen website voor de uitgebreide handleiding hoe een seriële kabel te configureren

# Handleiding Autokon voor Windows versie 21.XX

Autokon 21.XX ondersteund ook Benzing M3

Geen Communicatie meer via Benzing inkorf antenne i.s.m. Unikon datalogger

Autokon voor Windows en Compustam 8 en release 9.34 +

> BELANGRIJKE AANPASSING VANAF SEIZOEN 2018

Update Bij de upgrade naar Windows 10 Oktober 2020 Update kan VB Components Opnieuw geïnstalleerd moeten worden

Zorg dat Uw koppeltabellen op orde zijn in Autokon voor Windows dit is noodzakelijk voor een nieuw onderdeel in Winver voor Windows Hoklijsten Waar alle duiven van alle liefhebbers in moeten komen te staan Dus de Vlieg kweek en jonge duiven van de liefhebbers Zie <u>ingeven liefhebbers informatie speciaal voor Winver</u>

<u>Hoklijsten</u>

Problemen met antivirus pakketten en Compuclub programma's kijk in de <u>handleiding website</u>

Nieuw in Autokon Automatisch updaten Vanaf Winver voor Windows 18.XX Maak gebruik van hoklijst.udp

ZORG DAT U HOKLIJST OP ORDE IS

Uit Compustam 8 en release 9.34+

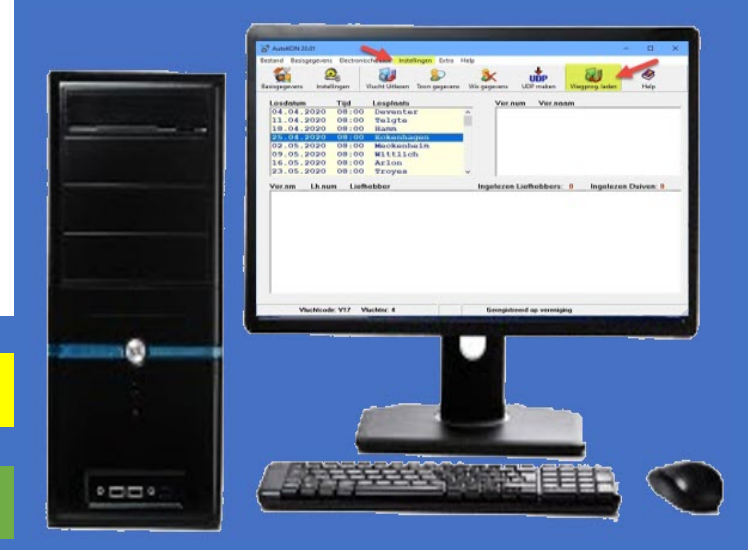

Compuclub Kantoor Info@compuclub.nl Technische vragen en Overige vragen 020-2134115

Markeren duiven die niet Op hoklijst.udp staan

Voor de NPO vluchten moet U altijd de nieuwste versie hebben Autokon laatste versie 21.02

|         |                                                                                                    | Pagina |
|---------|----------------------------------------------------------------------------------------------------|--------|
|         | Overzicht toegelaten software elektronische klokken                                                                                                    |        |
|         | Wat is Autokon voor Windows                                                                                                    |        |
|         | Installeren Autokon voor Windows op Windows 8.1 (versie 21.01)                                                                                                    |        |
| Nieuw!  | Installeren Autokon voor Windows op Windows 10(versie 21.01)                                                                                                    |        |
|         | Autokon voor Windows Starten                                                                                                    |        |
|         | Registratie Autokon voor Windows                                                                                                    |        |
|         | Autokon voor Windows instellen                                                                                                    |        |
|         | Bediening van Autokon voor Windows                                                                                                    |        |
|         | Ingeven liefhebbers informatie                                                                                                    |        |
| Nieuw!! | Ingeven liefhebbers informatie Speciaal voor Winver hoklijsten                                                                                                    |        |
|         | Denk bij dit onderwerp ook aan Compustam voor Windows 8 en                                                                                                    |        |
|         | Compustam 2021                                                                                                    |        |
|         | Ingeven losplaatsen                                                                                                    |        |
|         | Ingeven vliegprogramma (van Uw afdeling samenspel ect.)                                                                                                    |        |
|         | Na de wedvlucht ( zie ook Digitaal aanleveren 2021 pagina_)                                                                                                    |        |
|         | Vastleggen in UDP Formaat                                                                                                    |        |
|         | Alle elektronische systemen uitgelegd per systeem                                                                                                    |        |
|         |                                                                                                    |        |
|         | Benzing-Atis DENK ERAAN DE LAATSE UPDATE VAN AUTOKON TE<br>INSTALLEREN                                                                                                    |        |
|         |                                                                                                    |        |
| Nieuw!! | Geen Communicatie meer via Benzing inkorf antenne i.s.m. Unikon                                                                                                    | 38     |
| Nieuw!! | Bricon uitleg Xtreme instellen voor pc                                                                                                    | 38     |
| Nieuw!! | Geen Communicatie meer via Benzing inkorf antenne i.s.m. Unikon         Bricon uitleg Xtreme instellen voor pc         Megasysteem DENK ERAAN DE LAATSE UPDATE VAN AUTOKON TE         INSTALLEREN                                                                                                    | 38     |
| Nieuw!! | Geen Communicatie meer via Benzing inkorf antenne I.s.m. Unikon<br>Bricon uitleg Xtreme instellen voor pc<br>Megasysteem DENK ERAAN DE LAATSE UPDATE VAN AUTOKON TE<br>INSTALLEREN<br>Tauris Functies DUBBELE/MEERDERE LIEFHEBBERS UITLEZEN EN<br>LADEN PAGINA                                                                                                    | 38     |
| Nieuw!! | Geen Communicatie meer via Benzing inkorf antenne i.s.m. Unikon<br>Bricon uitleg Xtreme instellen voor pc<br>Megasysteem DENK ERAAN DE LAATSE UPDATE VAN AUTOKON TE<br>INSTALLEREN<br>Tauris Functies DUBBELE/MEERDERE LIEFHEBBERS UITLEZEN EN<br>LADEN PAGINA<br>Tipes functies en chipringen beschrijven                                                                                                    | 38     |
| Nieuw!! | Geen Communicatie meer via Benzing inkorf antenne i.s.m. Unikon<br>Bricon uitleg Xtreme instellen voor pc<br>Megasysteem DENK ERAAN DE LAATSE UPDATE VAN AUTOKON TE<br>INSTALLEREN<br>Tauris Functies DUBBELE/MEERDERE LIEFHEBBERS UITLEZEN EN<br>LADEN PAGINA<br>Tipes functies en chipringen beschrijven<br>Unikon systeem (functies chipringen toevoegen)                                                                                                    | 38     |
| Nieuw!! | Geen Communicatie meer via Benzing inkorf antenne I.s.m. Unikon<br>Bricon uitleg Xtreme instellen voor pc<br>Megasysteem DENK ERAAN DE LAATSE UPDATE VAN AUTOKON TE<br>INSTALLEREN<br>Tauris Functies DUBBELE/MEERDERE LIEFHEBBERS UITLEZEN EN<br>LADEN PAGINA<br>Tipes functies en chipringen beschrijven<br>Unikon systeem (functies chipringen toevoegen)<br>Denk bij dit onderwerp ook aan Compustam voor Windows 8 en<br>Compustam 2021                                                                                                    | 38     |
| Nieuw!! | Geen Communicatie meer via Benzing inkorf antenne I.s.m. Unikon<br>Bricon uitleg Xtreme instellen voor pc<br>Megasysteem DENK ERAAN DE LAATSE UPDATE VAN AUTOKON TE<br>INSTALLEREN<br>Tauris Functies DUBBELE/MEERDERE LIEFHEBBERS UITLEZEN EN<br>LADEN PAGINA<br>Tipes functies en chipringen beschrijven<br>Unikon systeem (functies chipringen toevoegen)<br>Denk bij dit onderwerp ook aan Compustam voor Windows 8 en<br>Compustam 2021<br>Uitlezen Wedvlucht in vogelvlucht (digitaal aanleveren 2021)                                                                                                    | 38     |
| Nieuw!! | Geen Communicatie meer via Benzing inkorf antenne I.s.m. Unikon<br>Bricon uitleg Xtreme instellen voor pc<br>Megasysteem DENK ERAAN DE LAATSE UPDATE VAN AUTOKON TE<br>INSTALLEREN<br>Tauris Functies DUBBELE/MEERDERE LIEFHEBBERS UITLEZEN EN<br>LADEN PAGINA<br>Tipes functies en chipringen beschrijven<br>Unikon systeem (functies chipringen toevoegen)<br>Denk bij dit onderwerp ook aan Compustam voor Windows 8 en<br>Compustam 2021<br>Uitlezen Wedvlucht in vogelvlucht (digitaal aanleveren 2021)<br>Tip bij Problemen en Service van Compuclub                                                                                                    | 38     |
| Nieuw!! | Geen Communicatie meer via Benzing inkorf antenne I.s.m. Unikon<br>Bricon uitleg Xtreme instellen voor pc<br>Megasysteem DENK ERAAN DE LAATSE UPDATE VAN AUTOKON TE<br>INSTALLEREN<br>Tauris Functies DUBBELE/MEERDERE LIEFHEBBERS UITLEZEN EN<br>LADEN PAGINA<br>Tipes functies en chipringen beschrijven<br>Unikon systeem (functies chipringen toevoegen)<br>Denk bij dit onderwerp ook aan Compustam voor Windows 8 en<br>Compustam 2021<br>Uitlezen Wedvlucht in vogelvlucht (digitaal aanleveren 2021)<br>Tip bij Problemen en Service van Compuclub<br>Service Compuclub Windows 10                                                                                                    | 38     |
| Nieuw!! | Geen Communicatie meer via Benzing inkorf antenne I.s.m. Unikon<br>Bricon uitleg Xtreme instellen voor pc<br>Megasysteem DENK ERAAN DE LAATSE UPDATE VAN AUTOKON TE<br>INSTALLEREN<br>Tauris Functies DUBBELE/MEERDERE LIEFHEBBERS UITLEZEN EN<br>LADEN PAGINA<br>Tipes functies en chipringen beschrijven<br>Unikon systeem (functies chipringen toevoegen)<br>Denk bij dit onderwerp ook aan Compustam voor Windows 8 en<br>Compustam 2021<br>Uitlezen Wedvlucht in vogelvlucht (digitaal aanleveren 2021)<br>Tip bij Problemen en Service van Compuclub<br>Service Compuclub Windows 10<br>Automatische driver update uitschakelen Windows 8.1 t/m Windows                                                                                                    | 38     |
| Nieuw!! | Geen Communicatie meer via Benzing inkorf antenne I.s.m. Unikon<br>Bricon uitleg Xtreme instellen voor pc<br>Megasysteem DENK ERAAN DE LAATSE UPDATE VAN AUTOKON TE<br>INSTALLEREN<br>Tauris Functies DUBBELE/MEERDERE LIEFHEBBERS UITLEZEN EN<br>LADEN PAGINA<br>Tipes functies en chipringen beschrijven<br>Unikon systeem (functies chipringen toevoegen)<br>Denk bij dit onderwerp ook aan Compustam voor Windows 8 en<br>Compustam 2021<br>Uitlezen Wedvlucht in vogelvlucht (digitaal aanleveren 2021)<br>Tip bij Problemen en Service van Compuclub<br>Service Compuclub Windows 10<br>Automatische driver update uitschakelen Windows 8.1 t/m Windows<br>10                                                                                                    | 38     |
| Nieuw!! | Geen Communicatie meer via Benzing inkorf antenne i.s.m. Unikon<br>Bricon uitleg Xtreme instellen voor pc<br>Megasysteem DENK ERAAN DE LAATSE UPDATE VAN AUTOKON TE<br>INSTALLEREN<br>Tauris Functies DUBBELE/MEERDERE LIEFHEBBERS UITLEZEN EN<br>LADEN PAGINA<br>Tipes functies en chipringen beschrijven<br>Unikon systeem (functies chipringen toevoegen)<br>Denk bij dit onderwerp ook aan Compustam voor Windows 8 en<br>Compustam 2021<br>Uitlezen Wedvlucht in vogelvlucht (digitaal aanleveren 2021)<br>Tip bij Problemen en Service van Compuclub<br>Service Compuclub Windows 10<br>Automatische driver update uitschakelen Windows 8.1 t/m Windows<br>10<br>Compustam voor Windows versie 8 en Compustam 2021<br>(beklijst12345678 udp)                                                                   | 38     |
| Nieuw!! | Geen Communicatie meer via Benzing inkorf antenne I.s.m. Unikon<br>Bricon uitleg Xtreme instellen voor pc<br>Megasysteem DENK ERAAN DE LAATSE UPDATE VAN AUTOKON TE<br>INSTALLEREN<br>Tauris Functies DUBBELE/MEERDERE LIEFHEBBERS UITLEZEN EN<br>LADEN PAGINA<br>Tipes functies en chipringen beschrijven<br>Unikon systeem (functies chipringen toevoegen)<br>Denk bij dit onderwerp ook aan Compustam voor Windows 8 en<br>Compustam 2021<br>Uitlezen Wedvlucht in vogelvlucht (digitaal aanleveren 2021)<br>Tip bij Problemen en Service van Compuclub<br>Service Compuclub Windows 10<br>Automatische driver update uitschakelen Windows 8.1 t/m Windows<br>10<br>Compustam voor Windows versie 8 en Compustam 2021<br>(hoklijst12345678.udp)                                                                   | 38     |
| Nieuw!! | Geen Communicatie meer via Benzing inkort antenne I.s.m. Unikon<br>Bricon uitleg Xtreme instellen voor pc<br>Megasysteem DENK ERAAN DE LAATSE UPDATE VAN AUTOKON TE<br>INSTALLEREN<br>Tauris Functies DUBBELE/MEERDERE LIEFHEBBERS UITLEZEN EN<br>LADEN PAGINA<br>Tipes functies en chipringen beschrijven<br>Unikon systeem (functies chipringen toevoegen)<br>Denk bij dit onderwerp ook aan Compustam voor Windows 8 en<br>Compustam 2021<br>Uitlezen Wedvlucht in vogelvlucht (digitaal aanleveren 2021)<br>Tip bij Problemen en Service van Compuclub<br>Service Compuclub Windows 10<br>Automatische driver update uitschakelen Windows 8.1 t/m Windows<br>10<br>Compustam voor Windows versie 8 en Compustam 2021<br>(hoklijst12345678.udp)<br>Compustam voor Windows versie 8 en Compustam 2021              | 38     |
| Nieuw!! | Geen Communicatie meer via Benzing inkorf antenne i.s.m. Unikon<br>Bricon uitleg Xtreme instellen voor pc<br>Megasysteem DENK ERAAN DE LAATSE UPDATE VAN AUTOKON TE<br>INSTALLEREN<br>Tauris Functies DUBBELE/MEERDERE LIEFHEBBERS UITLEZEN EN<br>LADEN PAGINA<br>Tipes functies en chipringen beschrijven<br>Unikon systeem (functies chipringen toevoegen)<br>Denk bij dit onderwerp ook aan Compustam voor Windows 8 en<br>Compustam 2021<br>Uitlezen Wedvlucht in vogelvlucht (digitaal aanleveren 2021)<br>Tip bij Problemen en Service van Compuclub<br>Service Compuclub Windows 10<br>Automatische driver update uitschakelen Windows 8.1 t/m Windows<br>10<br>Compustam voor Windows versie 8 en Compustam 2021<br>(hoklijst12345678.udp)<br>Compustam voor Windows versie 8 en Compustam 2021<br>Copyright | 38     |

Wat is er nieuw in Autokon voor Windows 20. XX

\*\* nieuw \*\*

Benzing M3 toegevoegd .

### Registratie Autokon voor Windows kopen in de webshop

Als Uw een nieuwe registratie wilt aanschaffen kan dan in onze webshop een registratie verlengen kan daar ook Controleren via menu-item Help Registratie

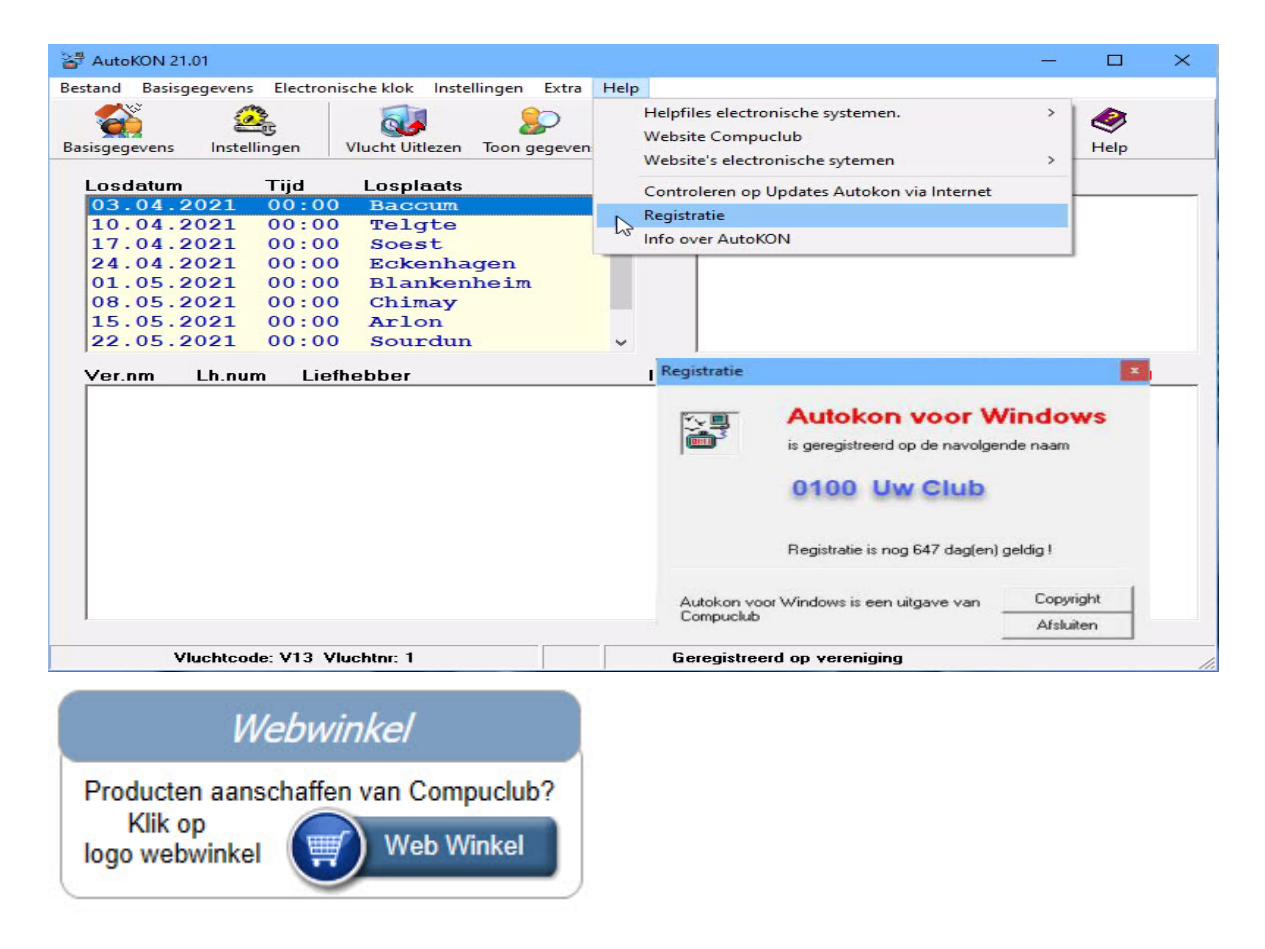

### Seizoen voorbereiding

Seizoen voorbereiding: Hoe te handelen voor aanvang van elk seizoen. (Ook belangrijk als Uw vereniging NPO of internationaal inkorfcentrum is)

Update ledenbestand Autokon voor Windows (het UDP Bestand wordt regelmatig bijgewerkt)

Ook willen wij de verenigingen erop wijzen dat de laatste versie van het ledenbestand geïnstalleerd dient te worden in het programma Autokon. De ledenadministrateur van de vereniging kan de laatste versie van dit bestand downloaden vanaf de NPO-site. Ook verzoeken wij u vriendelijk de gegevens van uw leden te controleren op juistheid, alvorens het seizoen aanvangt. Hoe dit ledenbestand (UDP-bestand) te gebruiken zie inbrengen liefhebbers informatiepagina 14 **Tip**: Verwijder ieder jaar alle hoklijsten uit Autokon en voer de nieuwe hoklijsten in, voor liefhebber(s) met Compustam voor Windows 8 of het nieuw Compustam 2021 kunt U de hoklijst.udp gebruiken zie ook hiervoor inbrengen liefhebbers informatiepagina 14. Als u op deze manier werkt moet u 2 keer per jaar de chipringen koppelen. De eerste keer voor aanvang oude duiven en de tweede keer voor aanvang jonge duiven. Want als U de hoklijst.udp uit Compustam gebruikt staan er geen chipringen achter in Autokon. Alleen de duiven van de liefhebber, het (op)nieuw aankoppelen van de duiven werkt als controle. (Chipringen worden maximaal 5 jaar gegarandeerd, en worden langzaam minder) Maar op deze manier is uw klok up-to-date. Zo zitten dezelfde duiven in uw klok dan u op uw hoklijst heeft staan, die u ieder jaar inleveren moet.

Tip: Denk eraan dat u uw D-Bestand (Deelname) op de Dag van inkorving naar Uw rekenaar instuurt.

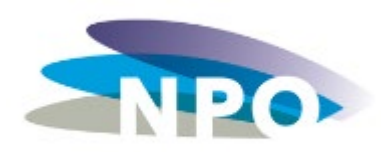

Kijk op de Website van NPO voor het laatste nieuws rondom de duivensport

Let op de url van de website NPO is gewijzigd

https://www.duivensportbond.nl/

# Seizoensopruiming Autokon Voor Windows

Er zijn enkele verenigingen die problemen kennen met de UDP-bestanden. Men leest de klokken uit op de inkorfdag en ziet wanneer de bestanden vanuit Autokon worden geladen naar Winver dat er leden in de lijst verschijnen die niet ingekorfd hebben of dat het aantal duiven van de deelnemers niet kloppen. Dit heeft hoogstwaarschijnlijk te maken met het niet goed uitvoeren van het opruimen van voorgaand seizoen of dat er nog "restjes" zijn blijven staan van voorgaand seizoen. De software kijkt naar vluchtcodes en het kan zijn dat er van seizoen 2020 nog bestanden zijn blijven staan met dezelfde vluchtcodes als die we nu gebruiken. Vandaar ook dat er de eerste vlucht geen problemen waren omdat V14 of V44 in seizoen 2021 niet zijn vervlogen.

### 1. Klik op menu-item Extra Daarna seizoenopruiming

| 🚰 AutoKON 21.01       |            |                     |             |                                   | 26         |                    | 3 <u>22</u> | o x         |
|-----------------------|------------|---------------------|-------------|-----------------------------------|------------|--------------------|-------------|-------------|
| Bestand Basisgegevens | Electronis | che klok Instelling | en Extra    | Help                              |            |                    |             |             |
| Basisgegevens Instel  | lingen \   | /lucht Uitlezen Too | on gegevens | eizoens Opruiming<br>Wis gegevens | UDP maken  | Vliegprog. laden   | H           | <b>≥</b> lp |
| Losdatum              | Tijd       | Losplaats           |             | Ver.n                             | um Vaaaa   |                    | -           |             |
| 03.04.2021            | 00:00      | Baccum              |             |                                   | Br Seizoer | ns Afsluiting      |             |             |
| 10.04.2021            | 00:00      | Telgte              |             |                                   | Leegma     | ken bestanden      |             | 5           |
| 17.04.2021            | 00:00      | Soest               |             |                                   | IZ Mu      | chten              | -           |             |
| 24.04.2021            | 00:00      | Eckenhager          | n           | - ·                               | E. Inte    | ma UDP's           | -           |             |
| 01.05.2021            | 00:00      | Blankenhe:          | im          |                                   |            |                    |             | 5           |
| 08.05.2021            | 00:00      | Chimay              |             |                                   | J✓ Ma      | p opgeslagen UDP's |             |             |
| 15.05.2021            | 00:00      | Arlon               |             |                                   |            |                    | UK          |             |
| 22.05.2021            | 00:00      | Sourdun             |             |                                   | C:\AUT     | OKON\              | Annuleren   |             |

- 2. Selecteer onder leegmaken bestanden
- \* Vluchten
- \* Interne UDP's
- \* Map opgeslagen UDP's

klik op OK

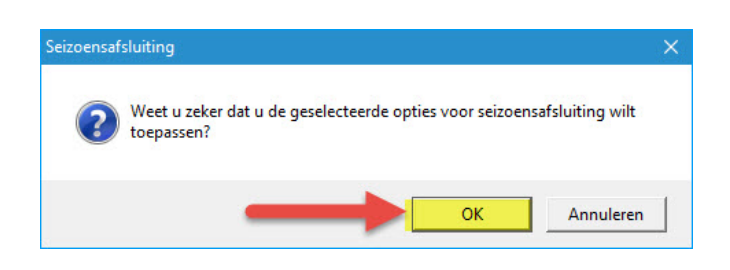

3. Lees vervolgens in Autokon het vliegprogramma weer in. Deze kunt u downloaden van de website van Compuclub zie pagina 32 **Ingeven vliegprogramma** 

4. Lees dan in Winver de eerdere geëxporteerde UDP-bestanden weer in.

Een volgende vlucht zou dit probleem

niet meer voor mogen komen. Mocht toch blijken dat het niet heeft geholpen dan kan het zijn dat u niet de juiste rechten heeft op uw computer. Windows kan het opruimen tegenhouden als u de opdracht uitvoert zonder "<u>Administrator</u>" rechten.

# Overzicht toegelaten software elektronisch

Toelatingen Elektronische Constateersystemen 2016-2021 – Update.

In de jaren negentig van de vorige eeuw zijn de eerste Elektronische Constateersystemen voor postduiven op markt gekomen. De chipringen die toen werden gebruikt, waren uitgerust met eenvoudige, destijds in de handel verkrijgbare, transponders. Al snel had men in de gaten dat dit geen veilige manier was om duiven te constateren.

Op een beurs in Duitsland werd gedemonstreerd hoe je op een simpele manier, met behulp van een kopie van de chipring (het zogenaamde zwarte doosje), op ieder willekeurig moment duiven kon constateren.

### Chipringen

Er bereiken ons nog vragen over welke ringen volgend jaar niet meer gebruikt kunnen worden. Het betreft uitsluitend de ringen waar 500 of 600 of VR1 op staat. In de computerbestanden zijn deze ringen te herkennen doordat zij of met 7A, 70 of 14 beginnen. Zwarte ringen die een opdruk hebben van 601, 602 of 603 blijven gewoon bruikbaar. Dit geldt ook voor ringen die een andere kleur hebben dan zwart of grijs.

Het overschrijven van het verenigingsnummer in de chipringen is vrijgegeven. Dit houdt in dat de chipringen niet meer naar de NPO gestuurd hoeven te worden. Het eventuele nieuwe verenigingsnummer wordt dus voortaan in de nieuwe vereniging in de ringen geschreven.

### **Toegelaten systemen**

**Avast antivirus** en de Compuclub programma's Autokon Winver en Compustam voor Windows Werken niet goed met elkaar samen zo verwijderd **AVAST omrek.exe uit de map Winver** een uitleg om dit op te lossen staat op onze handleidingen website Het is beter een andere (gratis) antivirus pakket te installeren als U een van het programma 's van Compuclub gebruikt

# Overzicht software toegelaten software

Toegelaten softwareversies met ingang van seizoen 2016

| Fabrikant | Systeem type                  | Back-up | Print naar pc | Minimale softwareversie |
|-----------|-------------------------------|---------|---------------|-------------------------|
| Tipes     | MC2100                        | JA      | JA            | 3.16                    |
|           | MC1100                        | JA      | JA            | 3.16                    |
| UNIKON    | CHAMP                         | JA      | JA            | 3,50                    |
|           | CHAMP +                       | JA      | JA            | 3.50                    |
|           | PROFI LIGHT                   |         |               | 3.50                    |
|           | PROFI MIDIUM                  |         |               | 3.50                    |
|           | PROFI                         |         |               | 3.50                    |
| BENZIG    | M1                            |         | JA            | 04.04                   |
|           | DOKINGSSTATION                | JA      | JA            | 01.13                   |
|           | ATIS TOP                      |         |               | 05.26                   |
|           | CLUBSYSTEEM                   |         |               | 4.2                     |
| TAURIS    | TAURIS MAX                    |         | JA            | 8.80                    |
|           | TAURIS COMPACT                |         | JA            | 8.80                    |
|           | TAURIS COMPACT+               |         | JA            | 8.80                    |
|           | TAURIS COMPACT                |         | JA            | 9.00                    |
|           | XL                            |         |               |                         |
|           | TAURIS WORLD                  |         | JA            | 9.00                    |
| BRICON    | BRICON LITTLE 100<br>500 1000 | JA      | JA            | NL 22                   |
|           | BRICON X-TREME                | JA      | JA            | 3.10                    |
|           | BRICON SPEEDY X-<br>TREME     | JA      | JA            | 3.10                    |
| MEGA      | MEGA STAR                     | JA      | JA            | 6.1H                    |
|           | MEGA 3000                     | JA      | JA            | 6.1H                    |
|           | MEGA 3000 GOLD                | JA      | JA            | 6.1H                    |
|           | MEGA 3000 BLACK               | JA      | JA            | 6.1H                    |
|           | MEGA KOPIEKLOK                | JA      | JA            | 6.1H                    |
|           |                               |         |               |                         |
| VOOR BRIC | ON Er is een update i.v.      | m. ZLU  | POULNIVEAU'S  | VERSIE 3.02             |
|           |                               |         |               |                         |

# **Update Bricon Xtreme en Speedy Xtreme**

Voor de gebruikers van de Bricon Xtreme en Bricon Speedy Xtreme is er een nieuwe NPO goedgekeurde software update beschikbaar, versie NL 3.10. De gebruikers kunnen deze update zelf gemakkelijk uitvoeren via het programma Print Manager. **Een handleiding staat op de site van Bricon**.

Deze update heft het probleem op van geslachtenwissel M/V bij boven voornoemde klokken. Voor de Bricon Little en New look is er geen update benodigd!

# **Nationale Competitie**

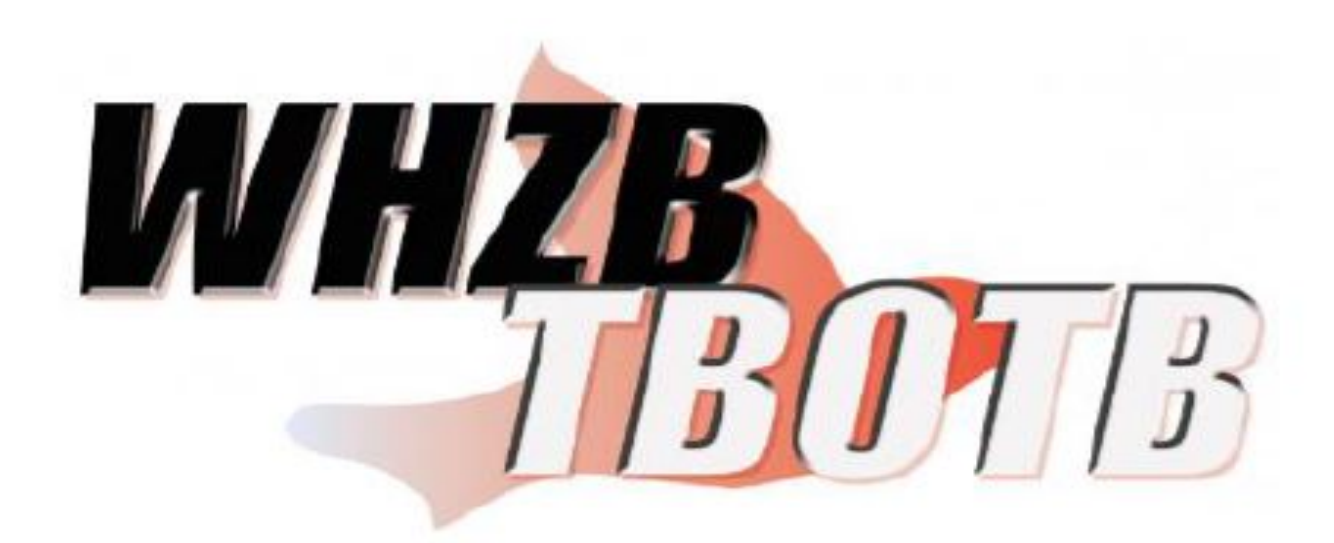

Tip: Gebruik de hoklijst.udp van de liefhebber(s) die Compustam 8 of het nieuwe Compustam 2020 hebben. Dit is ook voor de bovengenoemde nationale Competitie gemakkelijk en het verkleind de kans op foutieve invoer. Ook om de klokken van liefhebber(s) te laden met duiven

# Benzig chipringen toewijzen

Als u chipringen gekoppeld hebt of U heeft de koppeltabel van en naar met de computer uitgewisseld dan dient U mogelijk vliegt op zondag en invliegers op de juiste instelling te zetten

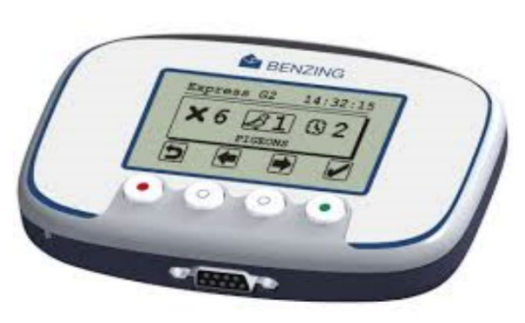

Is deze instelling gewijzigd dan dient u dit opnieuw te wijzigen naar de juiste instelling

Tip: Zie handleiding Benzig M1 liefhebber 5.5.10 pagina 43 De inkorflijst is lijdend

## Wat is Autokon

Met Autokon voor Windows beheert u de gegevens van de liefhebbers en hun duiven. Met Autokon leest u de elektronische systemen uit na de wedvlucht en laad u de elektronisch systemen met duifgegevens.

Autokon is ontwikkeld voor Duitse systemen, die tot dan uitsluitend incidenteel per merk konden Worden uitgelezen. In 2000 is de ontwikkeling voor Nederland door Compuclub van Balveren in eigen beheer overgenomen. Deze standaard uitvoer is in december 1998 door N.P.O bepaald onder het U.D.P.-formaat (universele Digitale Poelbrief) Autokon is voor alle constateersystemen aangepast aan de Nederlandse U.D.P.-indeling en de diverse 'eigen' formaten van de leveranciers.

Tevens werd het ringleiding-protocol (Knoten-Systeem) ingevoerd. Het ringleiding-protocol is een afspraak van alle leveranciers om met een willekeurig inkorfsysteem alle klokken te kunnen bedienen. Om voor de toekomst verzekerd te zijn van automatische toezending van alle nieuwe uitbreidingen op Autokon is het gewenst een abonnement op onze helpdesk te nemen, zodat u ook altijd ondersteuning hebt. De kosten van de helpdesk is voor 36 maanden  $\in$  45, --

Er zijn steeds meer verenigingen die een pc hebben zonder Compoort. Dit is op te lossen door een USB Compoort kabel aan te schaffen. Let wel bij aanschaf er op of deze geschikt is voor het besturingssysteem wat u op de pc gebruikt. Eenmaal geïnstalleerd op uw pc dient u er op te letten dat deze te allen tijde met gebruik in een en dezelfde USB-poort is gestoken. Indien u dit verzuimd heeft u grote kans dat de pc de poort anders wordt ingesteld waardoor dataverkeer niet meer mogelijk is.

**Oplossing:** 

Controleer of de USB Compoort de juiste Compoort nr. heeft (raadpleeg gebruiksaanwijzing fabrikant USB compoortkabel)

Sluit de USB Compoort kabel op de USB-poort welke u gebruikt heeft tijdens installatie van de USB Compoort kabel

Verwijder de drivers van de USB compoortkabel en installeer deze opnieuw en stel de juiste Compoort weer in tijdens installatie van de kabel. (Raadpleeg gebruiksaanwijzing fabrikant USB compoortkabel)

### De nieuwste driver(s) zijn te downloaden bij de fabrikant van uw seriële kabel

# Wat is Autokon

Omdat Compuclub veel vragen krijgt over USB naar Seriële Kabels dit omdat er steeds meer desktops en laptops zonder Compoort zijn heeft Compuclub daar uitgebreide handleidingen voor gemaakt. Afhankelijk van het besturingssysteem dat U heeft selecteert U de juiste Handleiding.

Handleiding Windows 8.1 Handleiding voor Windows 10

Nieuw toegevoegd

De StarTech USB naar Seriële kabel als de Sweex USB naar Seriële kabel voor problemen zorgt klik dan op de afbeelding hieronder

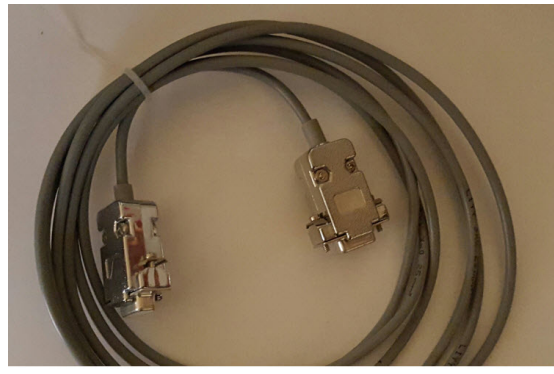

De StarTech USB to Serial kabel altijd aansluiten op de UNIKON pc datakabel en daarna de UNIKON pc datakabel aansluiten op de UNIKON KLOK

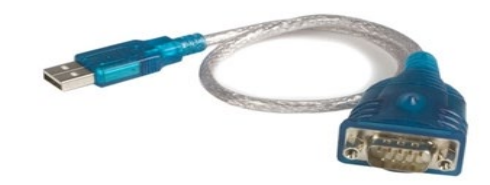

Download Autokon voor Windows van een van onze twee websites Downloaden via de Compuclub.nl website: <u>https://compuclub.nl/Nederland/Autokon.php</u> (Tabblad Updates) Downloaden Via de Compuclub.eu website:

Als u het installatiebestand heeft gedownload van een van onze websites, dan gaat u naar de locatie toe waar u het installatiebestand heeft opgeslagen. Dubbelklik op het gedownloade installatie- bestand (Windows 8.1 t/m Windows 10 eigenaren even opgelet het installatiebestand als Administrator uitvoeren)

De installatie van Autokon voor Windows begint nu. Volg de onderstaande Afbeeldingen.

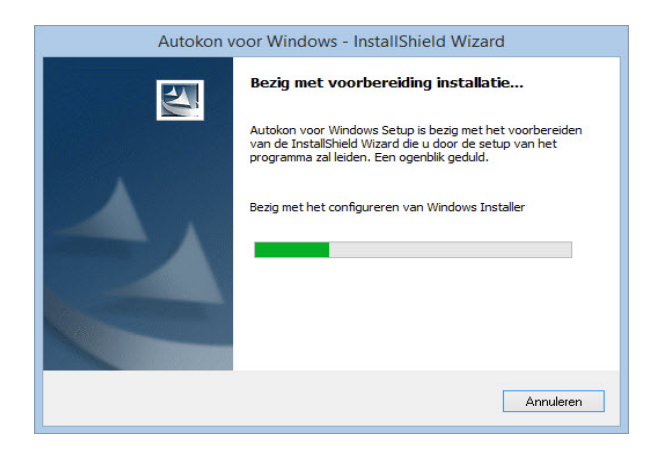

Updaten Autokon voor Windows Belangrijk: Denk eraan om regelmatig te controleren op updates. Dit kan vanuit het hoofdscherm via Help>controleren op updates Autokon via internet. Maar U kunt de update ook downloaden via: Autokon

(Tabblad Updates) om hem mee te nemen naar de vereniging.

Nadat U de installatie start verschijnt bovenstaand scherm

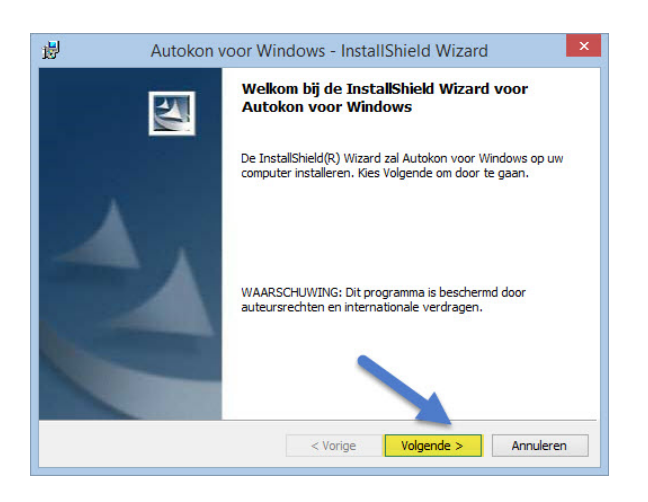

Beveiliging Autokon voor Windows Belangrijk: Denk eraan om regelmatig te een beveiliging van uw bestanden te maken. In Het hoofdscherm van Autokon voor Windows via Bestand>beveiliging bestanden en vergeet niet 1 beveiliging is geen beveiliging maak altijd 2 beveiligingen op 2 USB-Sticks want het kan voorkomen dat 1 beveiliging niet goed werkt. Dan hebt u altijd nog 1 op reserve

Klik op Volgende

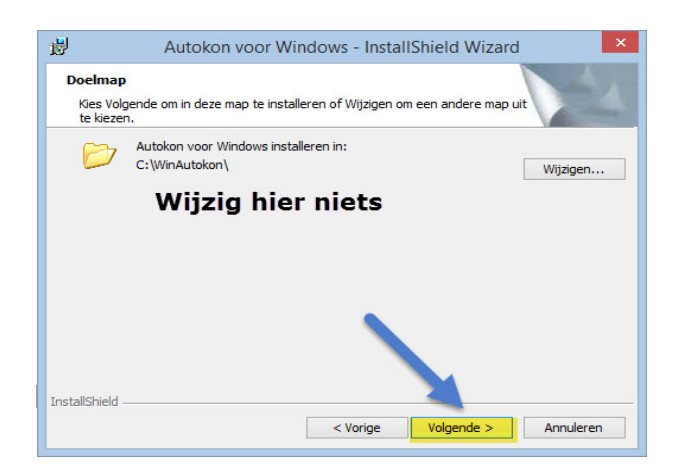

Klik op ledereen die deze computer gebruikt (alle gebruikers)

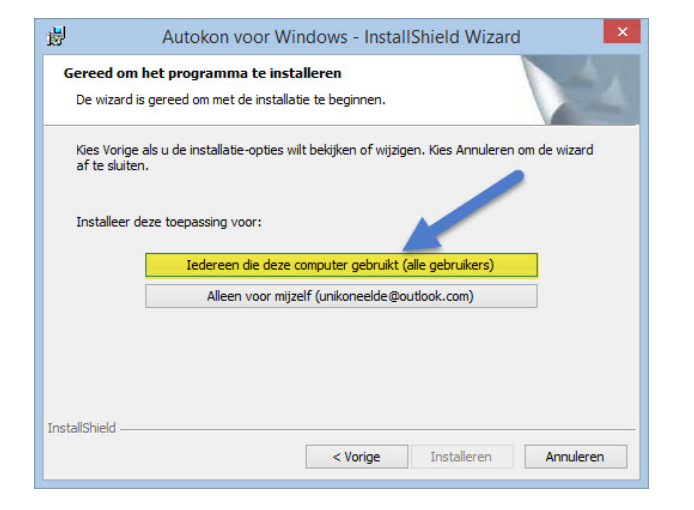

De installatie van Autokon voor Windows begint

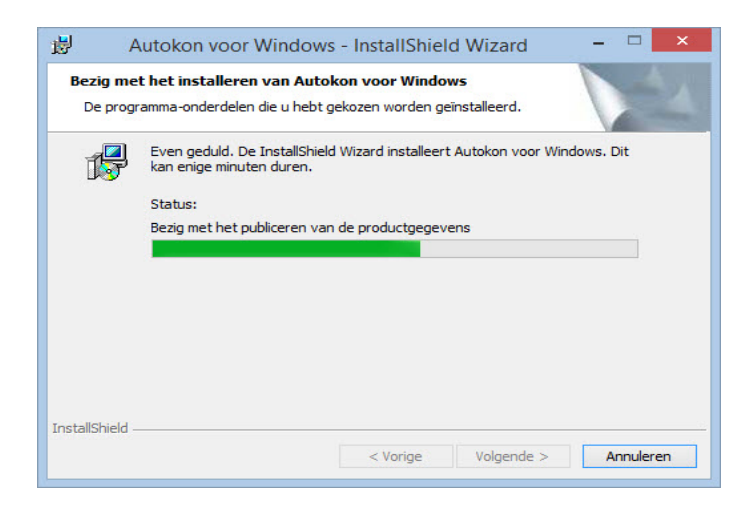

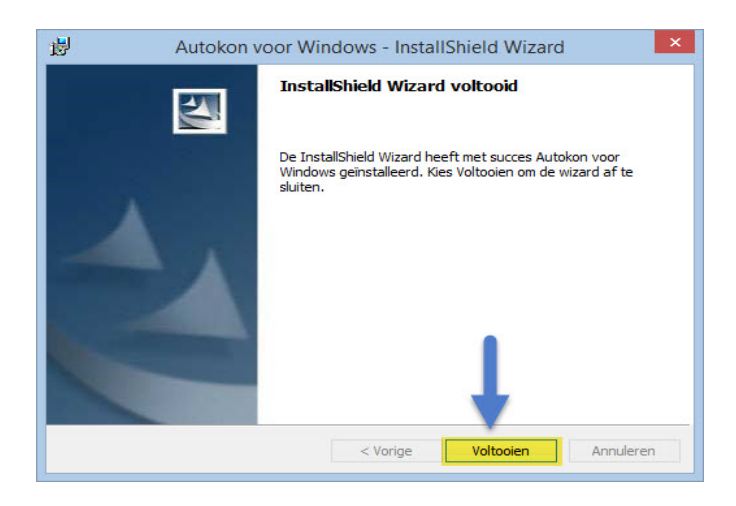

De installatie van Autokon voor Windows is voltooid

klik op voltooien om de installatie af te ronden

## Autokon voor Windows starten

Ga naar start en klik op (alle) programma's en daarna Autokon Als Autokon voor Windows is opgestart zal het vragen om een wachtwoord. Het wachtwoord is: Compuclub **Het wachtwoord is met kleine letters!!!!!!!** 

### **Registratie Autokon voor Windows laden**

De eerste keer dat u Autokon voor Windows start (nadat u het heeft gedownload of opnieuw geïnstalleerd heeft) moet u het registratie bestand laden.

### Dat doet u als volgt:

Zorg dat Autokon voor Windows is gestart Ga naar **Bestand**, Daarna **Registratie bestand Iaden** Ga naar de locatie van uw Registratie bestand toe Klik daarna op Registratie bestand laden

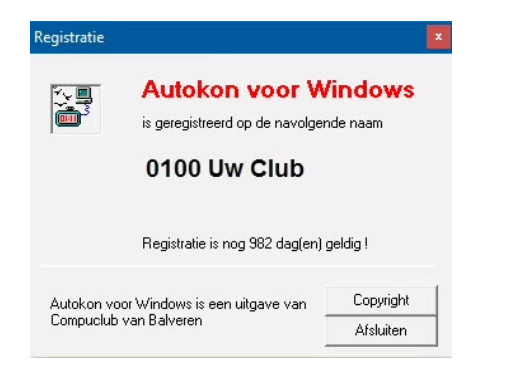

### Abonnement Autokon voor Windows

Controleer tijdig voor aanvang van het seizoen naar de geldigheidsduur voor de registratie van Autokon. Mogelijk dat bij enkelen de registratie dit voorjaar afloopt. Hoe kun je dit zien? Kijk in Autokon bij menu **help>registratie**. Daar staat de resterende geldigheidsduur aangegeven in dagen. Indien deze binnen afzienbare tijd afloopt kunt u via de **webwinkel** van Compuclub de registratie weer verlengen.

**Besturingssysteem Windows 8.1** 

Windows 8.1 Metro interfase overslaan

Heeft U **Avast** Antivirusprogramma en gebruikt U programma's van Compuclub. Advies verwijder dit programma en installeer een andere Antivirusprogramma zie onze **handleidingen website** 

1. Raak /Klik de bureaublad tegel aan

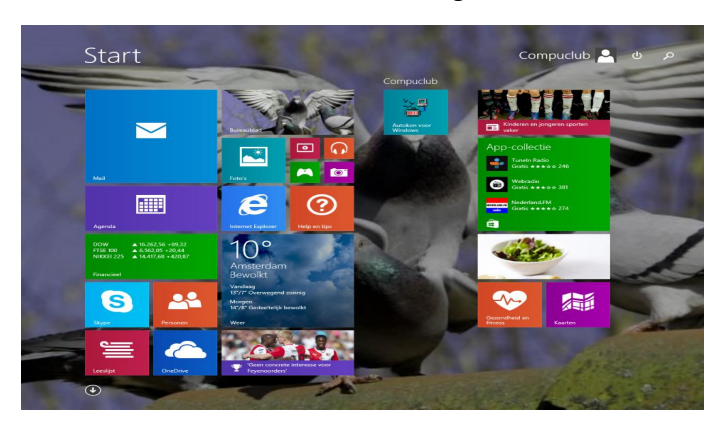

2. Open Internet Explorer en ga naar de Compuclub website

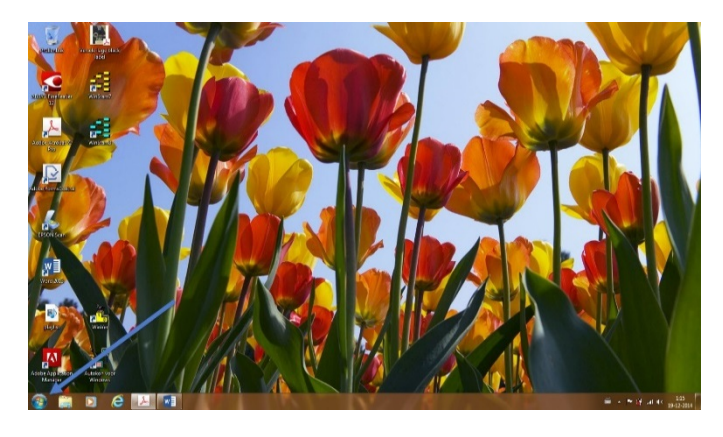

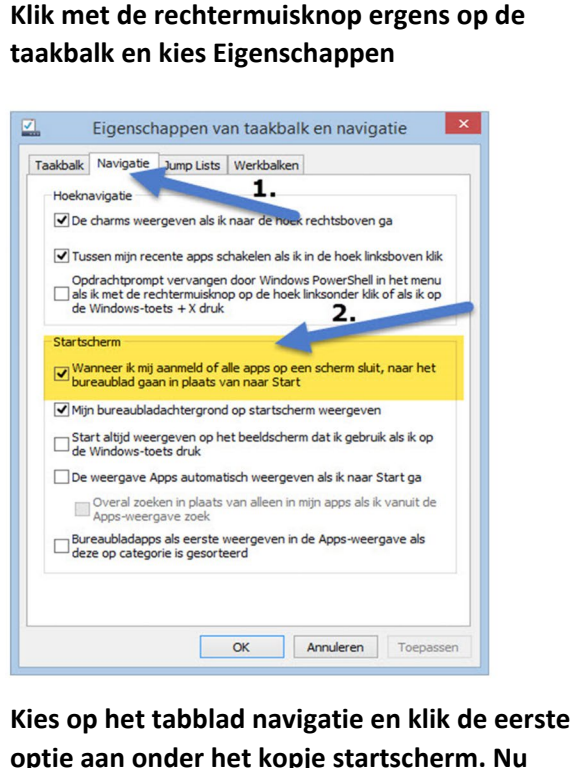

optie aan onder het kopje startscherm. Nu wordt de Windows 8.1 metro interface overgeslagen. Niet vergeten op toepassen te klikken

Zorg ervoor dat u als administrator bent ingelogd of dat U administrator rechten heeft

Download Winver voor Windows van een van onze twee websites. Download via Compuclub.nl www.compuclub.nl/Nederland/Autokon.php

### (Tabblad updates)

Als U het installatiebestand heeft gedownload van een van onze websites dan gaat u naar de locatie toe waar u het installatiebestand heeft opgeslagen. Dubbelklik op het installatiebestand (Windows 8.1 t/m Windows 10 eigenaren even opgelet het installatiebestand met de rechtermuisknop aanklikken en **als administrator uitvoeren**)

De installatie van Autokon voor Windows begint nu volg de onderstaande afbeeldingen

#### Handleiding Autokon voor Windows

# Installeren Autokon voor Windows

**Besturingssysteem Windows 8.1** 

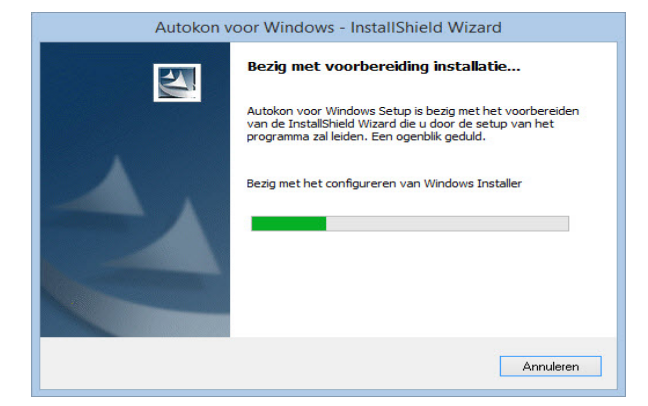

# Nadat U de installatie start verschijnt bovenstaand scherm

Updaten Autokon voor Windows Belangrijk: Denk eraan om regelmatig te controleren op updates. Dit kan vanuit het hoofdscherm via Help>controleren op updates Autokon via internet. Maar U kunt de update ook downloaden via: www.compuclub.nl/Nederland/Autokon.php (Tabblad Updates) om hem mee te nemen naar de vereniging.

 Welkom voor Windows - InstallShield Wizard voor Autokon voor Windows

 Welkom bij de InstallShield Wizard voor Autokon voor Windows

 De InstallShield (R) Wizard zal Autokon voor Windows op uw computer installeren. Kies Volgende om door te gaan.

 WAARSCHUWING: Dit programma is beschermd door auteursrechten en internationale verdragen.

Beveiliging Autokon voor Windows Belangrijk: Denk eraan om regelmatig te een beveiliging van uw bestanden te maken. In Het hoofdscherm van Autokon voor Windows via Bestand>beveiliging bestanden en vergeet niet 1 beveiliging is geen beveiliging maak altijd 2 beveiligingen op 2 USB-Sticks want het kan voorkomen dat 1 beveiliging niet goed werkt. Dan hebt u altijd nog 1 op reserve

besturingssysteem Windows 8.1

### Installeren Autokon voor Windows

 Autokon voor Windows - InstallShield Wizard

 Doelmap

 Kies Volgende om in deze map te installeren of Wijzigen om een andere map uit te kiezen.

 Image: State of Windows installeren in:

 C: WinAutokon \

 Wijzig hier niets

Klik op ledereen die deze computer gebruikt (alle gebruikers)

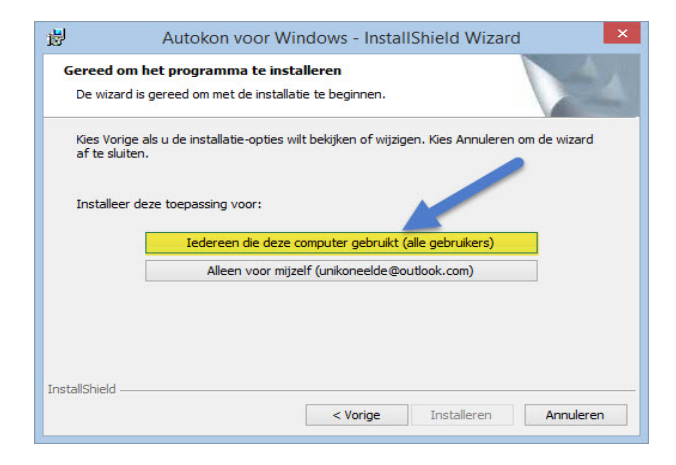

De installatie van Autokon voor Windows begint

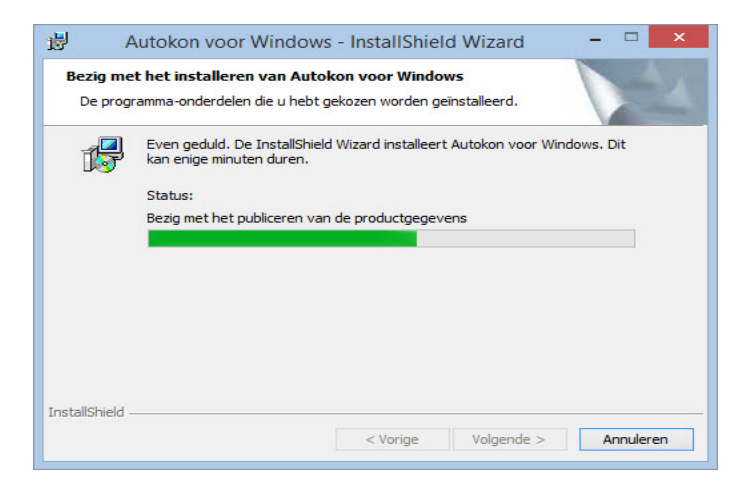

#### Handleiding Autokon voor Windows

### Installeren Autokon voor Windows

 Autokon voor Windows - InstallShield Wizard
 X

 InstallShield Wizard voltooid
 InstallShield Wizard heeft met succes Autokon voor Windows geïnstalleerd. Kies Voltooien om de wizard af te sluiten.

 Version
 Version

 Version
 Version

 Version
 Version

 Version
 Version

 Version
 Version

 Version
 Version

 Version
 Annuleren

besturingssysteem Windows 8.1

De installatie van Autokon voor Windows is voltooid klik op voltooien om de installatie af te ronden

# Autokon voor Windows starten

Ga naar start en klik op (alle) programma's en daarna Autokon Als Autokon voor Windows is opgestart zal het vragen om een wachtwoord. Het wachtwoord is: Compuclub **Het wachtwoord is met kleine letters!!!!!!** 

### Registratie Autokon voor Windows laden

De eerste keer dat u Autokon voor Windows start (nadat u het heeft gedownload of opnieuw geïnstalleerd heeft) moet u het registratie bestand laden.

### Dat doet u als volgt:

Zorg dat Autokon voor Windows is gestart Ga naar **Bestand**, Daarna **Registratie bestand laden** Ga naar de locatie van uw Registratie bestand toe Klik daarna op Registratie bestand laden

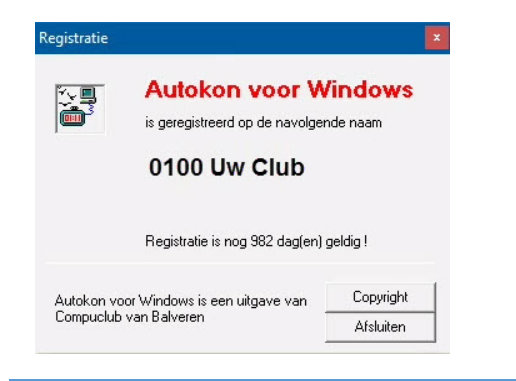

# Abonnement Autokon voor Windows

Controleer tijdig voor aanvang van het seizoen naar de geldigheidsduur voor de registratie van Autokon. Mogelijk dat bij enkelen de registratie dit voorjaar afloopt. Hoe kun je dit zien? Kijk in Autokon bij menu help>registratie. Daar staat de resterende geldigheidsduur aangegeven in dagen. Indien deze binnen afzienbare tijd afloopt kunt u via de webwinkel van Compuclub de registratie weer verlengen.

Heeft U Avast Antivirusprogramma en gebruikt U programma's van Compuclub. Advies verwijder dit programma en installeer een andere Antivirusprogramma zie onze handleidingen website

1. Type Compuclub in bij 'Zoeken op internet en in Windows' of ga naar stap 2

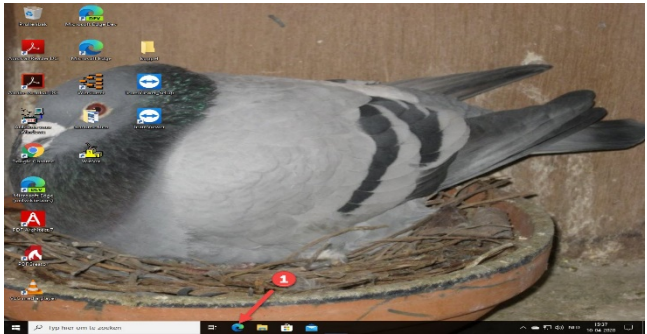

2. Open Microsoft Edge en ga naar de Compuclub website

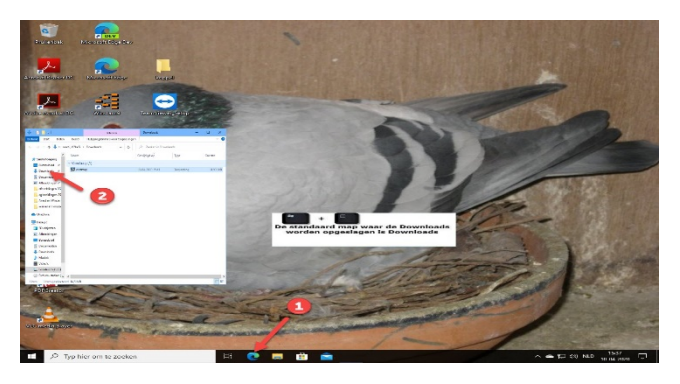

Als U het installatiebestand gedownload hebt open Windows Verkenner (1\* daarna downloads (2\*

Zorg ervoor dat u als administrator bent ingelogd of dat U administrator rechten heeft

Download Winver voor Windows van een van onze twee websites. Download via Compuclub.nl <u>https://compuclub.nl/Nederland/Autokon.php</u>

### (Tabblad updates)

Als U het installatiebestand heeft gedownload van een van onze websites dan gaat u naar de locatie toe waar u het installatiebestand heeft opgeslagen. Dubbelklik op het installatiebestand (Windows 8.1 t/m Windows 10 eigenaren even opgelet het installatiebestand met de rechtermuisknop aanklikken en als administrator uitvoeren)

De installatie van Autokon voor Windows begint nu volg de onderstaande afbeeldingen

© 2021 Compuclub –www.compuclub.nl - Dit pdf-bestand is de handleiding Autokon voor Windows – Op onze website vind U de meest recente handleidingen

niet alleen zoeken op mappen of bestanden maar ook direct op internet (voorlopig is Bing niet te wijzigen) Als U de optie Web niet ziet klik dan op tandwieltje nr. 2 en schakel online zoeken in

Zoeken in Windows 10 is veranderd Nu kunt U

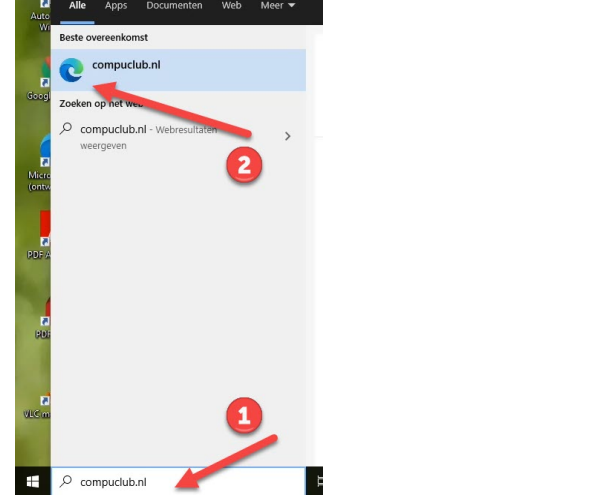

### Handleiding Autokon voor Windows

# Installeren Autokon voor Windows

Besturingssysteem Windows 10

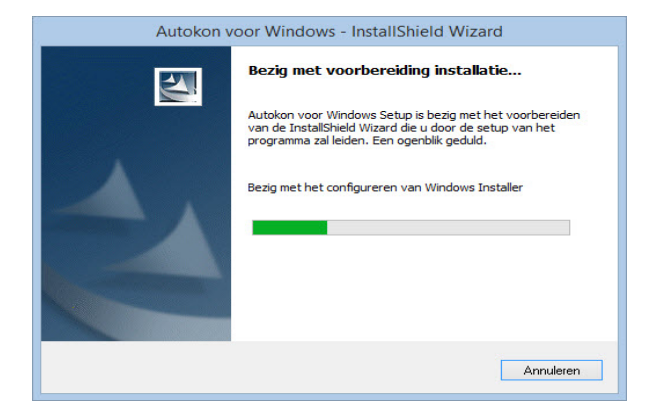

# Nadat U de installatie start verschijnt bovenstaand scherm

Updaten Autokon voor Windows Belangrijk: Denk eraan om regelmatig te controleren op updates. Dit kan vanuit het hoofdscherm via Help>controleren op updates Autokon via internet. Maar U kunt de update ook downloaden via: www.compuclub.nl/Nederland/Autokon.php (Tabblad Updates) om hem mee te nemen naar de vereniging.

 

 Autokon voor Windows - InstallShield Wizard voor Autokon voor Windows

 Welkom bij de InstallShield Wizard voor Autokon voor Windows

 De InstallShield(R) Wizard zal Autokon voor Windows op uw computer installeren. Kies Volgende om door te gaan.

 WAARSCHUWING: Dit programma is beschermd door auteursrechten en internationale verdragen.

 Vorige
 Volgende >

Beveiliging Autokon voor Windows Belangrijk: Denk eraan om regelmatig te een beveiliging van uw bestanden te maken. In Het hoofdscherm van Autokon voor Windows via Bestand>beveiliging bestanden en vergeet niet 1 beveiliging is geen beveiliging maak altijd 2 beveiligingen op 2 USB-Sticks want het kan voorkomen dat 1 beveiliging niet goed werkt. Dan hebt u altijd nog 1 op reserve

 Autokon voor Windows - InstallShield Wizard

 Doelmap

 Kies Volgende om in deze map te installeren of Wijzigen om een andere map uit te kiezen.

 Wijzigen...

 Wijzigen (Signal of the second of the second o

Klik op ledereen die deze computer gebruikt (alle gebruikers)

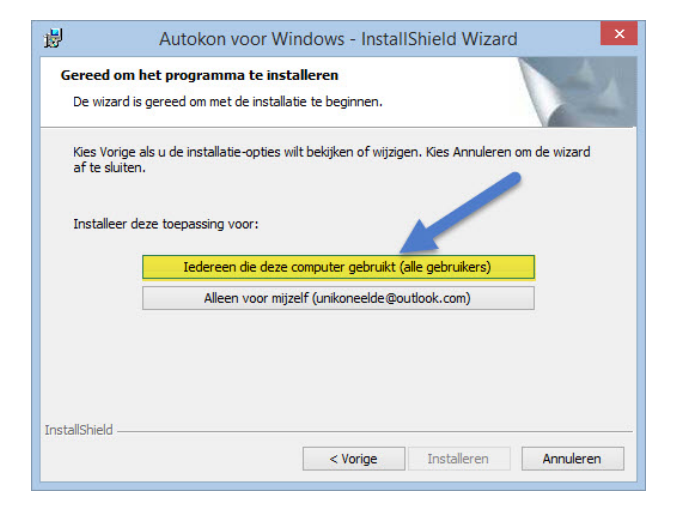

De installatie van Autokon voor Windows begint

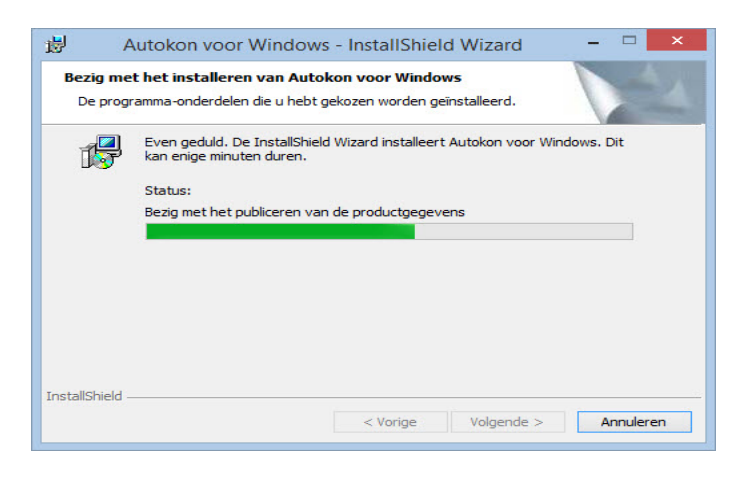

Handleiding Autokon voor Windows

Installeren Autokon voor Windows besturingssysteem Windows 10

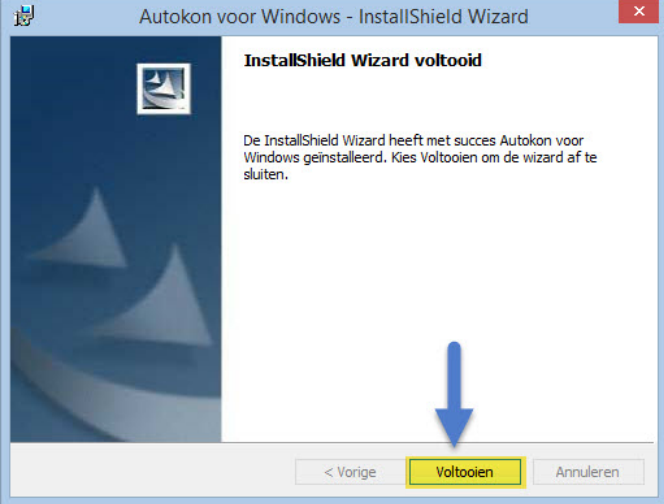

Belangrijke Mededeling voor Windows 10 Home versies

Microsoft Verplicht updates in deze Windows versie deze kunnen niet worden uitgeschakeld.

Schakel Automatische driver update uit in Windows 10 Home versie om problemen met de USB-to-Serial kabel te voorkomen

De installatie van Autokon voor Windows is voltooid klik op voltooien om de installatie af te ronden

# Autokon voor Windows starten

Ga naar start en klik op (alle) programma's en daarna Autokon Als Autokon voor Windows is opgestart zal het vragen om een wachtwoord. Het wachtwoord is: Compuclub **Het wachtwoord is met kleine letters!!!!!!!** 

Registratie Autokon voor Windows laden

De eerste keer dat u Autokon voor Windows start (nadat u het heeft gedownload of opnieuw geïnstalleerd heeft) moet u het registratie bestand laden.

# Dat doet u als volgt:

Zorg dat Autokon voor Windows is gestart Ga naar **Bestand**, Daarna **Registratie bestand laden** Ga naar de locatie van uw Registratie bestand toe Klik daarna op Registratie bestand laden

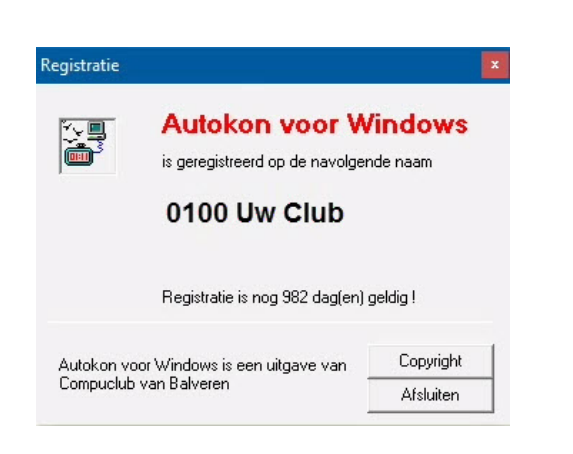

### Abonnement Autokon voor Windows

Controleer tijdig voor aanvang van het seizoen naar de geldigheidsduur voor de registratie van Autokon. Mogelijk dat bij enkelen de registratie dit voorjaar afloopt. Hoe kun je dit zien? Kijk in Autokon bij menu **help>registratie**. Daar staat de resterende geldigheidsduur aangegeven in dagen. Indien deze binnen afzienbare tijd afloopt kunt u via de **webwinkel** van Compuclub de registratie weer verlengen.

# Autokon voor Windows instellen

Alvorens u voor de eerste keer Autokon gaat werken dient u een aantal instellingen eenmalig in te stellen. U stelt Autokon op en klikt op instellingen.

| 🚰 AutoKON 21.01                          |                    |             |           |                  | - 0  | × |
|------------------------------------------|--------------------|-------------|-----------|------------------|------|---|
| Bestand Basisgegevens Electronische klok | Instellingen Extra | Help        |           |                  |      |   |
| 🔉 🙉 🔊                                    | Instellingen       | Ctrl+I      | +         | 51               | 2    |   |
| Basisgegevens Instellingen Vlucht Uit    | Printer            | Ctrl+P vens | UDP maken | Vliegprog, laden | Help |   |

Poorten instellen.

U klikt op com 1 of com 2 Zoals u in onderstaand scherm ziet com 1 ingesteld. Als u een apparaat wilt laden of uitlezen zal Autokon altijd op com 1 zoeken.

| Standaard Poort 7       | ComPoort    | Electr. syster   | nen             |
|-------------------------|-------------|------------------|-----------------|
| C COM 1                 |             | Benzing I        | M1/M3-Atis Top  |
| C COV                   |             | Bricon           |                 |
| COM 3                   |             | Bricon ov        | /er USB         |
| C COM 4                 |             | 🔽 TauRIS -       | Mega            |
| C COM 5                 |             | ✓ <u>Tipes</u>   |                 |
| С СОМ 6                 |             | 🔽 <u>U</u> nikon |                 |
| C COM 7                 |             |                  |                 |
| Test Compoort           | Tipes       | •                | CommunicatieTes |
| <u>G</u> ebruikersnaam: | Compuciu    | ιb               |                 |
| Wachtwoord:             |             |                  |                 |
| Wachtwoord controle     |             |                  |                 |
| Altijd om wachtw        | oord vrager | n bij opstarter  |                 |
|                         | 1           |                  | 0.K             |
| Annuleren               |             |                  |                 |

Als Uw pc of laptop geen Compoort meer heeft denk dan ook aan de USB-to-Serial Cable om deze goed in te stellen handleidingen hoe dit te doen staan op onze <u>website</u>

Klik op ok om de gegevens vast te leggen en terug te keren naar het hoofdscherm van Autokon voor Windows. Klik op Annuleren om niets in te stellen. De oude gegevens blijven van kracht.

# Autokon voor Windows instellen

**Systemen instellen** Zorg dat hier een vinkje aan staat bij de systemen die bij u op de vereniging aanwezig zijn. Klik op OK om de gegevens vast te leggen en terug te keren naar het hoofdscherm van Autokon voor Windows. Klik op Annuleren om niets in te stellen. Oude gegevens blijven van kracht.

**Wachtwoord instellen** U kunt hier een gebruikersnaam en wachtwoord opnieuw instellen. Het wachtwoord dient 2x ingevuld te worden voor een bevestiging. Klik op OK om de gegevens vast te leggen en terug te keren naar het hoofdscherm van Autokon voor Windows. Klik op Annuleren om niets in te stellen. Oude gegevens blijven van kracht.

# **Bediening Autokon voor Windows**

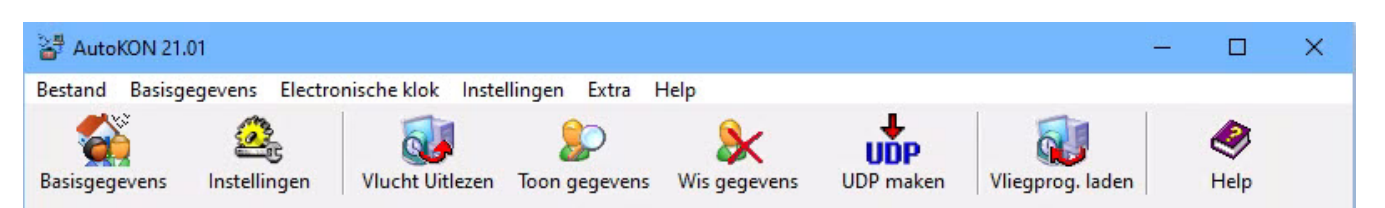

### Bestand

| Bev   | eiliging bestande   | n.     |         | >  | Ber  | veiliging | g maken  |         |
|-------|---------------------|--------|---------|----|------|-----------|----------|---------|
| We    | dvlucht             |        |         | >  | Ber  | veiliging | terugzet | ten     |
| Lief  | hebber gegevens     | tonen. | (1      | F5 |      |           |          | Vor nur |
| Wis   | sen liefhebber.     |        | Shift+D | el |      |           | ^        | ver.nur |
| Doc   | orsturen Gegevens   | (UDP)  | . J     | F2 |      |           |          |         |
| Reg   | istratie bestand la | den    |         |    | gen  |           |          |         |
| Afsl  | luiten              |        |         |    | heim |           |          |         |
| - 00. | 05.2021             | 00:00  | CHIN    | ay | ]    |           |          |         |

| 🕌 Auto   | KON 21.01      |            |             |       |         |              |      |                          |
|----------|----------------|------------|-------------|-------|---------|--------------|------|--------------------------|
| Bestand  | Basisgegevens  | Electron   | nische klok | Inste | llingen | Extra        | Help |                          |
| Basisgeg | evens Instelli | F4<br>ngen | Vlucht Uit  | lezen | Toon g  | )<br>egevens | Wis  | <b>&amp;</b><br>gegevens |

Binnen dit menu zijn de volgende keuzes: Beveiligen bestanden>Gegevens beveiligen en terug zetten Wedvlucht>inbrengen nieuwe, wijzigen of verwijderen wedvlucht Liefhebbers gegevens tonen> Overzicht van uitgelezen klok liefhebbers Wissen Liefhebber> hiermee wordt de geselecteerde liefhebber gewist Doorsturen Gegevens> Hiermee worden de gegevens naar C:\autokon

Binnen dit menu zijn de volgende keuzes: ·Bewerken> voor bewerken vereniging, leden, duiven, losplaatsen U kunt met de Tabtoets springen tussen vereniging Liefhebber beheren> Toevoegen, wijziging en wissen verenging Liefhebber beheren> Toevoegen, wijzigen en wissen liefhebber spec.funct> Toewijzingslijsten printen, alle liefhebbers markeren, Dubbele toewijzingen zoeken, ledenlijst, Afstandenkaart, een gemarkeerde liefhebber (\*) kunt u met de spatiebalk aan/uit zetten Duiven>Toevoegen, wijziging en wissen duiven. spec.funct>Toewijzing wissen, Ringenserie toevoegen(serie duiven) alle toewijzingen wissen, Duiven zonder toewijzing wissen, alle duiven markeren, gemarkeerde duiven wissen ( een gemarkeerde duif (\*) kunt u met de spatiebalk aan/uit zetten. Losplaatsen> Toevoegen, wijzigen wissen in tabel Elektronische klok>zendt Tauris poule legende, zend Tipes poule legende mega afdrukken via pc, elektronische klok laden, Tauris meerdere liefhebbers laden, lege Tipes klok laden, Tipes kaartjes leren, reset Tipes klok, Tipes chipringen toewijzen, Atis toewijzen, ringenkoppels uitlezen uit elektronische klok, ringenkoppels meerdere liefhebbers Tauris uitlezen. Gegevens> Doorgeven of inlezen koppellisten

# **Bediening Autokon voor Windows**

# Elektronische klok

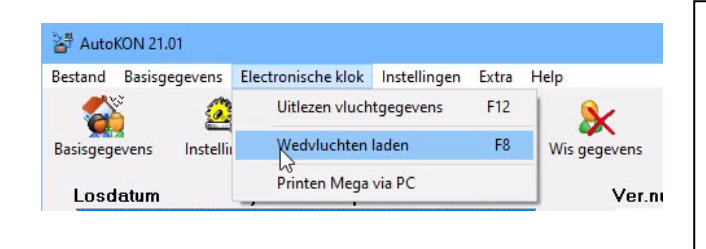

Binnen dit menu zijn de volgende keuzes: Uitlezen vluchtgegevens> Uitlezen van de klokgegevens (F12) Wedvlucht laden> Wedvluchten naar de klok zenden. (F8) Printen Mega via pc>

# Instellingen

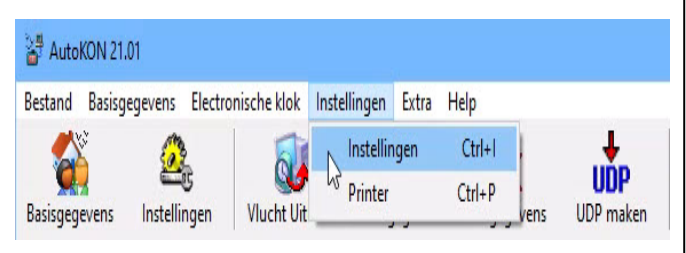

Binnen dit menu zijn de volgende keuzes: Instellingen> instellen van com poorten, elektronische systemen en ∙wachtwoord ( ctrl + I) Printer> hier kunt u uw printer selecteren (ctrl + P)

Op de seriële poort worden de elektronische systemen aangesloten. U kunt COM1 t/m COM4 gebruiken. Met uitzondering van Unikon daar worden alleen de poorten COM1 en COM2 gebruikt. Met behulp van de spatiebalk kunt u wel (x) of () selecteren.

# Belangrijk!!!!!

Voor alle verbindingen tussen constateersysteem en computer moet u de kabel gebruiken die bij het systeem geleverd is. Wanneer u geen passende kabel heeft moet u zich wenden tot de leverancier van uw elektronische systeem.

LET OP: CONTROLEER VIA INSTELLINGEN OF DE CORRECTE COM-POORT IS AANGESLOTEN EN OF UW JUISTE SYSTEEM IN DE TANEL IS OPGENOMEN

**Help:** Ik heb een (Nieuwe) Desktop of Laptop zonder Compoort wat nu? Kijk op pagina 5 van deze handleiding of op de vernieuwde handleidingen website van Compuclub

# **Bediening Autokon voor Windows**

## Extra

| 🕌 AutoKC   | ON 21.01      |           |              |              |         |                    |           |
|------------|---------------|-----------|--------------|--------------|---------|--------------------|-----------|
| Bestand E  | Basisgegevens | Electroni | ische klok   | Instellingen | Extra   | Help               |           |
|            | 6             | 2         | 51           | (            |         | Seizoens Opruiming |           |
| Basisgegev | ens Instelli  | ngen      | Vlucht Uitle | ezen Toon    | gegeven | s Wis gegevens     | UDP maken |

Binnen dit menu zijn de volgende keuzes: Extra> Seizoen Opruiming

# Help

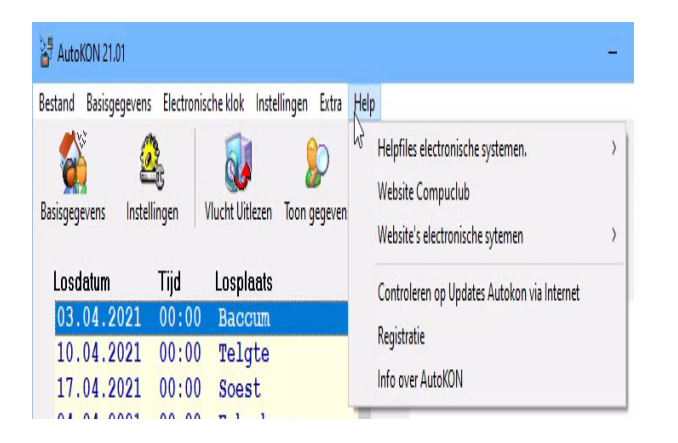

Binnen dit menu zijn de volgende keuzes: ·Autokon Help onderwerpen, Helpformulier via internet versturen, Helpfiles elektronische systemen, Website Compuclub , ·Websites elektronische systemen, Registratie

Nieuw vanaf seizoen 2018 Automatische updates internet aansluiting vereist

### **Ingeven Liefhebbers Informatie**

(Start Autokon voor Windows op als u dat nog niet gedaan heeft) Vereniging Allereerst moet de vereniging worden ingevoerd. Druk op **F4** of klik op **basisgegevens** daarna **bewerken**.

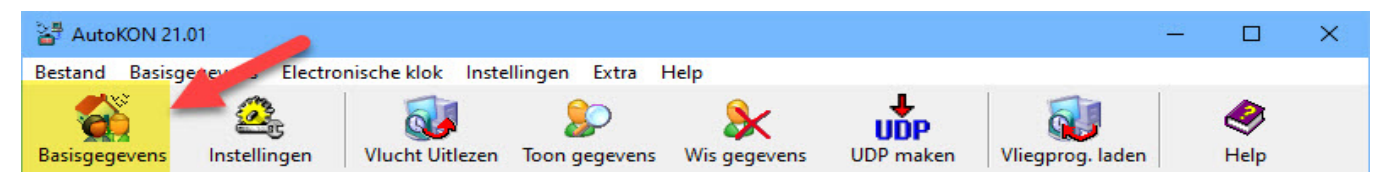

### Klik op Toevoegen

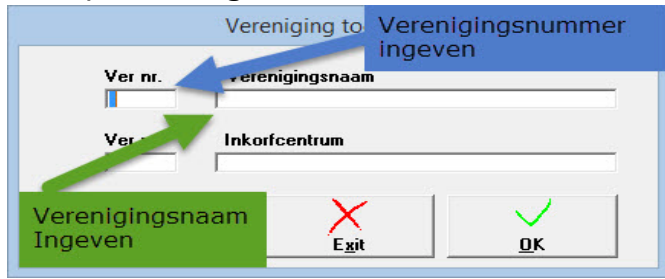

Vul bij Ver nr. uw verenigingsnummer in en bij verenigingsnaam de naam van uw vereniging klik daarna op OK om de gegevens vast te leggen. U kunt dit ook automatisch doen door het UDP-bestand van uw afdeling te Hebt U liefhebbers die **Compustam voor Windows versie 8 of de nieuwe Compustam 2020 gebruiken**. Dan kunt u de hoklijst.udp van de betreffende liefhebbers hier ook inlezen. De handelingen zijn hetzelfde als bij het inlezen van uw afdeling UDP-bestand zie ook Compustam voor Windows

downloaden via: www.duivensportbond.nl op deze pagina kiezen voor inloggen (uw ledenadministrator heeft deze gegevens) downloadt het UDP-bestand en sla de op. Ga naar **Gegevens** daarna **Inlezen** en dan **liefhebbers**. Zie onderstaande afbeelding

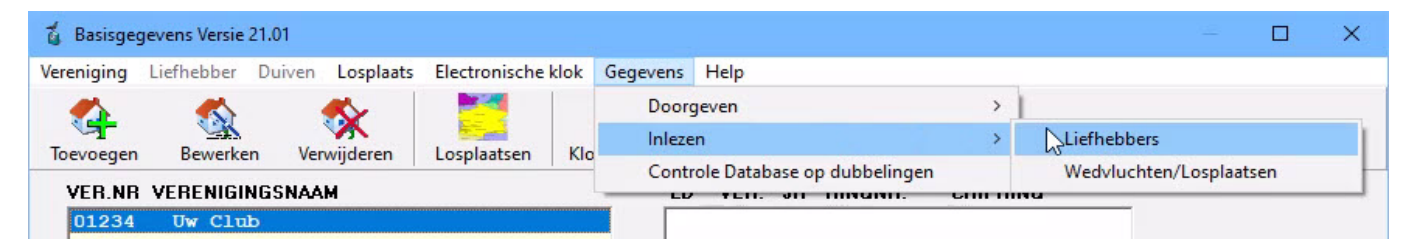

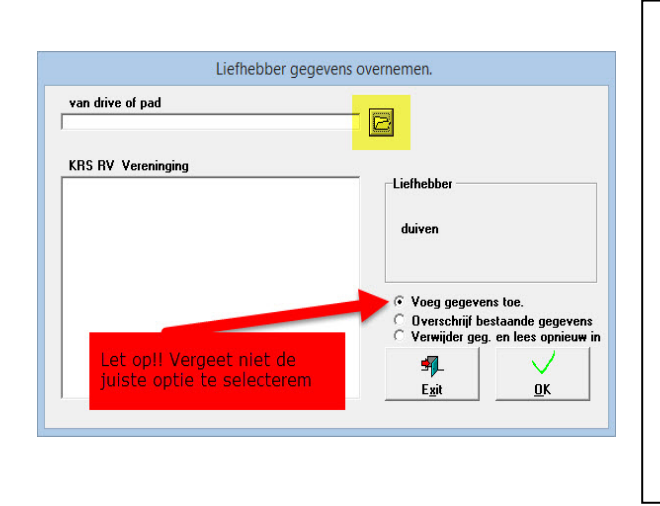

Uw krijgt het volgende scherm te zien (links) Klik op het **gele mapje** en ga naar de locatie toe waar u uw UDP-bestand van uw afdeling heeft opgeslagen. Klik dit UDP-bestand aan en daarna openen. Vervolgens klikt u op OK. Nu staan Alle leden van uw afdeling in Autokon voor Windows klik in de vakvereniging en zoek uw vereniging U kunt de gegevens aanpassen door op Bewerken te klikken en dan kunt u de gegevens aanpassen.

### Ingeven Liefhebbers Informatie Speciaal voor Hoklijsten in Winver

In Autokon voor Windows zit een speciale functie als U Autokon voor Windows opstart en kiest voor Basisgegevens daarna selecteer U de liefhebber

en klikt in het veld waar de ringnummers en chipkoppelingen staan

ga naar menu-item Duiven speciale functies markeren duiven die niet op hoklijst.udp staan (Ctrl + H)

U krijgt een melding met het inlezen van hoklijst.udp worden duiven gemarkeerd die niet in het bestand staan Ook worden niet bestaande duiven toegevoegd en wordt het geslacht aangepast adv het hoklijst bestand wilt U verder gaan.

Nu wordt de hoklijst.udp van de liefhebber die met Compustam gemaakt is vergeleken met de aanwezige duiven in Autokon de Hoklijst.udp van de liefhebber is leidend en de koppeling tussen de duiven die zowel in Autokon voor Windows aanwezig zijn als op de hoklijst.udp van de liefhebber blijven bestaan.

Als U de koppeltabel van de liefhebber(s) up-to-date heeft kunt U in Winver

in hoklijsten via menu-item Bestand importeren hoklijst uit Autokon van lid. Er volgt een melding Is de koppeltabel van deze liefhebber bijgewerkt en up-to-date in Autokon als U op ja klikt worden alle duiven uit Autokon geïmporteerd in Hoklijsten in Winver voor Windows U Kunt ook alle liefhebbers in een keer importeren uit Autokon maar zorg er dan wel voor dat U alle liefhebbers heeft bijgewerkt in Autokon voor Windows

Liefhebbers die Compustam gebruiken kunnen voor seizoen 2020 beter 2 hoklijsten maken 1 hoklijst.udp met alle vlieg kweek en jonge duiven en 1 hoklijst.udp met alleen de vlieg duiven en jonge duiven

Let op als U 2 hoklijsten maakt en exporteert uit Compustam is het aan te raden een map te maken op Uw USB-stik bijv. vlieg en daar de hoklijst.udp in te zetten met alleen de vlieg en jonge duiven Dit kunt U doen door de hoklijst die in Autokon voor Windows wilt gebruiken alleen de duifcodes V= Vlieg duiven en J = Jonge duiven te gebruiken

| beneren           |                                                |         |
|-------------------|------------------------------------------------|---------|
| Speciale functies | Duif markeren (Spatiebalk)                     |         |
|                   | Alle duiven markeren                           | Ctrl+M  |
| IGSNAAM           | Gemarkeerde duiven ongedaan maken              | Ctrl+G  |
| Vreuesuuli        | Toewijzing wissen                              | Ctrl+Z  |
|                   | Alle toewijzingen wissen                       | Ctrl+A  |
|                   | Gemarkeerde duiven wissen                      | Ctrl+L  |
|                   | Duiven zonder toewijzing wissen                | Ctrl+0  |
|                   | Markeren duiven die niet in Hokliist udn staan | -Ctrl+H |
| R                 | Markeren darven die met in Hokijstidup staan   |         |

### Zie ook pagina 61 en 62 en pagina 74 en 75

### Ingeven Losplaatsen

Druk op **F4** of klik op **basisgegevens** daarna **bewerken.** Daarna klikt u op **losplaats** en daarna **losplaatsen beheren**. p.s. Vanaf Autokon versie 1.11 staan hier 155 losplaatsen in die door de N.P.O. erkend zijn.

| 🧯 Basisge             | gevens Versie | 21.01  |                  | <i>4</i>                       |               |                 |                          | 122 | × |
|-----------------------|---------------|--------|------------------|--------------------------------|---------------|-----------------|--------------------------|-----|---|
| Vereniging            | Liefhebber    | Duiven | Losplaats        | Electronische                  | klok Gegevens | Help            |                          |     |   |
| <b>C</b><br>Toevoegen | Sewerke       | n Ven  | Losp<br>wijderen | laatsen beheren<br>Losplaatsen | Klok Uitlezen | 🕡<br>Klok Laden | <ul> <li>Help</li> </ul> |     |   |

U krijgt nu onderstaand scherm te zien (voor handmatige invoer)

| actual                              | Loopidate                       | losplaatser | )                    |             |
|-------------------------------------|---------------------------------|-------------|----------------------|-------------|
| Van üdene elle Leveleste            |                                 |             |                      |             |
| Importeren losplaatsen<br>Losplaats | en                              | Longitude   | Code                 | Afst. lijst |
| Afsluiten                           | 1150.59<br>83158.00<br>83143.10 | +032647.80  | 1001<br>3001<br>5030 | ^           |
| Achene                              | +501558.70                      | +050237.    | 5031                 |             |
| Aerschot                            | +505910.90                      | +044846.80  | 4-                   |             |
| Agen                                | +441021.00                      | +003921.00  | 30 Im                | nortere     |
| Agen ZLU                            | +440758.00                      | +003943.00  | 56 111               |             |
| Albi                                | +435314.00                      | +020824.00  | 30 105               | plaats      |
| Alphen aan de Rij                   | n +520902.20                    | +044107.40  | 01                   |             |
| Argenton sur Creu                   | se +463519.00                   | +013135.00  | 3003                 |             |
| Arlon                               | +494043.30                      | +054807.60  | 2003                 |             |
| Arnhen                              | +515852.00                      | +055709.30  | 5033                 |             |
| Arras                               | +501751.00                      | +024729.00  | 3005                 |             |
| Asse Zelik                          | +505251.70                      | +041651.90  | 5620                 | 2.24        |
| Asten                               | +512501.40                      | +054525.80  | 1002                 | Y           |

Binnen dit menu zijn de volgende keuzes: •Bestand> losplaatsen importeren Losplaats toevoegen> losplaatsen toevoegen door op de + te klikken Losplaats Bewerken> losplaatsen bewerken door op \ te klikken Losplaats verwijderen>losplaatsen verwijderen door op X te klikken om de bewerken en verwijderen moet je de losplaats aanklikken.

Compuclub via de Compuclub.nl website: <u>www.compuclub.nl/Nederland/Autokon.php</u> (tabblad updates) onder de kop overige programma's en updates. Via de Compuclub.eu website: onder de kop overige programma's en updates.

Om de gedownloade losplaatsen in Autokon voor Windows te importeren, klikt u op **losplaats** daarna **losplaatsen beheren**. U krijgt onderstaand scherm te zien.

| estand                       |            | losplaatsen |                       |    |
|------------------------------|------------|-------------|-----------------------|----|
| Verwijderen alle Losplaatsen |            |             |                       |    |
| Inhøorteren losplaatsen      |            |             |                       |    |
| Losplaats                    | bude       | Longitude   | Code Afst. lij        | st |
|                              | 1150       | +032647.80  | 1001                  | ~  |
| Afsluiten                    | 83158.00   | 914952.00   | 3001                  | ñ. |
| ADIIS AIUI PUIKCCI           |            | +01. 12 30  | 5030                  | ч. |
| Achene                       | +501558.70 | +050237.    | 5031                  |    |
| Aerschot                     | +505910.90 | +044846.80  | 4-                    |    |
| Agen                         | +441021.00 | +003921.00  | <sup>30</sup> Importo | ro |
| Agen ZLU                     | +440758.00 | +003943.00  | 56 mporcer            | e  |
| Albi                         | +435314.00 | +020824.00  | 30 losplaat           | se |
| Alphen aan de Rijn           | +520902.20 | +044107.40  | 01                    |    |
| Argenton sur Creuse          | +463519.00 | +013135.00  | 3003                  |    |
| Arlon                        | +494043.30 | +054807.60  | 2003                  |    |
| Arnhen                       | +515852.00 | +055709.30  | 5033                  |    |
| Arras                        | +501751.00 | +024729.00  | 3005                  |    |
| Asse Zelik                   | +505251.70 | +041651.90  | 5620                  |    |
| Asten                        | +512501.40 | +054525.80  | 1002                  | 1  |

Klik op **Bestand** daarna **importeren losplaatsen** om gedownloade losplaatsen tabel te importeren in Autokon voor Windows. Ga naar de locatie toe waar u het losplaatsen bestand (lp) hebt opgeslagen klik het lp-bestand aan en daarna openen nu zijn de losplaatsen in Autokon voor Windows gezet. Klik op het kruisje rechts boven on te sluiten.

# Ingeven Vliegprogramma

Klik (in het hoofdscherm van Autokon voor Windows) op **Bestand** daarna **Wedvlucht** en vervolgens **nieuwe wedvlucht**. Zie onderstaande afbeelding.

| AutoKON 21.01                                                 |                                         |           |            | . 🗆  | × |
|---------------------------------------------------------------|-----------------------------------------|-----------|------------|------|---|
| estand Basisgegevens Electronische klok Inste                 | llingen Extra Help                      |           |            |      |   |
| Beveiliging bestanden.                                        | ۱ 🖌 🔍                                   | hn l      | <b>N</b>   | 2    |   |
| Wedvlucht >                                                   | Nieuwe wedvlucht                        | Shift+Ins | rog. laden | Help |   |
| Liefhebber gegevens tonen. F5<br>Wissen liefhebber. Shift+Del | Bewerken wedvlucht<br>Wissen wedvlucht. | F3<br>Del |            |      |   |
| Doorsturen Gegevens (UDP) F2                                  | Vliegprogramma afdrukken.               |           |            |      |   |
| Registratie bestand laden                                     | Exporteren Vliegprogramma in UDP        |           |            |      |   |
| Afsluiten                                                     | Importeren Vliegprogramma uit UDP       |           |            |      |   |

Vul hier losdatum en eventuele lostijd in. Vul code losplaats in (als u die niet weet vult u 1 in druk daarna op TAB- toets en zoek dan de losplaats op) vul daarna vluchtcode en volgnummer in en klik op OK

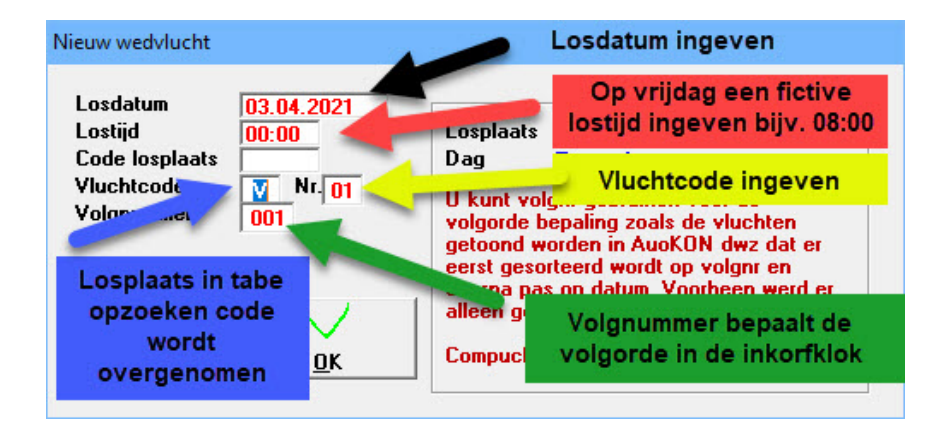

Uw kunt uw Vliegprogramma van uw Afdeling (samenspel rayon ect,) ook downloaden bij de Compuclub ga hiervoor naar een van hun twee websites.

Via de Compuclub.nl website: **Klik hier** om het vliegprogramma te downloaden via de Compuclub.eu website: **klik hier** om het vliegprogramma te downloaden Tevens kunt u daar een handleiding downloaden Bestand in Autokon te importeren. **Klik hier** om deze Handleiding te kunnen downloaden of te bekijken

### Na de Wedvlucht

Nadat u de wedvlucht via het elektronische constateersysteem hebt verwerkt, dient u de gegevens met Autokon voor Windows uit te lezen. Ga op de juiste wedvlucht staan. Dit gaat als volgt zie onderstaande afbeelding

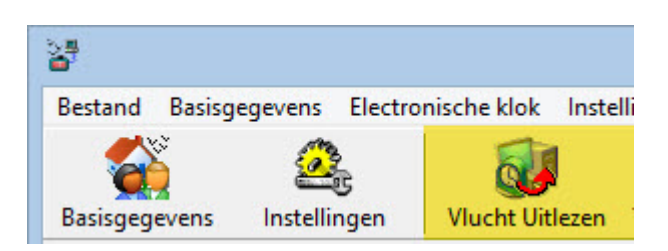

### Klik op Vlucht uitlezen

|                          |                 | NE                                                                                                    |
|--------------------------|-----------------|----------------------------------------------------------------------------------------------------|
| Losdatum                 | 03.04.2021      | 1                                                                                                    |
| Lostijd                  | 00:00           | Losplaats Baccum                                                                                                    |
| Code losplaats           | 4017            | Dag Zaterdag                                                                                                    |
| Vluchtcode<br>Volgnummer | V Nr. 13<br>001 | U kunt volgnr gebruiken voor de<br>volgorde bepaling zoals de vluchten<br>getoond worden in AuoKON dwz dat er<br>eerst gesorteerd wordt op volgnr en<br>daarna pas op datum. Voorheen werd er |
| X                        | $\sim$          | alleen gesorteerd op Datum                                                                                                    |
| Annuleren                | OK.             | Compuclub                                                                                                    |

Controleer de gegevens (bij uitstellen vlucht oude wissen en nieuwe maken) vul de juiste lostijd in (en controleer de coördinaten) klik vervolgens op OK Onderstaand scherm verschijnt

| Charlotadha Scherni Verschijne                                | Selecteer uw systeem en klik op 'verwerk                           |
|---------------------------------------------------------------|--------------------------------------------------------------------|
|                                                               | geselecteerde systeem'                                             |
| Electronische Systemen                                        | Unikon herkend                                                     |
| Kies het aangesloten systeem                                  | In de klok bevinden zich de volgende<br>gegevens                   |
| BENZING M1<br>BENZING M3<br>ATIS<br>BRICON<br>BRICON over USB | geen gegevens overnenen<br>01 13.04 Zutphen ¥15 1 Lijst Afgedrukt. |
| MEGA                                                          | Voor overname een wedvlucht uitkiezen                              |
| UNIKON                                                        | Uw systeem is herkend klik de vlucht die u                         |
| Verwerk geselecteerde systeem                                 | wilt uitlezen aan en de liefhebber staat nu                        |
| Verwerking afbreken (annuleren)                               | in Autokon voor Windows. Bij meerdere                              |
| Dit menu is ingebouwd in opdracht van de NPO                  | vluchten staan hier meer gegevens.                                 |
|                                                               | Herhaal dit voor de volgende liefhebbers.                          |

# Vastleggen in UDP-formaat

Als alle liefhebbers klokken zijn uitgelezen kunt u de gehele vlucht vastleggen in een totaal bestand om de gegevens vast te leggen in een UDP-bestand kiest u voor **F2 Gegevens Doorsturen**. Zie onderstaande afbeelding.

| 🚰 Aut   | :oKON 21.01                     |         |                  |              |           |                  | - <u></u> |      | × |
|---------|---------------------------------|---------|------------------|--------------|-----------|------------------|-----------|------|---|
| Bestand | Basisgegevens Electronische klo | ok Inst | ellingen Extra I | Help         |           |                  |           |      |   |
| Be      | veiliging bestanden.            | >       |                  | 8            | unn       |                  |           | 2    |   |
| W       | edvlucht                        | >       | Toon gegevens    | Wis gegevens | UDP maken | Vliegprog. laden |           | Help |   |
| Lie     | efhebber gegevens tonen.        | F5      |                  | Vern         | um Verna  | am               |           |      |   |
| W       | issen liefhebber. Shift         | +Del    |                  | ^            |           |                  |           |      |   |
| 29      | oorsturen Gegevens (UDP)        | F2      |                  |              |           |                  |           |      |   |
| Re      | gistratie bestand laden         |         | gen              |              |           |                  |           |      |   |
| Af      | sluiten                         |         | heim             |              |           |                  |           |      |   |
|         | .05.2021 00:00 CH               | Lillay  | 2                |              |           |                  |           |      |   |

Nadat u **doorsturen gegevens (F2)** gedaan heeft verschijnt het volgende scherm. (Van dit scherm alleen de onderkant)

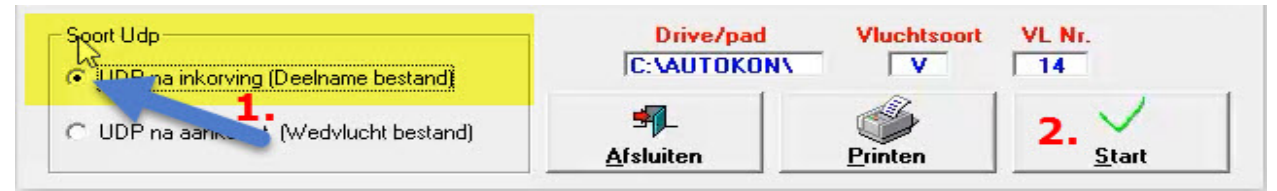

Autokon voor Windows vraagt de informatie over de bestandsnaam. Dit wordt Vastgelegd in C:\AUTOKON en bij vluchtsoort de eerste letter gevolgd door het vluchtnummer. Het bestand heet dan D000nnnn.vvv (nonnen= verenig.nr. En vv = vluchtcode bijv. **V01** eerste Vitesse vlucht) Met **Start** wordt het bestand gemaakt.

Let Op: Bij inkorving het UDP na inkorving insturen (het D-bestand) bij na aankomst het UDP na aankomst insturen (het W-bestand) het UDP bestand wordt de tweede keer overschreven.

Geldige vluchtletters zijn: V- Vitesse, M- Midfond E- Eendaagse fond O- Overnacht fond J- Jonge duiven, N- Natoer,

Deze gegevens kunnen worden gebruikt in het verenigingsprogramma (Winver voor Windows) van Compuclub zodat ze samen met de overige gegevens van liefhebbers ( met niet elektronische kloken) tot een uitslag leiden.

Uit het verenigingsprogramma van Compuclub komt een bestand met een eigen speciaal Compuclub-protocol die rechtstreeks in het rekenbureau van Compuclub kan worden gebruikt.

Let Op: Voordat u de Benzing – atis kunt gebruiken dient u eerst de driver(s) voor uw besturingssysteem te downloaden van de website van de fabrikant http://www.atis-benzing.nl/ en deze te instaleren. Onderstaande afbeeldingen zijn overgenomen uit deze Handleiding die te vinden is op de website van ·atis-Benzing. (Alleen het gedeelte hoe Autokon voor Windows in te stellen is overgenomen)

| Drivers voor Besturingssysteem op de pc of laptop |                      |  |  |  |
|---------------------------------------------------|----------------------|--|--|--|
|                                                   |                      |  |  |  |
| Benig M1                                          | Bezing M1            |  |  |  |
| Benig M1 Clubsysteem                              | Benig M1 Clubsysteem |  |  |  |
|                                                   |                      |  |  |  |

Compoort instellen in Autokon Start Autokon op en sluit de Bezing M1 Nieuw Benzing M3 of een Attisch Top of een ander systeem aan en maak een pc-communicatie Ga naar instellingen en klik vervolgens weer op instellingen

| 🚰 AutoKON 21.01                                                                                                    |                                                                                                    | - 🗆 X                                                     |
|----------------------------------------------------------------------------------------------------|----------------------------------------------------------------------------------------------------|-----------------------------------------------------------|
| Bestand Basisgegevens                                                                                                    | Electronische klok Instellingen                                                                             | Extra Help                                                |
| Basisgegevens Instel                                                                                                    | Instelling                                                                                                  | gen ctrl+1<br>Ctrl+P vens UDP maken Vliegprog. laden Help |
| Losdatum                                                                                                    | Tijd Losplaats                                                                                              | Ver.num Ver.naam                                          |
| 03.04.2021<br>10.04.2021<br>17.04.2021<br>24.04.2021<br>01.05.2021<br>08.05.2021<br>15.05.2021<br>22.05.2021<br>Ver.nm Lh.nu | 00:00Baccum00:00Telgte00:00Soest00:00Eckenhagen00:00Blankenheim00:00Chimay00:00Arlon00:00SourdunmLiefhebber | Ingelezen Liefhebbers: 0 Ingelezen Duiven: 0              |
|                                                                                                    |                                                                                                    |                                                           |
| Vluchtcor                                                                                                    | de: V13 Vluchtnr: 1                                                                                         | Geregistreerd op vereniging                               |

Het volgende scherm verschijnt (op pagina 22)

| 🛃 Instellingen           |                               |
|--------------------------|-------------------------------|
| - Standaard Poort -      | 1 Dort Electr sustemen        |
| C COM 1                  | Benzing M1/M3- Atis Top       |
| C COM 2                  | Bricon                        |
| • СОМ 3                  | Bricon over USB               |
| C COM 4                  | TauBIS - Mega                 |
| C COM 5                  |                               |
| C COM 6                  |                               |
| C COM 7                  |                               |
| Test Compoort<br>Toegang | CommunicatieTest              |
| <u>G</u> ebruikersnaam:  | Compuclub                     |
| <u>₩</u> achtwoord:      |                               |
| Wachtwoord controle      |                               |
| Altijd om wachtw         | oord vragen bij opstarten 🛛 🗖 |
| Annuleren                | 0.K                           |
| Annuleren                | 0.K                           |

Druk nu op 'Test Compoort'

En selecteer nu de juiste 'COM' in poorten. In dit voorbeeld is dat COM1'

Juiste Compoort staart er niet bij

Mocht uw Compoort er niet bij staan dan kunt u ook bij 'Compoort' het juiste nummer invullen

| Standaard Poort                           | ComPoort Electr. systemen           |
|-------------------------------------------|-------------------------------------|
| C CUM 1                                   | ■ 1 IM Benzing M1/M3- Atis Lop      |
| C COM 2                                   | 1 I II Bricon                       |
| СОМ 3                                     | Bricon over USB                     |
| C COM 4                                   | 🔽 🚺 🛛 🖉 🖉 🖉                         |
| С СОМ 5                                   |                                     |
| с сом в 🦷                                 | 1 🔽 Unikon                          |
| C COM 7                                   |                                     |
| Test Compoort                             | Benzing M1 · M3 - CommunicatieTest  |
| <u>G</u> ebruikersnaam:                   | Compuclub                           |
| Wachtwoord:                               |                                     |
| Wachtwoord                                |                                     |
| controle                                  |                                     |
| controle<br>Altijd om wachtw              | voord vragen bij opstarten 🛛 🗖      |
| controle<br>Altijd om wachtw<br>Annuleren | ioord vragen bij opstarten 🗖<br>0.K |

Als Uw pc of laptop geen Compoort meer heeft denk dan ook aan de USB-to-Serial Cable om deze goed in te stellen handleidingen hoe dit te doen staan op onze **website** 

### Selecteer Constateersysteem

Selecteer nu het juiste constateersysteem die is aangesloten om te testen

| Standaard Poort 7 70    | ComPoort Electr. systemen          |
|-------------------------|------------------------------------|
| C COM 1                 | 1 Benzing M1/M3- Atis Top          |
| C COM 2                 | 1 Ricon                            |
| COM 3                   | Bricon over USB                    |
| C COM 4                 | 🔽 🔽 🛛 🔽 🔽                          |
| C COM 5                 | ☐ Ipes                             |
| С СОМ 6                 | 1 🔽 Unikon                         |
| C COM 7                 |                                    |
| Test Compoort           | Benzing M1 - M3 - CommunicatieTest |
|                         | Atis TOP                           |
| Loegang                 | Benzing M1 - M3<br>BriCON          |
| rocgang                 | BriCON over USB                    |
| <u>G</u> ebruikersnaam: | Mega Systeem                       |
| Wachtwoord:             |                                    |
|                         | UniKON                             |
| Wachtwoord              |                                    |
| controle                | 1                                  |
| Altijd om wachtwo       | oord vragen bij opstarten 🛛 🗖      |
| Annuleren               | 0.К                                |
|                         |                                    |

Communicatie test Druk nu op Communicatie test

| 🚑 Instellingen                                                                                                    | × |
|----------------------------------------------------------------------------------------------------|---|
| Standaard Poort       ComPoort       Electr. systemen         C COM 1       I       Image: Benzing M1/M3- Atis Top         C COM 2       Image: Benzing M1/M3- Atis Top         C COM 3       Image: Benzing M1/M3- Atis Top         C COM 4       Image: Benzing M1/M3- Atis Top         Image: C COM 4       Image: Benzing M1/M3- Atis Top         Image: C COM 4       Image: Benzing M1/M3- Atis Top         Image: C COM 4       Image: Benzing M1/M3- Atis Top         Image: C COM 5       Image: C Image: C I | 1 |
| Annuleren D.K                                                                                                    |   |

Communicatie verslag tussen Autokon en Bezing M1 OK het volgende scherm verschijnt als het gelukt is

| 🖬 Compuclub printprogramma             |                                          |                       | 2 <u>40</u> 5 | ×     |
|----------------------------------------|------------------------------------------|-----------------------|---------------|-------|
| Afdrukken 🗌 Vet afdruk                 | ken                                      |                       |               |       |
| Communicatie ve                        | rslag tussen AutoKON                     | en Benzig M1          |               | <br>^ |
| Datum: 08-04-2020                      |                                          | Tijd: .               | 17:20:59      |       |
| NPO LIDNUMMER: 0101-0001<br>Latitude : | LIEFHEBBER<br>Longitude                  | : Benzig M1 TEST<br>: |               |       |
| De Communicat                          | Gefeliciteerd!<br>ie is geslaagd met Be: | nzig M1               |               |       |
|                                        | AutoKON 20.01                            |                       |               |       |
|                                        |                                          |                       |               | ~     |
| <                                      |                                          |                       |               | >     |

Communicatie verslag tussen Autokon en Bezing M1 is niet OK het volgende scherm verschijnt als het niet gelukt is

| G Compuclub printprogramma                                                                                                    | 2 <u>40</u> 3 | X |   |
|----------------------------------------------------------------------------------------------------|---------------|---|---|
| Afdrukken 🗌 🔽 Vet afdrukken                                                                                                    |               |   |   |
| Communicatie verslag tussen AutoKON en Benzig M1                                                                                                    |               |   | ~ |
| Datum: 08-04-2020 Tijd: 17:                                                                                                    | 28:15         |   |   |
| NFO LIDNUMMER: - LIEFHEBBER :<br>Latitude : Longitude :                                                                                                    |               |   |   |
|                                                                                                    |               |   |   |
| Communicatie NIET geslaagd met Benzig M1                                                                                                    |               |   |   |
| Mogelijk is er geen juiste verbinding gemaakt of onjuiste Compoort toegewer<br>Druk op de test knop in het venster Com poorten om te controleren                                                                                                    | en!           |   |   |
| of er geen hardware fout is ontstaan en vink zonodig de juiste COM poort aa                                                                                                    | an.           |   |   |
| Castallar a intelligen a make social a construction of a social social s |               |   |   |
| Controleer uw instellingen en maak zonodig pc-verbinding en probeer net opr                                                                                                    | ITEUW         |   |   |
|                                                                                                    |               |   |   |
|                                                                                                    |               |   |   |
| AutoKON 20.01                                                                                                    |               |   |   |
| <                                                                                                    |               | > |   |
Controleer vervolgens PUNT 6 of de juiste Compoort heeft ingesteld (raadpleeg voor punt 6 de **Handleiding** en dat het constateersysteem op pc-communicatie staat op de Benzing-atis website)

Fout geen verbinding met Compoort

| Onjuiste Com<br>instellingen n<br>Omschrijvin<br>Module : | poort nr inge<br>azien en aan<br>g : Invalid po<br>ELAusC.BAS | esteld of gee<br>passen in ins<br>rt number<br>OpenCOM | en verbinding i<br>stelling scherm | met compoort,<br>:: 008002 | Eerst |
|-----------------------------------------------------------|---------------------------------------------------------------|--------------------------------------------------------|------------------------------------|----------------------------|-------|
|                                                           |                                                               |                                                        |                                    |                            |       |

# Benzig chipringen toewijzen

Als u chipringen gekoppeld hebt of U heeft de koppeltabel van en naar met de computer uitgewisseld dan dient U mogelijk vliegt op zondag en invliegers op de juiste instelling te zetten

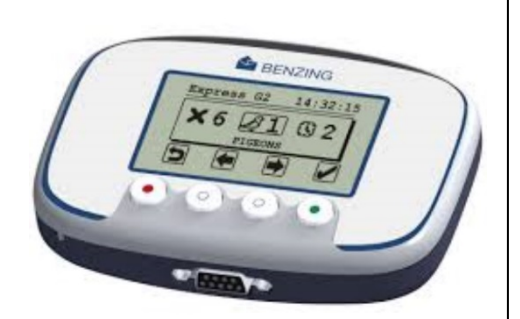

Is deze instelling gewijzigd dan dient u dit opnieuw te wijzigen naar de juiste instelling

Tip: Zie handleiding Benzig M1 liefhebber 5.5.10 pagina 43 De inkorflijst is lijdend

## Geen Communicatie meer via de Benzing inkorf antenne i.s.m. unikon

Als is er een Windows update gedaan is van Windows 10 1903 naar Windows 1909 (Windows 10 November 2019 update) kan het zo zijn dat er met de Unikon geen Communicatie meer via de Benzing inkorf antenne

Oplossing 1

Als U Star Tech USB to Serial Cable gebruikt kan het zijn dat na de upgrade van Windows 10 naar Windows 10 1903 (Mei 2019 update) het stuurprogramma niet goed meer werkt in de handleiding van de Star Tech USB to Serial Cable staat de oplossing uitgelegd

**Oplossing 2** 

Via Benzing kan je wel koppelen met unikon maar vlucht uitlezen geeft grote problemen Het kan dus best zijn dat die zegt communicatie geslaagd maar dat er toch geen vlucht wordt uitgelezen

Daarom unikon gewoon rechtstreeks aansluiten op pc

Dan is die ongeveer met uitlezen en laden 500% sneller door en communicatie doet het altijd!

Advies

# VOOR UITLEZEN UNIKON MET BENZING ANTENNE KOPPEL DE UNIKON DATALOGGER RECHTSTREEKS MET DE ORIGINELE UNIKON KABEL

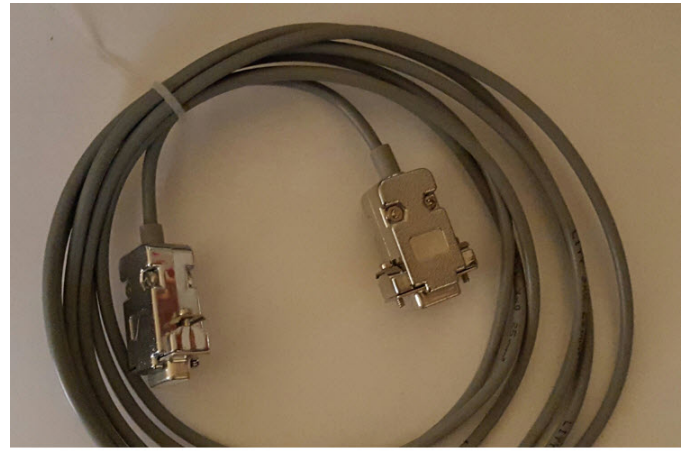

De StarTech USB to Serial kabel altijd aansluiten op de UNIKON pc datakabel en daarna de UNIKON pc datakabel aansluiten op de UNIKON KLOK

De originele unikon datakabel

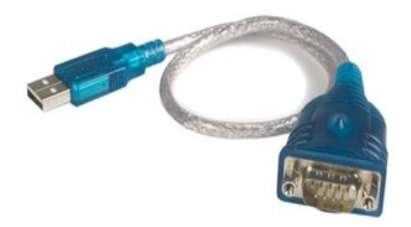

**Eenmalig instellen com poort na installatie drivers van de Xtreme** Ten behoeve van communicatie tussen de verenigingen pc en de Bricon Xtreme As voorbeeld werken we in Windows 7 heeft U een ander stuurprogramma op uw pc, kan de werkwijze enigszins afwijken. 1. Sluit de Xtreme aan op de pc met de usb kabel 2. Open uw configuratiescherm op de pc (linksonder)

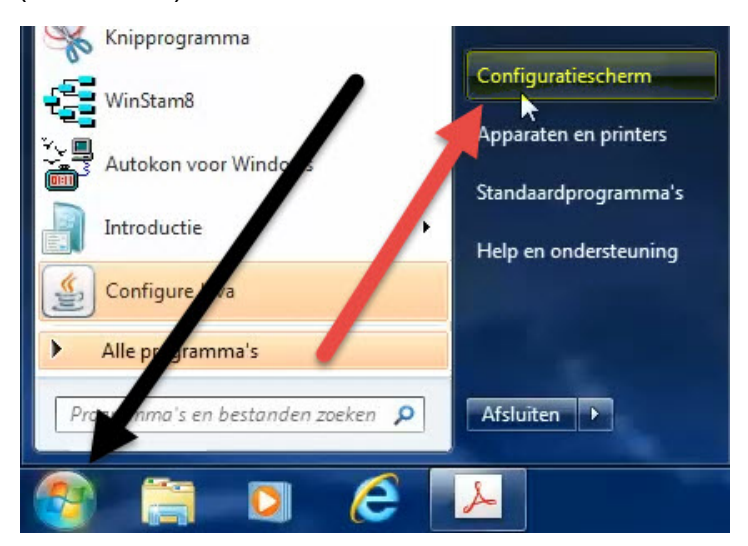

3 Klik of dubbelklik op configuratiescherm Dan opent zich:

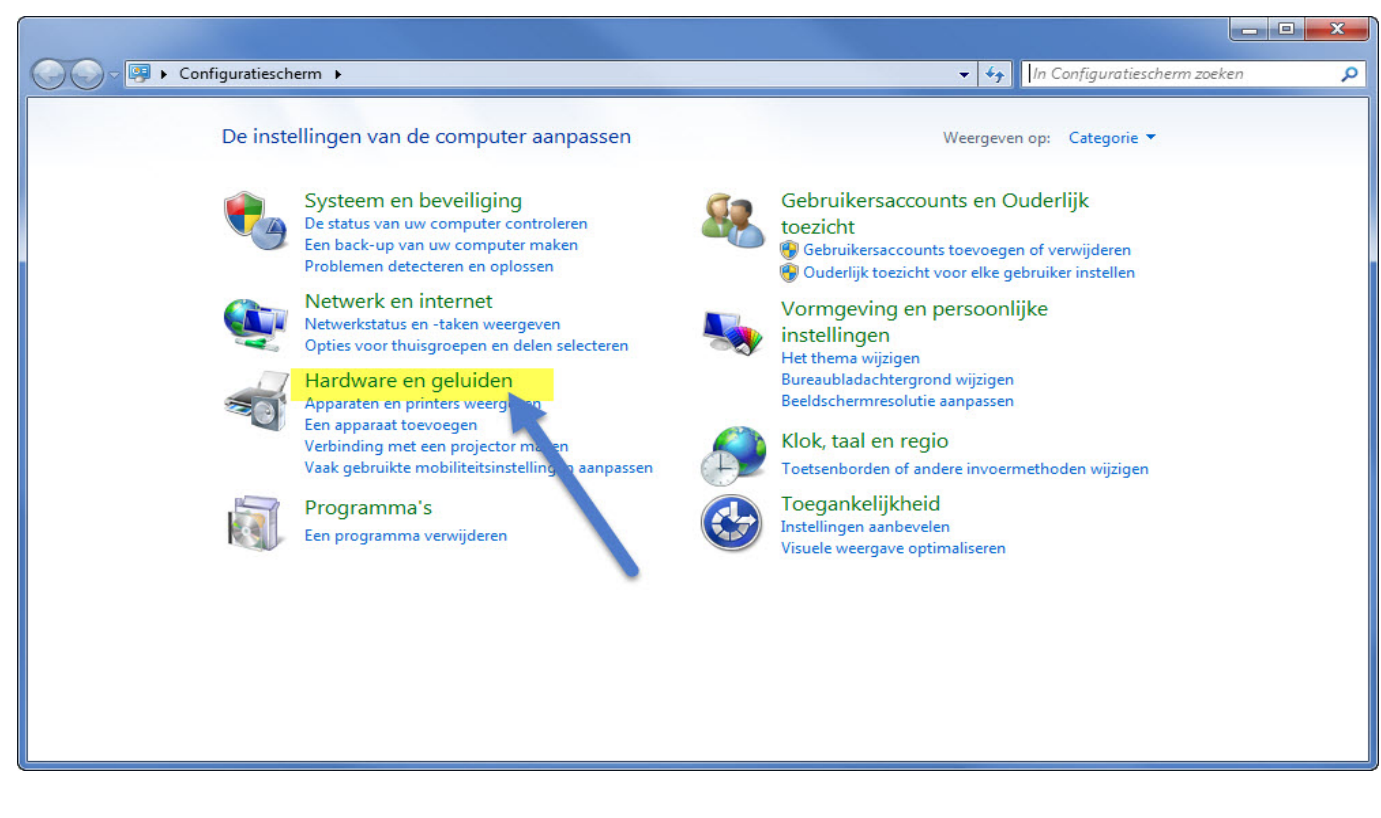

4 Klik nu op hardware en geluiden. Dan opent zich:

| G = ➡ ► Configuratiescherm ► Ha                                                                                                    | rdware en geluiden 🕨 👻 🗸                                                                                                    | In Configuratiescherm zoeken                                                                 | Q |
|----------------------------------------------------------------------------------------------------|----------------------------------------------------------------------------------------------------|----------------------------------------------------------------------------------------------|---|
| Configuratiescherm<br>Systeem en beveiliging<br>Netwerk en internet<br>• Hardware en geluiden<br>Programma's<br>Gebruikersaccounts en<br>Ouderlijk toezicht<br>Vormgeving en persoonlijke<br>instellingen<br>Klok, taal en regio<br>Toegankelijkheid | Apparaten en printers         Een apparaat toevoegen       Een printer toevoegen       Een Bluetooth-apparaat toevoegen         Apparaatbeheer         Automatisch afspelen         Standaardinstellingen voor media of apparaten wijzigen       Cd's of andere media aut         Geluid         Systeemvolume aanpassen       Systeemgeluiden wijzigen       Audioapparaten behere         Energiebeheer       Accu-instellingen wijzigen       Het gedrag van de aan/uit-knoppen wijzigen         Een wachtwoord vereisen als de computer uit slaapstand komt       Wijzigen wanneer de computer in slaapstand gaat       Helderheid van beeldscherm aa         Beeldscherm       Tekst en andere items groter of kleiner maken       Beeldschermsolutie aanpassen       Verbinding maken met een extern beeldscher         Windows Mobiliteitscentrum       Vaak gebruikte mobiliteitsinstellingen aanpassen       Instellingen aanpassen voordat of Realtek HD Audio configuratie         NVIDIA-configuratiescherm       Statescherm | egen   Muis  <br>tomatisch afspelen<br>en<br>anpassen<br> <br>erm<br>u een presentatie houdt |   |

5 U klik nu op Apparaten en printers · Dan opent zich:

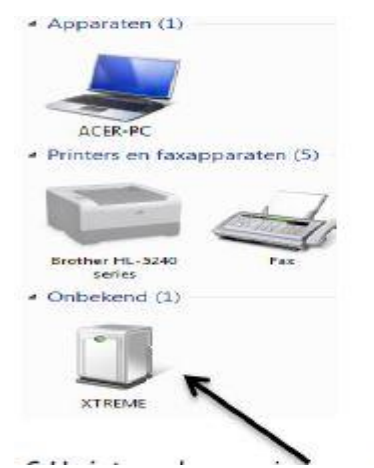

6. U ziet nu een icoon met Xtreme Hier klik U op Dan opent zich:

| Ageneen   | Hardwa   | en.                     |                  |           |            |            |         |
|-----------|----------|-------------------------|------------------|-----------|------------|------------|---------|
| 1770      | XTREM    | EA                      |                  |           |            |            |         |
|           |          | 1                       |                  |           |            |            |         |
| Appara    | atgegeve |                         | 12.00            |           |            |            |         |
| P-ablekat |          | VIDE                    | acristoaar<br>ME |           |            |            |         |
| Mudeln.   | -        | Allest he               | -hiter ar        |           |            |            |         |
| Categori  | ieeo     | Onbek                   | 1                |           |            |            |         |
| Beachai   | Minine . | Net be                  | and the second   |           |            |            |         |
| 1000000   |          | 0.000                   | 1                |           |            |            |         |
|           |          |                         | ×                |           |            |            |         |
| ybbala    | attaken  |                         | 1                |           |            |            |         |
| Hik me    | der er D | termulakr<br>inters als | u de talles      | pictogram | voor het i | apparaat i | 1 C     |
| weerge    | rieve    |                         |                  |           | 201        |            |         |
|           |          |                         |                  |           |            |            |         |
|           |          |                         |                  | <b>۱</b>  |            |            |         |
|           |          |                         |                  | <b>\</b>  |            |            |         |
|           |          |                         |                  | 1         |            |            |         |
|           |          |                         | -                |           |            | -          |         |
|           |          |                         | OK               |           | Annulerer  | To         | epassen |

7. U klikt nu op tabblad hardware Dan opent zich:

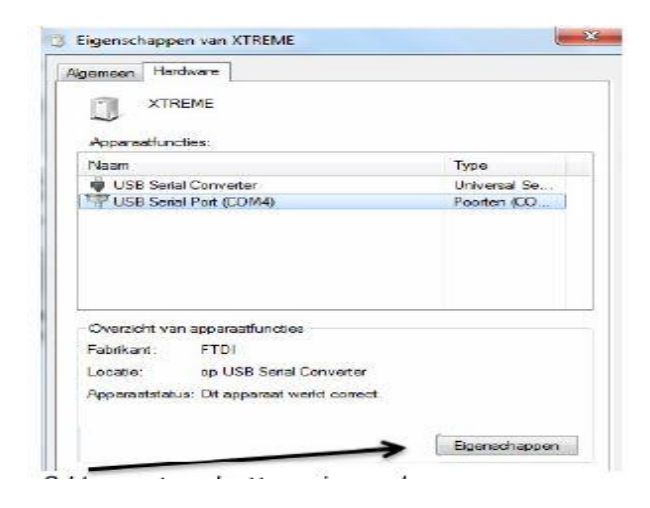

8 U opent nu button eigenschappen Dan ziet U:

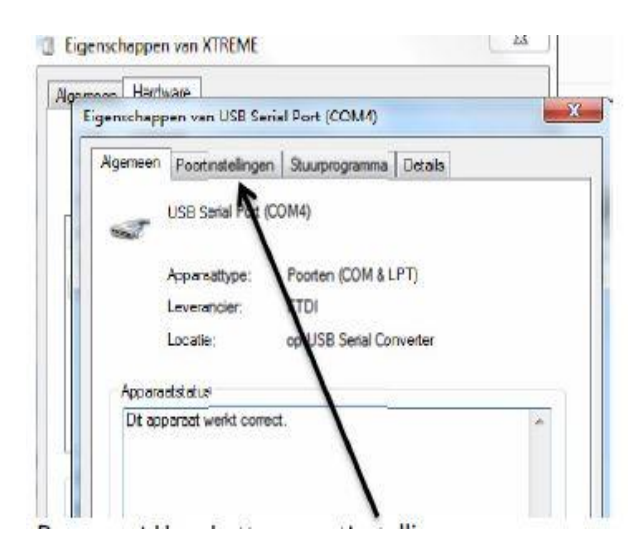

Dan opent U de button Poortinstellingen

| genschapp | ien van USB Seria | al Port (COM   | 4)   |                             |             |
|-----------|-------------------|----------------|------|-----------------------------|-------------|
| Algemeen  | Poortinstellingen | Stuurprogram   | ma   | Details                     |             |
|           | Bts               | per seconde:   | 960  | 00                          |             |
|           |                   | Databits:      | 8    |                             |             |
|           |                   | Partiet:       | Gee  | en                          |             |
|           |                   | Stopbits:      | 1    |                             |             |
|           | Datatrans         | portbeaturing: | Geo  | en                          |             |
|           | Conver            | and I          | Quee | dia and a table to a second | h and a fla |

Vervolgens klikt u op button geavanceerd Dan opent zich:

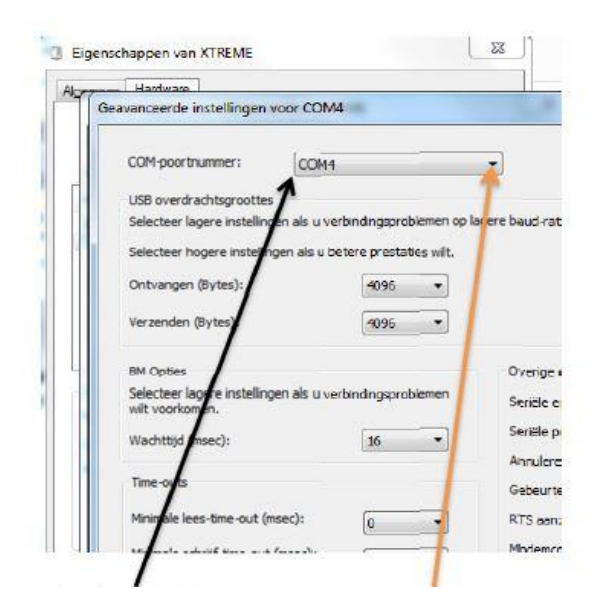

Hier ziet U com-poort nummer, Deze stelt U in op het gewenste nummer. En klik U op OK

| COM-poortnummer:     | COM4 | ок        |
|----------------------|------|-----------|
| USB overdrachtsgroot | ies  | Annulerer |

Com poort nummer is nu ingesteld, en U kunt de openstaande schermen allen sluiten Nu doet U in uw te gebruiken verenigingsprogramma de com-poort test, of stelt U hetzelfde com poort nummer in als welke U juist heeft aangeduid (in dit voorbeeld was dit 4) **Voor de specifieke instellingen betreffende Autokon gaan we nu een stap verder.** Sluit de Xtreme aan op de pc-laptop, d.m.v. op de Xtreme het cijfer 4 ingedrukt te houden, en de usb-kabel in de Xtreme te drukken U kan kiezen op de Xtreme voor UDP uit te lezen <<OK>>, of voor gewone commutatie tussen Xtreme en de pc d.m.v. <<C>> **Open Autokon instellingen** 

| 🚰 AutoKON 21  | .01          |                  |              |       |        |      |                  | 8                | <u></u> |      | × |
|---------------|--------------|------------------|--------------|-------|--------|------|------------------|------------------|---------|------|---|
| Bestand Basis | gegevens Ele | ectronische klok | Instellingen | Extra | Help   |      |                  |                  |         |      |   |
|               | 632          |                  | N Instellin  | gen   | Ctrl+I | ł    | ÷                | 21               |         |      |   |
| Basisgegevens | Instellinge  | n Vlucht Uit     | Printer      |       | Ctrl+P | vens | UDP<br>UDP maken | Vliegprog. laden |         | Help |   |

## Klik op button --- Test Compoort--

| Bestand  | Basisgegevens   | Electroni | sche klok       | Instelli | ingen    | Extra      | Hel   |
|----------|-----------------|-----------|-----------------|----------|----------|------------|-------|
|          | š 🙆             |           | 6               | 1        |          | $\bigcirc$ |       |
| Basisgeg | evens Instelli  | ingen     | Vlucht Uit      | lezen    | Toon g   | egeven     | s V   |
| 2,       | Instellingen    |           |                 |          |          |            | ×     |
| _ S      | itandaard Poort | ComPoor   | t Electr. sy:   | stemen – |          |            | _     |
|          | C COM 1         |           | 🔽 <u>B</u> enzi | ng M1/M  | 13- Atis | Гор        |       |
|          | C COM 2         |           | I ■ Bricon      | n        |          |            |       |
|          | COM 3           |           | 🔲 Bricor        | n over U | SB       |            |       |
|          | C COM 4         |           | 🔽 <u>I</u> auR  | IS - Meg | a        |            |       |
|          | С СОМ 5         |           | ✓ Tipes         |          |          |            |       |
|          | С СОМ 6, 🖊      |           | 🔽 Unika         | n        |          |            |       |
| •        | С СОМ 7         |           |                 |          |          |            |       |
|          |                 | In coord  | -               |          | 1.1      | 0.000      | r III |

Als Uw pc of laptop geen Compoort meer heeft denk dan ook aan de USB-to-Serial Cable om deze goed in te stellen handleidingen hoe dit te doen staan op onze website

Selecteer Bricon en klik op commutatie test

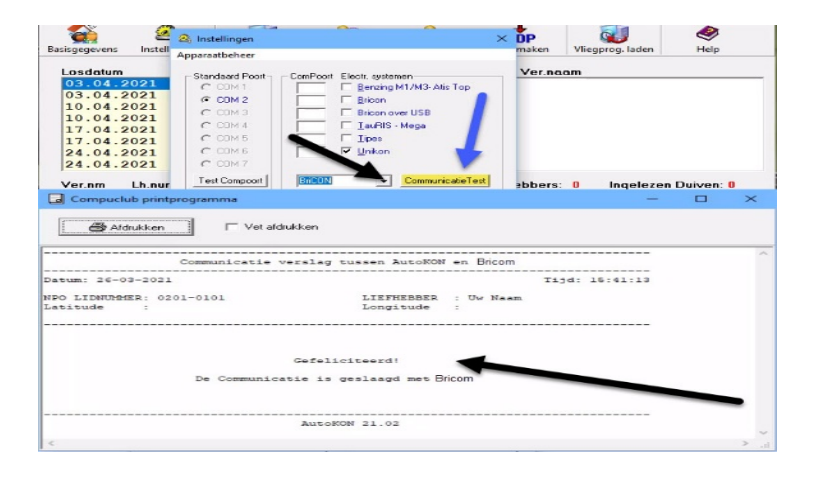

Als U liefhebber(s) heeft die **Compustam voor Windows versie 8 en Compustam 2020** gebruiken kunt u hun hoklijst.udp· gebruiken, kijk hiervoor bij inbrengen liefhebber informatie (vanaf pagina 14)

<u>Aandacht voor:</u> Als de Benzing clubantenne bij inmanden direct is aangesloten aan de pc, Kunt U na inmanden en afslaan direct commutatie maken dan hoeft U de poortinstellingen niet te wijzigen! (De Compoort van de clubantenne wordt gebruikt) Wilt U op een later tijdstip het UDP uitlezen, of wilt U Koppeltabel of vluchtprogramma laden, of ringen toekennen, dient U de com-poort te controleren zoals hierboven omschreven.

#### **Bricom**

Aansluiten Bricon Autokon voor Windows: Bricon 500: inkorfantenne aansluiten op Bricon 500. Pc verbinden tussen inkorfantenne en pc middels pc-kabel van leverancier, Stroom op Bricon 500 Bricon 700: inkorfantenne aansluiten op Bricon 700. Pc-verbinding maken inkorfantenne en pc middels kabel van de leverancier. Stroom op Bricon 700 pc-communicatie via RS-323. Als u met de Bricon 700 wilt gaan koppelen hebt u 2 mogelijkheden om een pc-communicatie tot stand te brengen, mits u met de Bricon inkorfantenne werkt. **Punt 1**: Met de Bricon inkorfantenne rechtstreeks op de Bricon 700 klok. Als u de klok met het display naar u toe legt, kunt u de pc-kabel rechtstreeks aansluiten op uw klok. U vereniging heeft hiervoor een connector mannetje/mannetje nodig. Sluit dan de pc-kabel linksboven van de klok. Controleer of punt 2 op néé staat. Mocht dit niet het geval zijn, wijzig deze dan. Zie daarvoor punt 2

**<u>Punt 2</u>**: Als u de pc-kabel aan de Bricon inkorfantenne of aan de Atis inkorfantenne laat zitten, Bij de Atis inkorfantenne moet u via de interface werken. Hiernaast staat het opstartmenu afgebeeld.

Met op de toets te drukken op het toetsenbord van de BA kan: 'Menu' geselecteerd worden. Druk op OK

In het volgende scherm komen 5 submenu's tevoorschijn (het cijfer tussen haakjes geef het aantal met op de ' toets te drukken, of door een cijfer voor het submenu op het toetsenbord van de BA te drukken kan een submenu geselecteerd worden. Selecteer 'instellingen' daarna selecteer 'overige' druk op OK.

Druk op OK als de inkorfantenne-knot gebruikt moet worden voor de pc-communicatie. **Dit submenu werkt enkel bij Bricon 700.** Voor de Bricon 100, Bricon 500 en Bricon 1000 gebeurt dit automatisch. Hier ziet u de huidige stand van de inmand-knoot. Druk OK om dit te wijzigen. Als u nu op OK drukt wordt de inkorfantenne geactiveerd. Druk vervolgens 3x op de C van de klok en dan op 5 om pc-commutatie tot stand te brengen.

Punt 3: Als u met een Atis- inkorfantenne werkt en u wilt gaan koppelen moet u de handeling van punt 2 ·ALTIJD verrichten.

## Na de Wedvlucht

Bij uitlezen van een wedvlucht, Bricon gebruikers let op Bij meerdere vluchten leest Autokon voor Windows de laatst afgeslagen vlucht uit. D.w.z. als u vlucht 2 afslaat dient u Bricon direct uit te lezen in Autokon voor Windows, Daarna slaat u pas de volgende vlucht uit en leest die dan ook eerst uit in Autokon voor Windows Alvorens de volgende vlucht af te slaan.

## **Bricon Systeem**

### Uitlezen vaneen Bricon klok na de wedvlucht

Maak verbinding Bricon met pc. Kies Alt+ E daarna uitlezen (F8) De gegevens worden nu uit Bricon klok gelezen en in Autokon voor Windows verwerkt.

## Bricon Systeem Ringen koppelen

Zorg dat u in het hoofdscherm van Autokon voor Windows staat kies voor Basisgegevens daarna Bewerken (F4)

| Bestand Basisgeger | vens Electronisc | he klok Instel | lingen Extra H | Help |     |   |  |
|--------------------|------------------|----------------|----------------|------|-----|---|--|
|                    |                  |                | -              |      |     |   |  |
| Bewe               | erken F4         | ي ا            |                | *    | UDP | 2 |  |

Hierna verschijnt onderstaand scherm. Klik op elektronische klok daarna Bricon toewijzen.

| 🟅 Basisgegevens Versie 21.01           |                                                  |         |         | $\times$ |
|----------------------------------------|--------------------------------------------------|---------|---------|----------|
| Vereniging Liefhebber Duiven Losplaats | Electronische klok Gegevens Help                 |         |         |          |
|                                        | Zend TauRIS Poule-Legende                        | F7      | 1       |          |
| Toevoegen Bewerken Verwijderen         | Zend Tipes Poule-Legende                         | Ctrl+F7 |         |          |
| VER.NR VERENIGINGSNAAM                 | Mega afdrukken via PC                            |         | G       |          |
| 01234 Uw Club                          | Electronische klok laden.                        | F8      |         |          |
| geen                                   | Tauris meerdere liefhebbers laden.               |         |         |          |
|                                        | Lege Tipes klok laden                            | Ctrl+F8 |         |          |
| 1                                      | Tipes kaartjes leren                             |         |         |          |
| LH.NUM LIEFHEBBER                      | Uitleg "Hoe doe ik kaartjes leren"               |         |         |          |
| 05678 Demo Compuclub M                 | Reset Tipes klok                                 |         |         |          |
|                                        | Tipes chipringen toewijzen                       | >       |         |          |
|                                        | Bricon toewijzen                                 | Ctrl+F9 |         |          |
|                                        | Atis toewijzen                                   | F11     |         |          |
|                                        | Ringkoppels uitlezen uit electronische klok.     | F12     |         |          |
|                                        | Ringkoppels meerdere liefhebbers TauRIS uitlezen |         |         |          |
|                                        |                                                  |         |         |          |
|                                        | Toegewezen chip: Niet toegewezen:                | Gema    | rkeerd: |          |

Zoek in het beeldscherm de betreffende duif die u wilt koppelen. Houdt de elektronische ring op de inkorfantenne. Door het drukken op Enter wordt de duif gekoppeld aan de chipring. **Ringenkoppels sturen naar de Bricon klok** Maak verbinding Bricon met de pc Kies: (F4) **Basisgegevens** zoekt de juiste liefhebber en kies: alt + E 'Elektronische klok' <u>Toewijzingen</u> <u>uitlezen Bricon</u> Maak verbinding Bricon met de pc Kies Alt + E Daarna Toewijzing uitlezen (F12)

Vliegprogramma laden Bricon Maak verbinding Bricon met de pc Alt + E daarna (F8) Volg hierna de aanwijzing op het scherm

# Mega Systeem

## Uitlezen mega na de wedvlucht

Klok in pc- adapter Start drukken, kies 3 verbinding pc in het display verschijnt ' verb PC Kies CTRL + F12 Nu ziet u de juiste losdatum en tijd en kunt u dit met enter bevestigen. Mu wordt de wedvlucht uitgelezen van mega systeem. Als de klok is uitgelezen dan verschijnt in het onderste venster van Autokon voor Windows de naam van de liefhebber die zojuist is uitgelezen.

<u>Duiven uit MEGA klok naar Computer</u> klok in pc adapter Start drukken, kies 3 verbinding pc in het display verschijnt ' verb PC Kies in Autokon voor Windows Alt + B Basisgegevens Alt +E F12 – Toewijzingen uitlezen

<u>**Ringenkoppels naar de mega klok**</u> Terminal mega opleggen Start drukken, kies 3 verbinding pc in het display verschijnt ' verb PC

In Autokon voor Windows Alt – B Basisgegevens Alt + E F8 – Elektronische klok laden

Inbrengen van het jaarlijkse vliegprogramma in Mega Alt +E daarna (F9) Wedvlucht laden Tauris / Mega Volg hierna de aanwijzing op het scherm

## TAURIS DUIVEN NAAR DE KLOK

P.C. Adapter Tauris aan de seriële kabel terminal Tauris opleggen Start drukken / kies 3 / in scherm verschijnt ' verb PC'

In Autokon voor Windows. Ga naar Basisgegevens daarna Bewerken.

| 🚰 Autol  | KON 21.01     |            |                 |                 |              |           |                  | <u></u> |      | × |
|----------|---------------|------------|-----------------|-----------------|--------------|-----------|------------------|---------|------|---|
| Bestand  | Basisgegevens | Electronis | sche klok Inste | llingen Extra H | Help         |           |                  | -       |      |   |
| 6        | Bewerke       | n F4       | <b>I</b>        | 2               | >            | UDP       | 1                |         | 2    |   |
| Basisgeg | evens Inste   | lingen     | Vlucht Uitlezen | Toon gegevens   | Wis gegevens | UDP maken | Vliegprog. laden |         | Help |   |

klik op klok laden

| 👸 Basisgeg | gevens Versie a | 21.01            |                 |               |            | 10         |  | × |
|------------|-----------------|------------------|-----------------|---------------|------------|------------|--|---|
| Vereniging | Liefhebber      | Duiven Losplaats | Electronische k | dok Gegevens  | Help       |            |  |   |
| Toevoegen  | Bewerke         | n Verwijderen    | Losplaatsen     | Klok Uitlezen | Klok Laden | کی<br>Help |  |   |

## Onderstaand scherm verschijnt

| Electronische Systemen                       | Klik op Uw systeem en daarna klikken op       |  |  |  |  |
|----------------------------------------------|-----------------------------------------------|--|--|--|--|
| Kies het aangesloten systeem                 | 'verwerk geselecteerde systeem' nu worden     |  |  |  |  |
| BENZING M1                                   | de duiven in uw systeem geladen. Als u de     |  |  |  |  |
| BENZING M3                                   | ringen hebt gekoppeld herhaald u de           |  |  |  |  |
| ATIS<br>BRICON                               | beschreven handelingen maar met een           |  |  |  |  |
| BRICON over USB                              | verschil dan kiezen voor klok uitlezen. Als U |  |  |  |  |
| TAURIS                                       | liefhebber(s) heeft die <b>Compustam voor</b> |  |  |  |  |
| MEGA                                         | Windows versio 9 of hot niouwo                |  |  |  |  |
|                                              | windows versie 8 of het medwe                 |  |  |  |  |
| ONIXON                                       | Compustam 2020 gebruiken kunt u hun           |  |  |  |  |
| Verwerk geselecteerde systeem                | hoklijst.udp∙ gebruiken, kijk hiervoor bij    |  |  |  |  |
| Verwerking afbreken (annuleren)              | inbrengen liefhebber informatie (vanaf        |  |  |  |  |
| Dit menu is ingebouwd in opdracht van de NPO | pagina 14)                                    |  |  |  |  |

## Tauris functies Toewijzen chipringen

**TAURIS TOEWIJZEN CHIPRINGEN** Klok uit pc- adapter in sensor-adapter (let er op dat de inkorfantenne is aangesloten) Start / 7 Toewijzen / Enter

**TAURIS DUIVEN UIT KLOK NAAR COMPUTER** Klok in pc-adapter Start drukken / kies 3 / in scherm verschijnt ' verb PC'

In Autokon voor Windows. zie bovenstaande uitleg code ingeven op de terminal TAURIS NA DE WEDVLUCHT. P.C. adapter Tauris aan de seriële kabel Terminal Tauris opleggen Start indrukken / kies 3 / in scherm verschijnt verb pc'

In Autokon voor Windows voor uitlezen zie pagina 19 (Tauris duiven naar klok) typ nu het vluchtnummer in. Zet wederom de terminal op 3 verb pc' klik op OK en de wedvlucht zal uitgelezen worden.

# Tauris (meerdere) liefhebbers uitlezen

Tijdens inkorving en afslaan met Tauris met meerdere Liefhebbers moet U op de volgende manier handelen.

## Zie het onderstaande stappenplan

| Stappen 1 | <sup>e</sup> liefhebber                                                   |
|-----------|---------------------------------------------------------------------------|
| 1         | Na inkorving de inkorflijst uitprinten                                    |
| 2         | Start Autokon op en selecteer de juiste wedvlucht                         |
| 3         | Gegevens inlezen in Autokon via Elektronische klok uitlezen               |
|           | vluchtgegevens (F12)                                                      |
| 4         | Vul een fictieve lostijd in bijv. 08.00 uur klik daarna op OK             |
| 5         | Nu komt er een keuze scherm selecteert hier Tauris en klik op verwerk     |
|           | geselecteerde systeem                                                     |
| 6         | Nu worden de vluchten die actief in de Tauris zitten getoond selecteer de |
|           | juiste                                                                    |
| 7         | Nu staat de 1 <sup>e</sup> liefhebber goed in Autokon voor Windows        |
|           |                                                                           |

| Stappen 2 | e liefhebber                                                              |
|-----------|---------------------------------------------------------------------------|
| 1         | Na inkorving de inkorflijst uitprinten                                    |
| 2         | Start Autokon op en selecteer de juiste wedvlucht                         |
| 3         | Gegevens inlezen in Autokon via Elektronische klok uitlezen               |
|           | vluchtgegevens (F12)                                                      |
| 4         | Vul een fictieve lostijd in bijv. 08.00 uur klik daarna op OK             |
| 5         | Nu komt er een keuze scherm selecteer hier Tauris en klik op verwerk      |
|           | geselecteerde systeem                                                     |
| 6         | Nu worden de vluchten die actief in de Tauris zitten getoond selecteer de |
|           | juiste                                                                    |
| 7         | Nu staat de 2 <sup>e</sup> liefhebber goed in Autokon voor Windows        |
|           |                                                                           |

# Tauris klok laden met dubbele (meerdere) liefhebbers

| Stappenpla | an Tauris klok laden met meerder liefhebbers                                          |
|------------|---------------------------------------------------------------------------------------|
| 1          | Start Autokon klik op Basisgegevens                                                   |
| 2          | Klik dam op Uw verenigingsnummer en lidnummer van de 1 <sup>e</sup> liefhebber        |
| 3          | Klik dan op het menu –item elektronische klok bovenin                                 |
| 4          | Selecteer dan het menu – item Tauris meerdere liefhebbers laden                       |
| 5          | Sluit dan de klok aan op de pc basisstation en druk op de klok start en               |
|            | nummer 3 in                                                                           |
| 6          | De klok is nu gereed om gegevens te ontvangen van de pc                               |
| 7          | Klik nu in het scherm Tauris meerdere liefhebbers laden de 1 <sup>e</sup> liefhebber  |
|            | aan en klik daarna op liefhebber in Tauris klok laden, op de klok                     |
|            | verschijnt de melding verder!                                                         |
| 8          | Klik nu de 2 <sup>e</sup> liefhebber aan en klik nogmaals op liefhebber in taurisklok |
|            | laden                                                                                 |
| 9          | De klok zal nu op toewijzen staan nu kun je eventueel duiven toewijzen                |
|            | als dit nodig is                                                                      |
| 10         | Klik nu weer op elektronische bovenin en dan op ringenkoppels                         |
|            | meerdere liefhebbers uitlezen                                                         |
| 11         | Als dat gebeurt, is staan er 2 liefhebbers in                                         |

## Tipes Functies Ringen in Tipes klok zetten

Zet de klok op PRINT/PC verbinding maken (verbinding pc is actief) Start Autokon voor Windows op en druk en het hoofdscherm op **Basisgegevens**. daarna **Bewerken (F4)**.

| 🚰 AutoKON 21.01       |                          |                 |      |     | <br>- 🗆 | × |
|-----------------------|--------------------------|-----------------|------|-----|---------|---|
| Bestand Basisgegevens | Electronische klok Inste | llingen Extra H | lelp |     |         |   |
| Bewerken              | F4 🕡                     | _ <b>\$</b>     | *    | UDP | 2       |   |

Het volgende scherm verschijnt. Klik de **elektronische klok**, daarna **elektronische klok laden** (F8)

| 🟅 Basisge  | gevens Versie 2 | 21.01  |           |                                |                            |         |               |   | $\times$ |
|------------|-----------------|--------|-----------|--------------------------------|----------------------------|---------|---------------|---|----------|
| Vereniging | Liefhebber      | Duiven | Losplaats | Electronische klok             | Gegevens                   | Help    |               |   |          |
| Toevoegen  | Bewerker        | n Ver  | wijderen  | Zend TauRIS P<br>Zend Tipes Po | oule-Legend<br>ule-Legende | le<br>: | F7<br>Ctrl+F7 |   |          |
| VEB.NB     | VERENIGIN       | IGSNAA | м         | Mega afdrukk                   | en via PC                  |         |               | G |          |
| 01234      | Uw Club         | D      |           | Electronische                  | klok laden.                |         | F8            |   |          |

Het volgende scherm verschijnt

| BENZ    | NG M1                |       |
|---------|----------------------|-------|
| BENZ    | NG M3                |       |
| ATIS    |                      |       |
| BRICC   | N                    |       |
| BRICC   | N over USB           |       |
| TAURI   | S                    |       |
| MEGA    |                      |       |
| TIPES   |                      |       |
| UNIKC   | N                    |       |
| Verwerk | geselecteerde syst   | eem   |
| Verwerk | ing afbreken (annule | eren) |

Klik op Uw systeem en daarna klikken op 'verwerk geselecteerde systeem' nu worden de duiven in uw systeem geladen. Als u de ringen hebt gekoppeld herhaald u de beschreven handelingen maar met een verschil dan kiezen voor klok uitlezen. Als U liefhebber(s) heeft die **Compustam voor Windows 8 en Compustam 2021** gebruiken kunt u hun hoklijst.udp· gebruiken, kijk hiervoor bij inbrengen

Belangrijke mededeling voor Tipesgebruikers.

Na overleg met Tipes en bureau NPO hebben we een keuzemenu ingebouwd tijdens uitlezen of laden van de klokken. Hieruit kunt u de aangesloten klok kiezen. De unieke functie dat Autokon de klok automatisch herkend is hierdoor komen te vervallen. Na overleg met Tipes en bureau NPO is dit tot stand gekomen. Vermoedelijk ontstaat er een probleem indien er geen klok aan de inkorfantenne van Tipes aangesloten zit en de verenigingsfunctionaris gaat dan toch klokken uitlezen (indien er geen klok aan de Inkorfantenne zit staat de inkorfantenne op "kaartjes leren modus"). Indien er wel een klok aangesloten aan de IKA staat de IKA niet op "kaartjes leren modus" en gaat het goed. **Er moet dus te allen tijde een klok aan de inkorfantenne verbonden zijn tijdens communicatie met applicatiesoftware!!** behalve als u kaartjes wilt leren aan de inkorfantenne. Raadpleeg uw Tipes handleiding (handleiding aanwezig in Autokon onder menu help) **Hier** kunt u de handleidingen voor Autokon voor Windows **Downloaden**. Na (her) installatie van Autokon voor Windows zijn deze **niet** aanwezig.

Compuclub in samenwerking met Tipes Nederland en bureau NPO.

# Tipes Functies Ringen koppelen aan de elektronische ring

Zorg dat u in het hoofdscherm van Autokon voor Windows staat. Daarna Basisgegevens en dan Bewerken.

| 🕌 Auto   | KON 21.01      |             |                |                 |              |           |                  | 1 <u>210</u> |      | × |
|----------|----------------|-------------|----------------|-----------------|--------------|-----------|------------------|--------------|------|---|
| Bestand  | Basisgegevens  | Electronisc | he klok Inste  | llingen Extra H | Help         |           |                  |              |      |   |
|          | Bewerken       | F4          | 1 😺            | 2               | >>           | UDP       | 1                |              | 2    |   |
| Basisgeg | evens Instelli | ngen V      | lucht Uitlezen | Toon gegevens   | Wis gegevens | UDP maken | Vliegprog. laden |              | Help |   |

Het volgende scherm verschijnt. Klik op **elektronische klok**, daarna Tipes chipringen toewijzen volgende en beschrijven van de chipring.

| 💈 Basisgegevens Versie 21.01                |                                                                                |               | — . <b>—</b>                             | × |
|---------------------------------------------|--------------------------------------------------------------------------------|---------------|------------------------------------------|---|
| Vereniging Liefhebber Duiven Losplaats      | Electronische klok Gegevens Help                                               |               |                                          |   |
| GA- SA SA Toevoegen Bewerken Verwijderen    | Zend TauRIS Poule-Legende<br>Zend Tipes Poule-Legende                          | F7<br>Ctrl+F7 |                                          |   |
| VER.NR VERENIGINGSNAAM                      | Mega afdrukken via PC                                                          | G             | à                                        |   |
| 01234 Uw Club                               | Electronische klok laden.<br>Tauris meerdere liefhebbers laden.                | F8            |                                          |   |
|                                             | Lege Tipes klok laden                                                          | Ctrl+F8       |                                          |   |
| LH.NUM LIEFHEBBER<br>05678 Demo Compuclub M | Tipes kaartjes leren<br>Uitleg "Hoe doe ik kaartjes leren"<br>Reset Tipes klok |               |                                          |   |
|                                             | Tipes chipringen toewijzen                                                     | >             | Koppelen en beschrijven van de chipring. |   |
|                                             | Bricon toewijzen                                                               | Ctrl+F9       |                                          |   |
|                                             | Atis toewijzen                                                                 | F11           |                                          |   |
|                                             | Ringkoppels uitlezen uit electronische klok.                                   | F12           |                                          |   |
|                                             | Kingkoppels meerdere introduers lauki's uitiezen                               |               |                                          |   |
|                                             | Toegewezen chip: Niet toegewezen                                               | Gemarke       | eerd:                                    | 1 |

Houdt de elektronische ring op de verenigingsantenne. Zoek op het beeldscherm (van de klok) de betreffende duif. Door het drukken van enter is de duif toegewezen aan de chipring.

#### Vluchten in de Tipes laden

Maak verbinding Tipes- PC Kies Alt + E daarna Wedvlucht laden' (F8) selecteer uw systeem en klik op 'verwerk geselecteerde systeem

Als U liefhebber(s) heeft die **Compustam voor Windows of versie 8 en Compustam 2021** gebruiken kunt u hun hoklijst.udp· gebruiken, kijk hiervoor bij inbrengen liefhebber informatie (vanaf pagina 14)

# Tipes Functies chipringen van een verenigingsnummer voorzien

Tipes ringenkoppelen in stappen

| 1.                | Koppel de klok los van de inkorfantenne                                                                                                    |          |  |  |  |
|-------------------|----------------------------------------------------------------------------------------------------|----------|--|--|--|
| 2.                | Zet stroom op de inkorfantenne                                                                                                    |          |  |  |  |
| 3.                | Haal de kaartjes over de inkorfantenne                                                                                                    |          |  |  |  |
| 4.                | Sluit de klok aan op de inkorfantenne                                                                                                    |          |  |  |  |
| 5.                | Start Autokon                                                                                                    |          |  |  |  |
| 6.                | Ga naar Basisgegevens                                                                                                    |          |  |  |  |
| 7.                | We gaan nu eerst de nieuwe chippers voorzien van een verenigingsnummer                                                                                                    |          |  |  |  |
| 8.                | Maak in Autokon een liefhebber aan onder lidnummer 0000 en geef je naam van<br>club in                                                                                                    | de       |  |  |  |
| 9.                | Klik op venster duiven                                                                                                    |          |  |  |  |
| 10.               | Maak nu een ringenserie aan van NL 2021 0000001 t/m NL 2021 0000200<br>( indien je 200 ringen hebt)                                                                                                    |          |  |  |  |
| 11.               | 🟅 Basisgegevens Versie 21.01 — 🗆                                                                                                    | $\times$ |  |  |  |
|                   | Vereniging Liefhebber Duiven Losplaats Electronische klok Gegevens Help                                                                                                    |          |  |  |  |
|                   |                                                                                                    |          |  |  |  |
|                   |                                                                                                    |          |  |  |  |
|                   | Toevoegen Bewerken Verwijderen Losplaatsen Klok Uitlezen Klok Laden Help                                                                                                    |          |  |  |  |
|                   | Verwijderen     Verwijderen     Losplaatsen     Klok Uitlezen     Klok Laden     Help       VER.NR     VERENIGINGSNAAM     LD     VER. JR     RINGNR.     CHIPRING                                                                                                    |          |  |  |  |
|                   | Verwijderen       Verwijderen       Losplaatsen       Klok Uitlezen       Klok Laden       Help         VER.NB       VERENIGINGSNAAM       LD       VER. JR       RINGNR.       CHIPRING         01234       Uw Club       Uw Club       Ul 00000001       NL       21 0000001                                                                                                    |          |  |  |  |
|                   | Verwijderen     Verwijderen     Losplaatsen     Klok Uitlezen     Klok Laden     Help       VER.NR     VERENIGINGSNAAM     LO     VER. JR     RINGNR.     CHIPRING       01234     Uw     Club     Image: Club and the state of the state of the st                                                                    | _        |  |  |  |
|                   | Verwijderen     Verwijderen     Losplaatsen     Klok Uitlezen     Klok Laden     Help       VER.NR     VERENIGINGSNAAM     LD     VER. JR     RINGNR.     CHIPRING       01234     Uw Club     Ulub     VI     21     0000001       NL     21     0000002     NL     21     0000003       NL     21     0000004     VI     21     0000004                                                                                                    |          |  |  |  |
|                   | VER.NR     VERENIGINGSNAAM     Losplaatsen     Klok Uitlezen     Klok Laden     Help       01234     Uw Club     Uw Club     Image: Chipping Chipping Chi | 1        |  |  |  |
|                   | Verwijderen         Verwijderen         Losplaatsen         Klok Uitlezen         Klok Laden         Help           VER.NR         VERENIGINGSNAAM         LO         VER. JR         RINGNR.         CHIPRING           01234         Uw         Club         Image: Club         Image: Club         Imag                                                                                                    |          |  |  |  |
|                   | Verwijderen         Verwijderen         Losplaatsen         Klok Uitlezen         Klok Laden         Help           VER.NR         VERENIGINGSNAAM         LOSPlaatsen         Klok Uitlezen         Klok Laden         Help           01234         Uw Club         Uw Club         Image: Club         Image: Club                                                                                                    |          |  |  |  |
|                   | Verwijderen         Losplaatsen         Klok Uitlezen         Klok Laden         Help           VER.NR         VERENIGINGSNAAM         LO         VER. JR         RINGNR.         CHIPRING           01234         Uw Club         Image: Club of the state of the state of the s                                                                |          |  |  |  |
| 12                | Verwijderen       Losplaatsen       Klok Uitlezen       Klok Laden       Help         VER.NR       VERENIGINGSNAAM       L       Losplaatsen       Klok Uitlezen       Klok Laden       Help         01234       Uw Club       Uw Club       L       L       U       VER. JR       RINGNR.       CHIPRING         LH.NUM LIEFHEBBER       LIEFHEBBER       LI       0000005       NL       21       0000006         NL       21       0000005       NL       21       0000006         NL       21       0000005       NL       21       0000006         NL       21       0000005       NL       21       0000006         NL       21       0000005       NL       21       0000006         NL       21       0000005       NL       21       0000005         NL       21       0000005       NL       21       0000006         NL       21       0000005       NL       21       000001         NL       21       0000001       NL       21       000001                                                                                                    |          |  |  |  |
| 12.               | Verwijderen       Verwijderen       Losplaatsen       Klok Uitlezen       Klok Laden       Help         VER.NR       VERENIGINGSNAAM       Image: Compute the state the state th          |          |  |  |  |
| <u>12.</u><br>13. | Yer       Yerwijderen       Losplaatsen       Yerwijderen       Losplaatsen       Yerwijderen       Yerwijderen <t< td=""><td>len</td></t<>                                                                                                    | len      |  |  |  |

# Tipes Functies chipringen met verenigingsnummer beschrijven

| 14. | Klik nu op menu Elektronische klok Tipes chipringen toewijzen verenigingsnummer beschrijven                                                                                                    |
|-----|----------------------------------------------------------------------------------------------------|
|     | 🟅 Basisgegevens Versie 21.01 — 🗆 🗙                                                                                                    |
|     | Vereniging     Liefhebber     Duiven     Losplaats     Electronische klok     Gegevens     Help       Image: State of the state of the state of th |
|     | Toevoegen Bewerken Verwijderen Mega afdrukken via PC                                                                                                    |
|     | O1234     Uw Club     Electronische klok laden.     F8                                                                                                    |
|     | Tauris meerdere liefhebbers laden.       Lege Tipes klok laden       Ctrl+F8                                                                                                    |
|     | LH.NUM LIEFHEBBER<br>Reset Tipes klok                                                                                                    |
|     | 05678 Demo Compuctub M Tipes chipringen toewijzen  Koppelen en beschrijven van de chipring.                                                                                                    |
|     | Bricon toewijzen Ctrl+F9                                                                                                    |
|     | Atis toewijzen F11                                                                                                    |
|     | Ringkoppels uttezen ut electronische klok. F12<br>Ringkoppels meerdere liefhebbers TauRIS uitlezen                                                                                                    |
|     |                                                                                                    |
|     |                                                                                                    |
| 15  | Ioegewezen chip:         Niet toegewezen:         Gemarkeerd:                                                                                                    |
| 15. | iviel deze oplie bilji je op dezelide ringnummer staan en U krijgt geen chipcode retour                                                                                                    |
|     | In Autokon. Uitsiuitend wordt niermee de ring beschreven met Landcode en                                                                                                    |
|     | verenigingsnummer met lidnummer 0000                                                                                                    |
| 16. | Leg nu eerst een chipring in de antenne op dezelfde manier als je een poot in de                                                                                                    |
|     | antenne houdt ( dus niet plat)                                                                                                    |
| 17. | Ring loslaten en laten in de antenne                                                                                                    |
| 18. | Zoek een ongekoppelde ringnummer en druk op enter                                                                                                    |
|     | ₫ Basisgegevens Versie 21.01 — □ ×                                                                                                    |
|     | Vereniging Liefhebber Duiven Losplaats Electronische klok Gegevens Help                                                                                                    |
|     |                                                                                                    |
|     | Ioevoegen Bewerken Verwijderen Losplaatsen Klok-Uitlezen Klok-Laden Help<br>VER.NR VERENIGINGSNAAM LD VER. JR RINGNR. CHIPRING                                                                                                    |
|     | 01234 Uw Club NL 21 0000001<br>NL 21 0000002                                                                                                    |
|     | NL 21 0000003<br>NL 21 0000004                                                                                                    |
|     | NL 21 0000005<br>NL 21 0000006                                                                                                    |
| 19  | Je krijgt dan het volgende scherm te zien indien de ring beschreven wordt                                                                                                    |
|     | Verenigingsnummer beschreven in de chipring 🔀                                                                                                    |
|     |                                                                                                    |
|     | (i) Chipring beschreuen met Verenigings nummer 1540                                                                                                    |
|     |                                                                                                    |
|     |                                                                                                    |
|     | ОК                                                                                                    |
|     |                                                                                                    |
| 20. | Nu kan de ring eruit en kan er je er een nieuwe ring erin leggen en herhaal de stappen                                                                                                    |
|     | dan weer                                                                                                    |
| 21. | Om de ringen te koppelen aan de ringen van de liefhebber kies dan afsluiten                                                                                                    |
|     |                                                                                                    |
|     |                                                                                                    |
|     |                                                                                                    |
|     |                                                                                                    |
|     |                                                                                                    |

| Пр  | es                                     |                                                                                                    |                                            |
|-----|----------------------------------------|----------------------------------------------------------------------------------------------------|--------------------------------------------|
| 22. | Daarna onderstaand p                   | laatje                                                                                              |                                            |
|     | 💈 Basisgegevens Versie 21.01           |                                                                                                    | - 🗆 ×                                      |
|     | Vereniging Liefhebber Duiven Losplaats | Electronische klok Gegevens Help                                                                    |                                            |
|     | Toevoegen Bewerken Verwijderen         | Zend TauRIS Poule-Legende F7<br>Zend Tipes Poule-Legende Ctrl+F7                                    | 7                                          |
|     | VER.NR VERENIGINGSNAAM                 | Mega afdrukken via PC                                                                               | 6                                          |
|     | 01234 Uw Club                          | Electronische klok laden. F8<br>Tauris meerdere liefhebbers laden.<br>Lege Tipes klok laden Ctrl+F8 | 3                                          |
|     | LH.NUM LIEFHEBBER                      | Tipes kaartjes leren<br>Uitleg "Hoe doe ik kaartjes leren"<br>Reset Tipes klok                      |                                            |
|     |                                        | Tipes chipringen toewijzen                                                                          | > Koppelen en beschrijven van de chipring. |
|     |                                        | Bricon toewijzen Ctrl+F9<br>Atis toewijzen F11                                                      |                                            |
|     |                                        | Ringkoppels uitlezen uit electronische klok. F12                                                    | 2                                          |
|     |                                        | Toegewezen chip: Niet toegewezen: 6e                                                                | markeerd:                                  |
| 23. | Zoek een liefhebber o                  | o waar de ringen van gekoppele                                                                      | d dient te worden en doe dan               |
|     | bovenstaande stapper                   | n vanaf ' Leg nu een chipring in                                                                    | de antenne op dezelfde                     |
|     | manier als je een poot                 | in de antenne houd ( dus niet                                                                       | plat)                                      |
| 24. | Nu zie je na de enterto                | oets te hebben ingedrukt d chip                                                                     | ocode verschijnen achter het               |
|     | ringnummer                             |                                                                                                    |                                            |
| 25. | Herhaal de bovenstaa                   | nde stappen opnieuw voor de v                                                                       | volgende chipringen aan de                 |
|     | ringnummers te koppe                   | elen                                                                                                |                                            |

| Schrijf fout                                                                                                    |
|----------------------------------------------------------------------------------------------------|
| Time out of onvolledig antwoord Chip. Kan Chip niet beschrijven!                                                                                                    |
| Waarschijnlijk is de poortinstelling niet goed. Controleer de poortinstelling in het hoofdscherm van Autokon. Voer zonnodig een communicatie test uit                                                                                                    |
| Lees fout Mogelijk is de chipring te vroeg uit de antenne gehaald Kan chip niet beschrijven ! OK Annuleren                                                                                                    |
| Chipring is te vroeg uit de antenne gehaald chip erin leggen zoals je een poot in de antenne houdt (niet plat)                                                                                                    |
| Schrijf fout       Schrijf fout       Image: Comparing the second second s |
| De chipring is niet beschrijf baar is bijv. een SID 500 ring deze is niet beschrijf baar                                                                                                    |

## Unikon Functies Ingeven van het jaarlijkse vliegprogramma

Zorg dat U in het hoofdscherm van Autokon voor Windows staat zie onderstaande afbeelding. Eerst moet u het vliegprogramma inbrengen (zie pagina 15 hiervoor)

| 🚰 AutoKON 2   | 21.01     |               |                               |                |           |          |                  |                          | × |
|---------------|-----------|---------------|-------------------------------|----------------|-----------|----------|------------------|--------------------------|---|
| Bestand Basis | sgegevens | Electroni     | sche klok Instellingen Extra  | Help           |           |          |                  |                          |   |
|               | 2         | el a          | 😺 🚺 🔊                         | <b>&amp;</b> < |           | UDP      | <b>1</b>         | 2                        |   |
| Basisgegevens | Instell   | ingen         | Vlucht Uitlezen loon gegevens | Wis gegev      | ens UD    | P maken  | Vliegprog. laden | Help                     |   |
| Losdatun      | n         | Tijd          | Losplaats                     | <u>&gt;</u>    | /er.num   | Ver.naa  | <u>m (2</u>      |                          |   |
| 03.04.        | 2021      | 00:00         | Baccum                        | ^              |           |          |                  |                          |   |
| 10.04.        | 2021      | 00:00         | Telgte                        |                |           |          |                  |                          |   |
| 17.04.        | 2021      | 00:00         | Soest                         |                |           |          |                  |                          |   |
| 24.04.        | 2021      | 00:00         | Eckenhagen                    |                |           |          |                  |                          |   |
| 01.05.        | 2021      | 00:00         | Blankenheim                   |                |           |          |                  |                          |   |
| 08.05.        | 2021      | 00:00         | Chimay                        |                |           |          |                  |                          |   |
| 15.05.        | 2021      | 00:00         | Arlon                         |                |           |          |                  |                          |   |
|               | 0001      | 00.00         | Coundary                      |                |           |          |                  |                          |   |
| 22.05.        | 2021      | 00:00         | Souraun                       | ×              |           |          |                  |                          |   |
| Ver.nm        | Lh.nur    | n Lief        | hebber                        | Ingele         | ezen Lief | hebbers: | 0 Ingeleze       | n Duiven: 0              |   |
| Ver.nm        | Lh.nur    | n Lief        | hebber                        | ✓ Ingela       | ezen Lief | hebbers: | 0 Ingeleze       | n Duiven: O              |   |
| Ver.nm        | Lh.nur    | n Lief        | hebber                        | v  <br>Ingela  | ezen Lief | hebbers: | 0 Ingeleze       | n Duiven: <mark>O</mark> | _ |
| Ver.nm        | Lh.nur    | n Lief        | hebber                        | Ingela         | ezen Lief | hebbers: | 0 Ingeleze       | n Duiven: O              | _ |
| Ver.nm        | Lh.nur    | n Lief        | hebber                        | •<br>Ingela    | ezen Lief | hebbers: | 0 Ingeleze       | n Duiven: <mark>O</mark> | _ |
| Ver.nm        | Lh.nur    | n Lief        | hebber                        | Ingele         | ezen Lief | hebbers: | 0 Ingeleze       | n Duiven: <mark>0</mark> | _ |
| Ver.nm        | Lh.nur    | n Lief        | hebber                        | Ingele         | ezen Lief | hebbers: | 0 Ingeleze       | n Duiven: 0              |   |
| Ver.nm        | Lh.nur    | <u>n Lief</u> | hebber                        | Ingela         | ezen Lief | hebbers: | 0 Ingeleze       | n Duiven: 0              |   |
| Ver.nm        | Lh.nur    | <u>n Lief</u> | hebber                        | Ingela         | ezen Lief | hebbers: | 0 Ingeleze       | n Duiven: 0              |   |
| Ver.nm        | Lh.nur    | n Lief        | hebber                        | Ingela         | ezen Lief | hebbers: | 0 Ingeleze       | n Duiven: 0              | - |
| Ver.nm        | Lh.nur    | n Lief        | hebber                        | Ingela         | ezen Lief | hebbers: | 0 Ingeleze       | n Duiven: 0              | _ |
| Ver.nm        | Lh.nur    | n Lief        | hebber                        | Ingela         | ezen Lief | hebbers: | 0 Ingeleze       | n Duiven: 0              | _ |
| Ver.nm        | Lh.nur    | n Lief        | hebber                        | Ingela         | ezen Lief | hebbers: | 0 Ingeleze       | n Duiven: 0              |   |
| Ver.nm        | Lh.nur    | n Lief        | hebber                        | ingela         | ezen Lief | hebbers: | 0 Ingeleze       | n Duiven: 0              |   |

Sluit de Unikon-datalogger(S) aan met de daarvoor bestemde pc-kabel en controleer eventueel de instellingen via **instellingen.** Klik nu op <u>Vliegprog. Laden</u>. En onderstaand scherm verschijnt

| Electronis | che Systemen                               |
|------------|--------------------------------------------|
| к          | ies het aangesloten systeem                |
|            | BENZING M1                                 |
|            | BENZING M3                                 |
|            | ATIS                                       |
|            | BRICON aver USP                            |
|            |                                            |
|            | MEGA                                       |
|            | TIPES                                      |
|            | UNIKON                                     |
|            | Verwerk geselecteerde systeem              |
|            | Verwerking afbreken (annuleren)            |
| Di         | t menu is ingebouwd in opdracht van de NPO |

Selecteer uw systeem en klik op' verwerk geselecteerde systeem verwerken'. Herhaal dit bij alle liefhebber(s) met een Unikon-Datalogger(S). **Tip:** niet alleen de Unikon modules maar het hele systeem van de liefhebber(s) anders hebt u de kans dat het tijdens het seizoen eens misgaat. De vluchtdagen kunnen per jaar verschillen en ook de vluchtcodes.

Unikon Functies Chipringen toevoegen – Toewijzen chipringen aan vaste voetringen

Zorg dat u in het hoofdscherm van Autokon voor Windows staat. Zie onderstaande afbeelding. klik op **Basisgegevens** en daarna **Bewerken (F4).** 

| 🕌 Autol   | KON 21.01                  |            |                  |                           |                          |           |                  | - 0        | × |
|-----------|----------------------------|------------|------------------|---------------------------|--------------------------|-----------|------------------|------------|---|
| Bestand   | Basisgegevens              | Electron   | ische klok Inste | llingen Extra H           | Help                     |           |                  |            |   |
| Basisgege | Bewerken<br>evens Instelli | F4<br>ngen | Vlucht Uitlezen  | <b>p</b><br>Toon gegevens | <b>X</b><br>Wis gegevens | UDP maken | Vliegprog. laden | کې<br>Help | 5 |

### Onderstaand scherm verschijnt

| ereniging | Liefhebber Du | iven Losplaats | Electronische klo                                                                                                    | k Gegevens                             | Help                                                           |                                                                                                 | -        |        |  |
|-----------|---------------|----------------|----------------------------------------------------------------------------------------------------|----------------------------------------|----------------------------------------------------------------|-------------------------------------------------------------------------------------------------|----------|--------|--|
|           | Bewerken      | Venwijderen    |                                                                                                    |                                        | Kick Laden                                                     | Help                                                                                            | 3        |        |  |
| VEB NB    | VEBENIGINGS   |                | cospidusen                                                                                                    |                                        | VEB JE                                                         |                                                                                                 | CH       | IPBING |  |
| 01234     | Uw Club       |                |                                                                                                    | NI                                     | 21                                                             | 000001                                                                                          | <u>.</u> |        |  |
| 01234     | ow crub       |                |                                                                                                    | NL                                     | 21                                                             | 0000002                                                                                         |          |        |  |
|           |               |                |                                                                                                    | NL                                     | 21                                                             | 0000003                                                                                         |          |        |  |
|           |               |                |                                                                                                    | NL                                     | 21                                                             | 0000004                                                                                         |          |        |  |
|           |               |                |                                                                                                    | NL                                     | 21                                                             | 0000005                                                                                         |          |        |  |
|           |               |                |                                                                                                    | NL                                     | 21                                                             | 0000006                                                                                         |          |        |  |
|           |               |                |                                                                                                    | NL                                     | 21                                                             | 0000007                                                                                         |          |        |  |
| LH.NUM    | LIEFHEBBER    |                | and the second second se | NL                                     | 21                                                             | 0000008                                                                                         |          |        |  |
| 05678     | Demo Comp     | ouclub M       |                                                                                                    | NL                                     | 21                                                             | 0000009                                                                                         |          |        |  |
|           |               |                |                                                                                                    | NL                                     | 21                                                             | 0000010                                                                                         |          |        |  |
|           |               |                |                                                                                                    | NI                                     | 21                                                             | 0000011                                                                                         |          |        |  |
|           |               |                |                                                                                                    |                                        |                                                                |                                                                                                 |          |        |  |
|           |               |                |                                                                                                    | NL                                     | 21                                                             | 0000012                                                                                         |          |        |  |
|           |               |                |                                                                                                    | NL                                     | 21<br>21                                                       | 0000012                                                                                         |          |        |  |
|           |               |                |                                                                                                    | NL<br>NL                               | 21<br>21<br>21                                                 | 0000012<br>0000013<br>0000014                                                                   |          |        |  |
|           |               |                |                                                                                                    | NL<br>NL<br>NL                         | 21<br>21<br>21<br>21                                           | 0000012<br>0000013<br>0000014<br>0000015                                                        |          |        |  |
|           |               |                |                                                                                                    | NL<br>NL                               | 21<br>21<br>21<br>21<br>21                                     | 0000012<br>0000013<br>0000014<br>0000015<br>0000016                                             |          |        |  |
|           |               |                |                                                                                                    | NL<br>NL<br>NL<br>NL                   | 21<br>21<br>21<br>21<br>21<br>21                               | 0000012<br>0000013<br>0000014<br>0000015<br>0000016<br>0000017                                  |          |        |  |
|           |               |                |                                                                                                    | NL<br>NL<br>NL<br>NL<br>NL             | 21<br>21<br>21<br>21<br>21<br>21<br>21<br>21                   | 0000012<br>0000013<br>0000014<br>0000015<br>0000016<br>0000017<br>0000018                       |          |        |  |
|           |               |                | •                                                                                                    | NL<br>NL<br>NL<br>NL<br>NL<br>NL       | 21<br>21<br>21<br>21<br>21<br>21<br>21<br>21<br>21             | 0000012<br>0000013<br>0000014<br>0000015<br>0000016<br>0000017<br>0000018<br>0000019            |          |        |  |
|           |               |                | 9                                                                                                    | NL<br>NL<br>NL<br>NL<br>NL<br>NL<br>NL | 21<br>21<br>21<br>21<br>21<br>21<br>21<br>21<br>21<br>21       | 0000012<br>0000013<br>0000014<br>0000015<br>0000016<br>0000017<br>0000018<br>0000019<br>0000020 |          |        |  |
|           |               |                | •                                                                                                    | NL<br>NL<br>NL<br>NL<br>NL<br>NL<br>NL | 21<br>21<br>21<br>21<br>21<br>21<br>21<br>21<br>21<br>21<br>21 | 0000012<br>0000013<br>0000014<br>0000015<br>0000016<br>0000017<br>0000019<br>0000020<br>0000021 |          |        |  |

Klik op uw vereniging daarna op liefhebber (die u wilt laden) daarna aan de rechterkant de duiven van de liefhebber aanklikken en vervolgens klok laden Onderstaand scherm verschijnt

| lectron | ische Systemen                               |
|---------|----------------------------------------------|
|         | Kies het aangesloten systeem                 |
|         | BENZING M1                                   |
|         | BENZING M3                                   |
|         | ATIS                                         |
|         | BRICON                                       |
|         | BRICON over USB                              |
|         | TAURIS                                       |
|         | MEGA                                         |
|         | TIPES                                        |
|         | UNIKON                                       |
|         | Verwerk geselecteerde systeem                |
|         | Verwerking afbreken (annuleren)              |
|         | Dit menu is ingebouwd in opdracht van de NPO |

Selecteer uw systeem en klik op' verwerk geselecteerde systeem verwerken'. Herhaal dit bij alle liefhebber(s) met een Unikon-Datalogger(S). **Tip:** niet alleen de Unikon modules maar het hele systeem van de liefhebber(s) anders hebt u de kans dat het tijdens het seizoen eens misgaat. De vluchtdagen kunnen per jaar verschillen en ook de vluchtcodes.

Handleiding Autokon voor Windows

Verwerken en inzenden na aankomst (afslag) (digitaal aanleveren 2021)

 De USB-toe-Serial kabel werkt (niet) goed meer

 Windows 8.1 t/m Windows 10
 heeft automatische driver update deze functie update de driver van de USB-to-Serial kabel

 Klik hieronder op Uw besturingssysteem wat op uw pc of laptop staat
 Windows 8.1

 Windows 8.1
 Windows 10

Hier een korte handleiding hoe te handelen met de verenigingssoftware van Compuclub met betrekking op inzenden na aankomst. U slaat de elektronische klokken af door een geldige aankomstlijst uit te printen, nadat alle aankomstlijsten zijn geprint uit de klokken dient U de klokken uit te lezen in Autokon.

```
Nationale Competitie
```

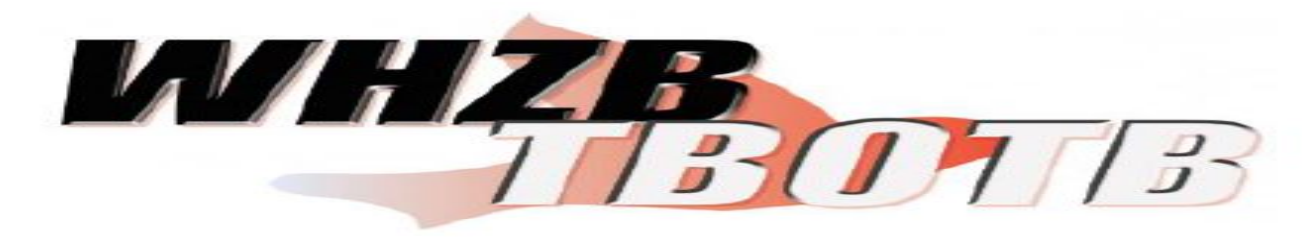

Tip: Gebruik de hoklijst.udp van de liefhebber(s) die Compustam8 en Compustam 2020 hebben. Dit is ook voor de bovengenoemde nationale Competitie gemakkelijk en het verkleind de kans op foutieve invoer. Ook om de klokken van liefhebber(s) te laden met duiven

Zie onderstaand: AutoKON 21.01 sche klok Instellingen Bestand Basisgegev Extra Help 2 0 ۲ **(**) × UĎP Basisgege Instellingen Vlucht Uitlezen Toon gegevens Wis aeaevens Vliegprog, Jade Help klik op Vlucht uitlezen Apparaat uitlezen voor de wedvlucht 1 Losdatum 03.04.2021 Lostijd Code losplaats 4017 Lostijd Vluchtcode Nr. 13 U kuni Volgnumme 001 Ingeven aarna pas op datum. Voorheen werd ei leen gesorteerd op Datum  $\mathbf{X}$ Compuclub Annuleren OK

Avast antivirus en de Compuclub programma's Autokon Winver en Compustam voor Windows Werken niet goed met elkaar samem zo verwijderd AVAST omrek.exe uit de map Winver een uitleg om dit op te lossen staat op onze handleidingen website Het is beter een andere (gratis) antivirus paket te installeren als U een van het programma 's van Compuclub gebruikt

U vult nu de juiste lostijd in, indien er een andere losdatum is ( door uitstellen vlucht) of er een andere Losplaats gekozen dan dient U een nieuwe wedvlucht aan te maken met de juiste gegevens om uit te lezen Autokon leest de gegevens uit de klokken en verwerkt deze.

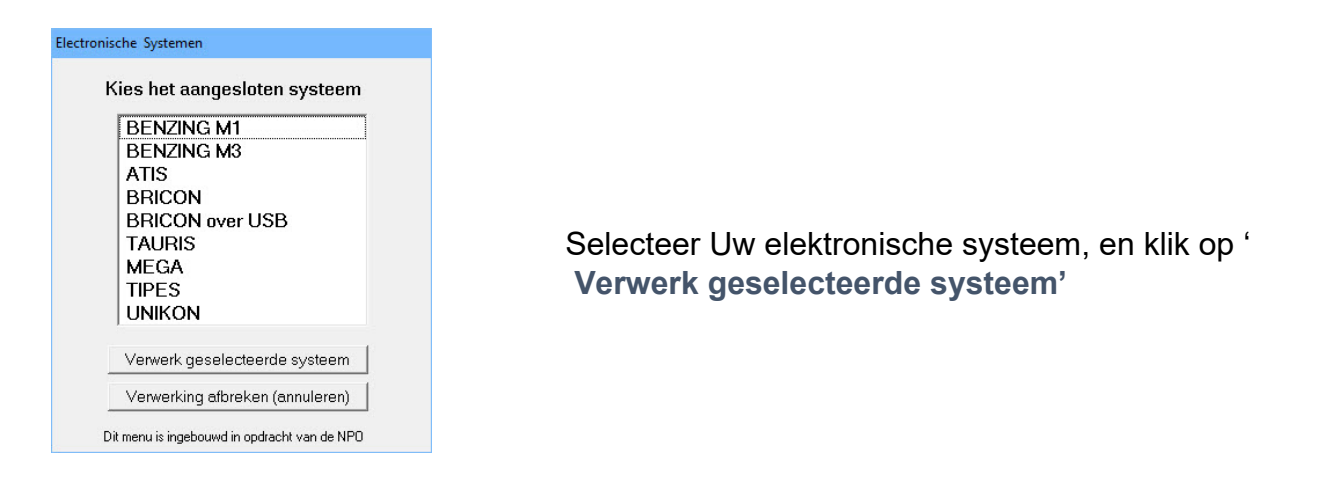

## Indien U alle systemen heeft uitgelezen kiest U 'UDP maken'

| 🚰 AutoKON 21.0  | 01              |                   |                 |              | 1         |                  | - 🗆  | × |
|-----------------|-----------------|-------------------|-----------------|--------------|-----------|------------------|------|---|
| Bestand Basisge | egevens Electro | nische klok Inste | llingen Extra H | Help         | -         |                  |      |   |
| <b>6</b>        | 2               | <b>a</b>          | 20              | >            | UDP       |                  | 2    |   |
| Basisgegevens   | Instellingen    | Vlucht Uitlezen   | Toon gegevens   | Wis gegevens | UDP maken | Vliegprog. laden | Help |   |

Daarna controleert U of de vluchtcode juist is, en schrijf deze weg door op '**start**' te klikken naar bijv. C:\AUTOKON (Dit is de standaard map waarin de UDP-bestanden worden opgeslagen)

| Soort Udp<br>UDP na inkorwing (Deelname bestand) | Drive/pad<br>C:\AUTOKON\ | Vluchtsoort | VL Nr.                |  |
|--------------------------------------------------|--------------------------|-------------|-----------------------|--|
| • UUF na aankomst (Wedvlucht bestand)            | Afsluiten                | Printen     | 2. ✓<br><u>S</u> tart |  |

Het UDP-bestand wordt aangemaakt met de bestandsnaam: WV011540 in de map C:\AUTOKON (het vorige wordt overschreven) 1540 staat voor het verenigingsnummer. V01 voor de vluchtcode.

U sluit Autokon af en start Winver, daarna op lossingen klikken.

| 25      |              |             |          |             | Compuclu      | b Verenigir   |
|---------|--------------|-------------|----------|-------------|---------------|---------------|
| Bestand | Basisge      | ns Vluchtge | gevens   | Lijsten Ext | ra Help       |               |
| 2       | *            | ¥           | <b>a</b> | UDP<br>+    |               | 28.2          |
| Leden   | Instellingen | Lossingen   | Autokon  | UDP lezer   | n UDP uit Nic | Inkorflijsten |
| Actuele | vlucht       |             |          |             | P             | rogramma      |

U klikt op betreffende wedvlucht en kiest bewerken en vult op het volgende scherm de ontbrekende of gewijzigde gegevens in losdatum, losplaats, afslag datum, afslag tijd en niet te vergeten de juiste lostijd daarna klikt U op OK.

## Handleiding Autokon voor Windows

# Extra informatie over de programma's

In Autokon voor Windows zit een Speciale functie ' Markeren duiven die niet op de hoklijst.udp staan . Er wordt een vergelijking gemaakt tussen de duiven die in Autokon staan en de duiven die op de hoklijst.udp van desbetreffende liefhebber staan. Kijk op onze website voor meer informatie en uitleg over deze nieuwe functie en vraag u leden die Compustam versie 8 of Compustam 2020 gebruiken om hun hoklijst te exporteren zodat u deze in Uw vereniging i.s.m. Autokon voor Windows 21.XX kunt gebruiken Hoe een hoklijst.udp maakt met Compustam versie 8 of Compustam 2021 staat in de Vernieuwde Handleiding van Compustam die tevens op onze website hier vind U ook een tal tips en trucs Vanaf Winver 2018 zit een nieuw onder deel hoklijsten vergeet niet daar alle duiven van al Uw liefhebbers in te geven Dus vlieg kweek en jonge duiven ook in Winver het onderdeel Vrachtbrieven in te stellen bij Basisgegevens Instellingen vrachtbrieven optie aanvinken

|                                                                                                    | 🗸 OK 🕺 🗶 Annuleren                                                                                                    |
|----------------------------------------------------------------------------------------------------|----------------------------------------------------------------------------------------------------|
| ossing<br>Vluchtcode <mark>V01</mark><br>Losplaats <mark>Deventer  </mark>                                                              | Vroegste duif (voor controle)<br>Datum Tijd<br>(dd mm) (uu mm)                                                                              |
| Laitude: +52:14:35.2<br>Longitude: +06:12:20.4<br>Lostatum 06 04 2019<br>Lostijd 08 00<br>Weer                                          | Moederklok<br>(alleen voor handmatige invoer tijden)<br>Datum Tijd<br>(dd mm) (uu mm)<br>1e aanstag 05 04 [20 00<br>1e afstag 06 04 [17 00] |
| âegevens voor rekenen<br>Prijsverhouding 1 op 4<br>Vrachtkosten (in Euro-centen)                                                        | 2e antilag                                                                                                    |
| Jeze vlucht is<br>geen overnachtvlucht<br>en overnachtvlucht met ochtendlossing<br>en overnachtvlucht met middaglossing<br>ZI II vlucht |                                                                                                    |

# Hier klik op ' UDP lezen om de zojuist gemaakte 'UDP' in te lezen

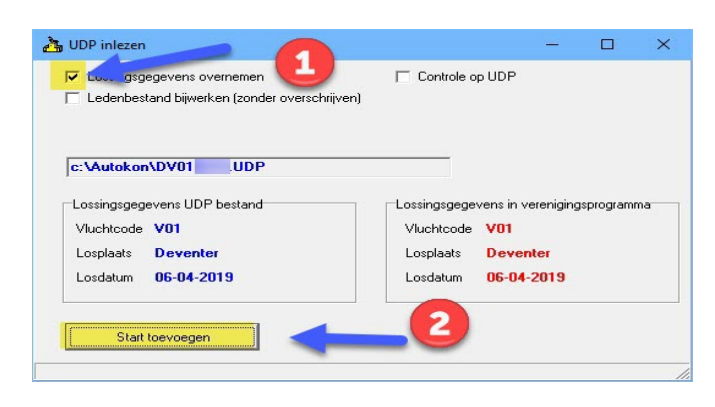

Klik op start toevoegen zodra U de juiste 'UDP' bestand heeft aangeklikt

| <u>b</u> | 6 Compuclub Verenigingsprogramma |             |         |              |               |               |  |  |
|----------|----------------------------------|-------------|---------|--------------|---------------|---------------|--|--|
| Bestand  | Basisgegever                     | ns Vluchtge | igev l  | .ijsten Extr | a Help        |               |  |  |
| 2        | *                                | ×.          | 2       | UDP          | UDP<br>N⇒V    | 26.02         |  |  |
| Lodon    | Instellingen                     | Lossingen   | Autokon | LIDP lezen   | LIDP uit Nic. | Inkorfliister |  |  |

De elektronische systemen worden nu ingelezen in Winver. Daarna kiest U in Winver voor inkorflijsten.

| 2       |              |            |          |         | 0     | Compuciul   | b Verenig     |
|---------|--------------|------------|----------|---------|-------|-------------|---------------|
| Bestand | Basisgegeven | s Vluchtge | egevens  | Lijsten | Extra |             |               |
| 2       | **           | ×¥         | <b>a</b> | u       | P     |             | <u>2892</u>   |
| Leden   | Instellingen | Lossingen  | Autokon  | UDP     | lezen | UDP uit Nic | Inkorflijsten |
| Actuele | vlucht       |            |          |         |       | Pr          | ogramma       |

(U bent verplicht alle duiven in te geven van de liefhebber(s) die nog handmatig klokken)

Ook kunt U hier de poules inbrengen van de elektronische liefhebber(s) als die nog niet ingevuld zijn in de klokken. Als alle liefhebber(s) en poules zijn ingebracht kunt U daarna gaan verzenden.

#### Handleiding Autokon voor Windows

| 👌 Comp  | ouclub Verenigir | igsprogrami | ma Versie: | 19.01         |             |               |         | . 6      |            | -       | ٥ | Х |
|---------|------------------|-------------|------------|---------------|-------------|---------------|---------|----------|------------|---------|---|---|
| Bestand | Basisgegeven     | s Vluchtge  | gevens     | Lijsten Extra | a Help      |               |         |          |            |         |   |   |
| 2       | *                |             | 8          | UDP<br>¥      | UDP<br>N⇒V  | <u></u>       |         | Ý        | <b>,</b> 0 | ¶.      |   |   |
| Leden   | Instellingen     | Lossingen   | Autokon    | UDP lezen     | UDP uit Nic | Inkorflijsten | Uitslag | Kampioen | Verzenden  | Sluiten |   |   |
| 1.1.1   | 1.11             |             |            |               |             |               |         |          |            |         |   |   |

| 🏂 Uitslag naar Compuclub                  | 3 <u>22</u> |   | × |
|-------------------------------------------|-------------|---|---|
| Vlucht V13 Baccum 03-04-2021              |             |   |   |
| Inzending na inkorving (Deelname bestand) |             |   |   |
| Inzending na afslaan (Wedvlucht bestand)  |             | 0 |   |
|                                           |             |   |   |
| Uploaden naar Compuclubserver             |             |   |   |
| Dopslaan naar                             | 0           |   | J |
| aden vlucht gereed                        |             |   | 1 |

In dit voorbeeld is Inzenden na inkorving dus klikt U op **Inzenden na afslaan** 

U kunt hierna kiezen voor verzenden of opslaan naar. Kies voor uploaden naar Compuclubserver als op de pc of laptop een internetaansluiting aanwezig is. Kies voor opslaan naar indien dit thuis of op een andere plek gedaan wordt. U kunt Uw UDP bestand ook **rechtstreeks inzenden** door naar de website van de Compuclub te gaan u vult naam en **een geldig emailadres** in, klik daarna op bladeren om maar de locatie van het **UDP** bestand te gaan, selecteer het **UDP** bestand en klik op openen daarna verzenden.

Nieuw vanaf Seizoen 2019 is dat U vanuit Winver kunt uploaden naar de Compuclub server.

Nadat het UDP bestand verzonden is, kunt U tussen de 5 en 20 min ( afhankelijk van hoeveel vluchten er ingezonden worden ) een email terug verwachten met de gegevens hierop staat ook een eventuele fout reportage. Indien er fouten geconstateerd zijn kunt U deze aanpassen in Winver en daarna opnieuw inzenden.

Tevens wordt er een automatische voorlopige uitslag gegenereerd en op onze website geplaatst met <u>alle</u> duiven van <u>alle</u> afdelingen. Deze uitslagen kunt U vinden op onze **website** of door op te klikken.

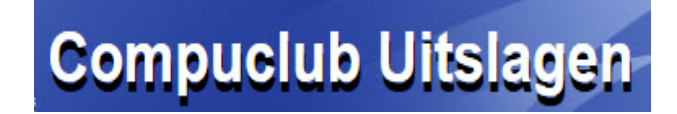

## Martkeren duiven die niet in de hoklijst.udp staan

In Autokon vanaf versie 14.01 kunt u aan de hand van hoklijst.udp het volgende doen Start Autokon en Kies Basisgegevens F4 Daarna U kiest

|         | Beheren            | +1  |                                                 |        |
|---------|--------------------|-----|-------------------------------------------------|--------|
|         | Speciale functies  | •   | Duif markeren (Spatiebalk)                      |        |
| -       | · · ·              | _   | Alle duiven markeren                            | Ctrl+M |
| IG      | SNAAM              |     | Gemarkeerde duiven ongedaan maken               | Ctrl+G |
| · · · · | Telestuff          |     | Toewijzing wissen                               | Ctrl+Z |
|         |                    |     | Alle toewijzingen wissen                        | Ctrl+A |
|         |                    |     | Gemarkeerde duiven wissen                       | Ctrl+L |
|         |                    |     | Duiven zonder toewijzing wissen                 | Ctrl+0 |
| ER      |                    |     | Markeren duiven die niet in Hoklijst.udp staan. | Ctrl+H |
|         | H.,<br>IV & RHVVEN | 27. | Ringserie toevoegen                             | CtH+F  |

U zoekt het hoklijst.udp op

Dan gebeurd het volgende

Alle duiven worden gemarkeerd

Programma loopt door het bestand heen en demarkeert de duiven die in het bestand staan Tevens checkt die het geslacht en wijzig die dat in Autokon wat er in hoklijst.udp staat Indien er duiven niet in Autokon staan maar wel in het hoklijst.udp vult die dat automatisch aan Wel moet je dan deze duiven chippen Voordat die dat doet checkt die wel in het bestand of het de lidnr is zoals in Autokon is gemarkeerd Als die daar mee klaar is staan de duiven gemarkeerde niet in hoklijst.udp staan Deze dien je dan te checken en met **ctrl-L** verwijder je deze duiven Daarna kan je het bestand inladen in de klok.

Tip: Er moet wel duiven in Autokon aanwezig zijn anders moet U eerst de hoklijst.udp inlezen via Gegevens>Inlezen>Gegevens zie <u>tips en trucks</u>

**Belangrijk:** maak ieder jaar een nieuwe <u>koppeltabel</u> want chipringen worden maximaal 5 jaar gegarandeerd. Het <u>aankoppelen</u> werkt als **Controle** 

## Tips bij problemen

Als er iets fout gaat bij het gebruik van computers elektronische systemen en software kunt u achter het probleem komen door stap voor stap de instellingen na te lopen. Hieronder staan enkele mogelijkheden en aanwijzingen voor de oplossing.

| Autokon voor Windows herkent een of meerdere systemen niet                                      |                                                                   |  |  |  |  |
|-------------------------------------------------------------------------------------------------|-------------------------------------------------------------------|--|--|--|--|
| Zet de pc of laptop uit en elektronische systeem aan start de pc of laptop opnieuw op           |                                                                   |  |  |  |  |
| Controleer de instellingen                                                                      |                                                                   |  |  |  |  |
|                                                                                                 |                                                                   |  |  |  |  |
| Ctrl + I                                                                                        | Controleer de juiste Compoort 1 of 2 Let op de bekabeling         |  |  |  |  |
| Instellingen poorten                                                                            | Of die op juiste poort zit is het de kabel die bij Uw systeem zit |  |  |  |  |
|                                                                                                 |                                                                   |  |  |  |  |
| Ctrl + I                                                                                        |                                                                   |  |  |  |  |
| Instellingen systemen                                                                           | Kruis de juiste systemen aan doormiddel van de spatiebalk en      |  |  |  |  |
| Wees er zeker van dat het systeem verbinding heeft                                              |                                                                   |  |  |  |  |
| Controleer of er niets aan de pc of laptop veranderd is sinds de laatste keer de verbinding wel |                                                                   |  |  |  |  |
| WORKO                                                                                           |                                                                   |  |  |  |  |

| 🕌 AutoKON 21.0  | 01              |             |              |       |             |                  |                  | _ |      | × |
|-----------------|-----------------|-------------|--------------|-------|-------------|------------------|------------------|---|------|---|
| Bestand Basisge | egevens Electro | nische klok | Instellingen | Extra | Help        |                  |                  |   |      |   |
|                 | 632             | 5           | Instellin    | igen  | Ctrl+I      | +                | 21               |   |      |   |
| Basisgegevens   | Instellingen    | Vlucht Uit  | Printer      |       | Ctrl+P vens | UDP<br>UDP maken | Vliegprog. laden | 1 | Help |   |

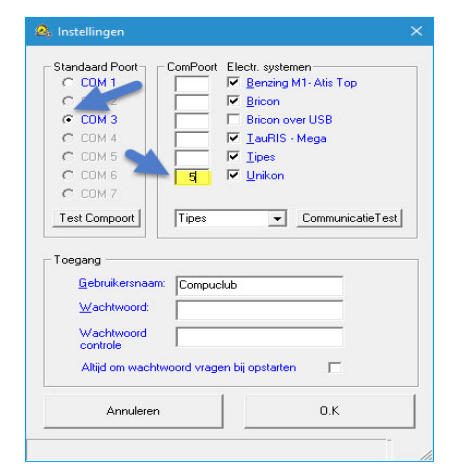

Mocht U na bovenstaande stappen te hebben uitgevoerd hebben nog steeds problemen hebben controleer dan de software van bijv. de USB-toe-Serail kabel Want als U Windows Vista t/m Windows 10 heeft kan het voorkomen dat Windows update de driver geüpdatet heeft Op onze website staan handleidingen hierover hoe U met de USB-toe-Serail kabel werkt met Autokon voor Windows

**Avast antivirus** en de Compuclub programma's Autokon Winver en Compustam voor Windows Werken niet goed met elkaar samen zo verwijderd **AVAST omrek.exe uit de map Winver** een uitleg om dit op te lossen staat op onze handleidingen website Het is beter een andere (gratis) antivirus pakket te installeren als U een van het programma 's van Compuclub gebruikt

# Tips bij problemen

Kan van het ringnummer het geslacht niet wijzigen

I.p.v. de cursor toets naar beneden te gebruiken gebruikt U de cursor toets

Omhoog en gaat u en gaat U via de omgekeerde weg naar geslacht of klikt met de muis Op het invoervakje

Let Op: U gebruikt voor duivinnen V en voor de Doffers vult U niets in

Als er liefhebbers zijn die Compustam versie 8 of Compustam 2020 gebruiken kunt U hun hoklijst.udp

Gebruiken Dit verkleind de kans op foutieve invoer

| if toevoegen<br>01001 Uw Naa                                                                                        | m        |     |
|----------------------------------------------------------------------------------------------------|----------|-----|
| Land Jaar                                                                                                    | Nummer M | v   |
| Electr.ring —<br>Const.kenmk. Kloknr<br>Const.datum 00.00.0000<br>Const.tijd 00.00.00.0<br>Get. 000<br>Wedvlucht 00 | Aleur    | ren |

Meer informatie over het maken en gebruiken van de hoklijst.udp kijkt u verder op in deze handleiding of in de Compustam handleiding of online op onze website o.a. bij Tips en trucs

# Tips bij Automatische driver update Windows 7 t/m Windows 8.1

## Instelling voor Apparaat installatie

Als U de **Sweex cd005 USB-to-Serial** gebruikt i.c.m. **Autokon voor Windows 20.XX** en U heeft als besturingssysteem Windows Vista Windows 7 of Windows 8 kan het voorkomen dat van het ene op het andere moment de **USB-to-Serial kabel** niet meer werkt, Dit komt meestal omdat Windows Automatisch drivers/stuurprogramma's download als er een nieuwere versie beschikbaar is . Download **HIER** de Sweex cd005 driver van de Sweex website. **De eerste keer moet u de foutieve driver verwijderen en daarna de juiste instaleren (denk eraan dat U administrator rechten heeft)** hieronder staat beschreven hoe U instelling voor **Apparaatinstallatie** kunt wijzigen. **Besturingssystemen: Windows Vista en Windows 7** Je kunt het aanbieden van drivers via Windows update blokkeren, namelijk via de volgende stappen:

- 1. Klik op start
- 2. Klik met de rechtermuisknop op Computer
- 3. Kies voor eigenschappen
- 4. Klik op Geavanceerde Systeeminstellingen
- 5. Klik op het tabblad Hardware
- 6. Klik op Instellingen voor apparaat installatie
- 7. Selecteer hier Nooit stuurprogramma's via Windows Update installeren
- 8. Klik op Wijzigingen opslaan
- 9. Klik, indien aangeboden, op doorgaan

Je krijgt nu geen stuurprogramma's meer aangeboden via Windows Update. Persoonlijk hanteer ik deze instellingen altijd daar ik graag zelf bepaal wanneer ik mijn stuurprogramma's bijwerk en dit dan doe via de pagina van de hardware fabrikant.

## **Besturingssysteem: Windows 8**

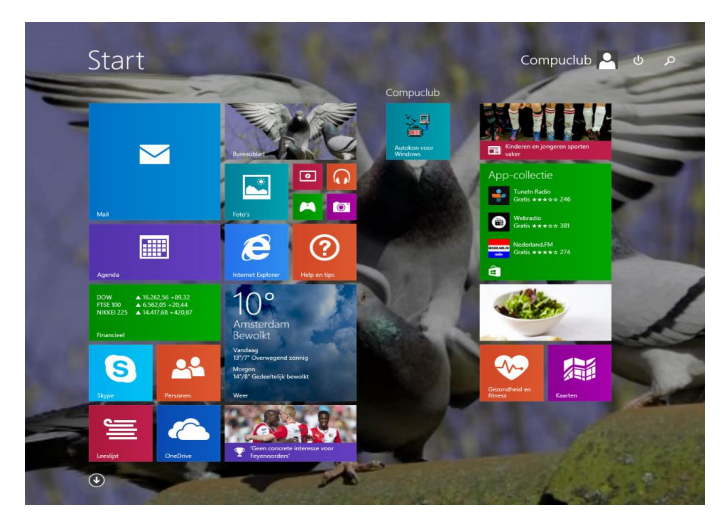

Vanuit het startscherm Type **'contigu**" en druk op enter klik op systeem en beveiliging daarna systeem

# Tips bij Automatische driver update Windows 7 t/m Windows

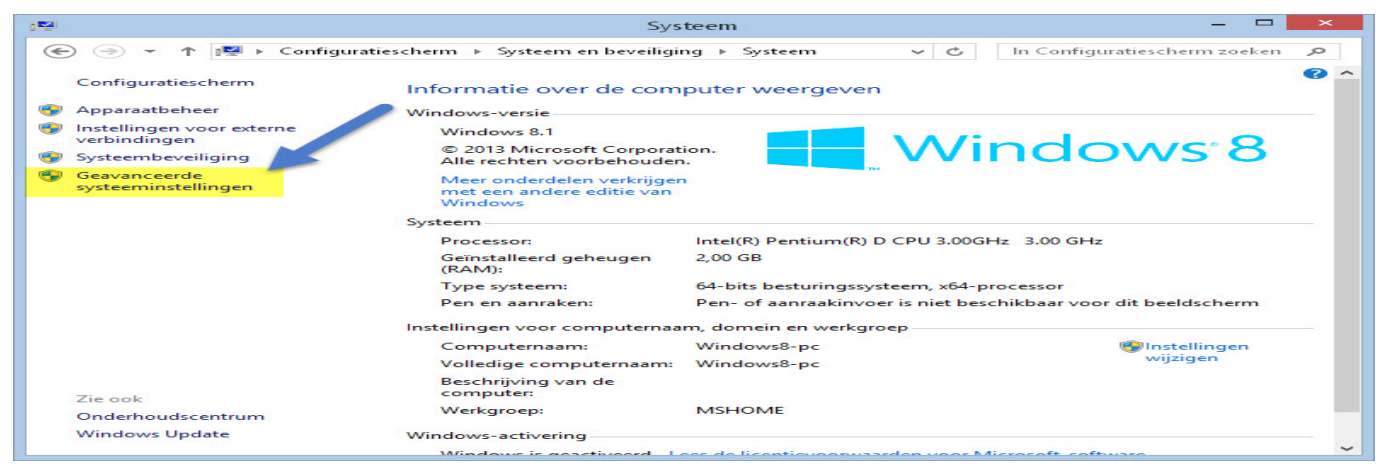

#### klik op Geavanceerde systeeminstellingen Onderstaand scherm verschijnt

| Ex<br>rdware<br>rd. U kunt in .<br>< apparaat wi<br>Appar<br>programmasof<br>ten wit down              | sterne verbindingen<br>Geavanceerd<br>an alle hardware die op<br>Apparaatbeheer tevens<br>ijzigen.<br>araatbeheer<br>ftware en gedetailleerde<br>iloaden. |
|----------------------------------------------------------------------------------------------------|----------------------------------------------------------------------------------------------------|
| rdware<br>rd. U kunt in .<br>< apparaat wij<br>Appar<br>programmasof<br>ten wit down                   | Geavanceerd<br>an alle hardware die op<br>Apparaatbeheer tevens<br>ijzigen.<br>araatbeheer<br>ftware en gedetailleerde<br>iloaden.                        |
| n overzicht va<br>rd. U kunt in .<br>< apparaat wij<br>Appar<br>Appar<br>programmasof<br>ten wilt down | an alle hardware die op<br>Apparaatbeheer tevens<br>ijzigen.<br>araatbeheer<br>ftware en gedetailleerde<br>loaden.                                        |
| Appar<br>programmasof<br>ten wilt downl                                                                | araatbeheer<br>ftware en gedetailleerde<br>vloaden.                                                                                                    |
| orogrammasof<br>ten wilt downl                                                                         | ftware en gedetailleerde<br>Iloaden.                                                                                                    |
| istellingen voo                                                                                        | or apparaatinstallatie                                                                                                    |
|                                                                                                    |                                                                                                    |
|                                                                                                    |                                                                                                    |
|                                                                                                    |                                                                                                    |

Klik op tabblad 'Hardware' daarna op instellingen voor Apparaatinstallatie

| Instellingen voor apparaatinstallatie                                                                                                    |
|----------------------------------------------------------------------------------------------------|
| Wilt u stuurprogramma's en realistische pictogrammen voor de apparaten downloaden?                                                                 |
| <ul> <li>Ja, automatisch stuurprogramma's en pictogrammen downloaden (aanbevolen)</li> <li>Nee, ik bepaal zelf wat er moet gebeuren</li> </ul>     |
| <ul> <li>Altijd de beste stuurprogramma's via Windows Update installeren</li> <li>Nooit stuurprogramma's via Windows Update installeren</li> </ul> |
| ☑ Automatisch de apparaat-app en info ophalen die is geleverd door de apparaatfabrikant.<br>Wijzig de instellingen zoals hierboven                 |
| Waarom zou ik de stuurprogramma's en pictogrammen                                                                                                  |
| Wijzigingen opslaan Annuleren                                                                                                    |

## Automatische driver Update Uitschakelen Windows 10

- 1. Klik met de rechtermuisknop op start
- 2. Klik met de linkermuisknop op configuratiescherm
- 3. Kies voor systeem en beveiliging
- Klik op Systeem
- 5. Klik op Geavanceerde Systeeminstellingen
- 6. Klik op het tabblad Hardware
- 7. Klik op Instellingen voor apparaat installatie
- 8. Nee ik bepaal zelf wat er moet gebeuren
- 9 Selecteer hier nooit stuurproframma's via Windows Update installeren
- 10. Vinkje weghalen
- 11. Klik op Wijzigingen opslaan

Belangrijke Mededeling voor Windows 10 Home versies

Microsoft Verplicht updates in deze Windows versie deze kunnen niet worden uitgeschakeld.

Schakel Automatische driver update uit in Windows 10 Home versie om problemen met de USB-toe-Serail kabel te voorkomen

Je krijgt nu geen stuurprogramma's meer aangeboden via Windows Update. Het is aan te raden deze instelling altijd te gebruiken. Als er toch een stuurprogramma moet worden bijgewerkt kan dit via de website van de hardware fabrikant.

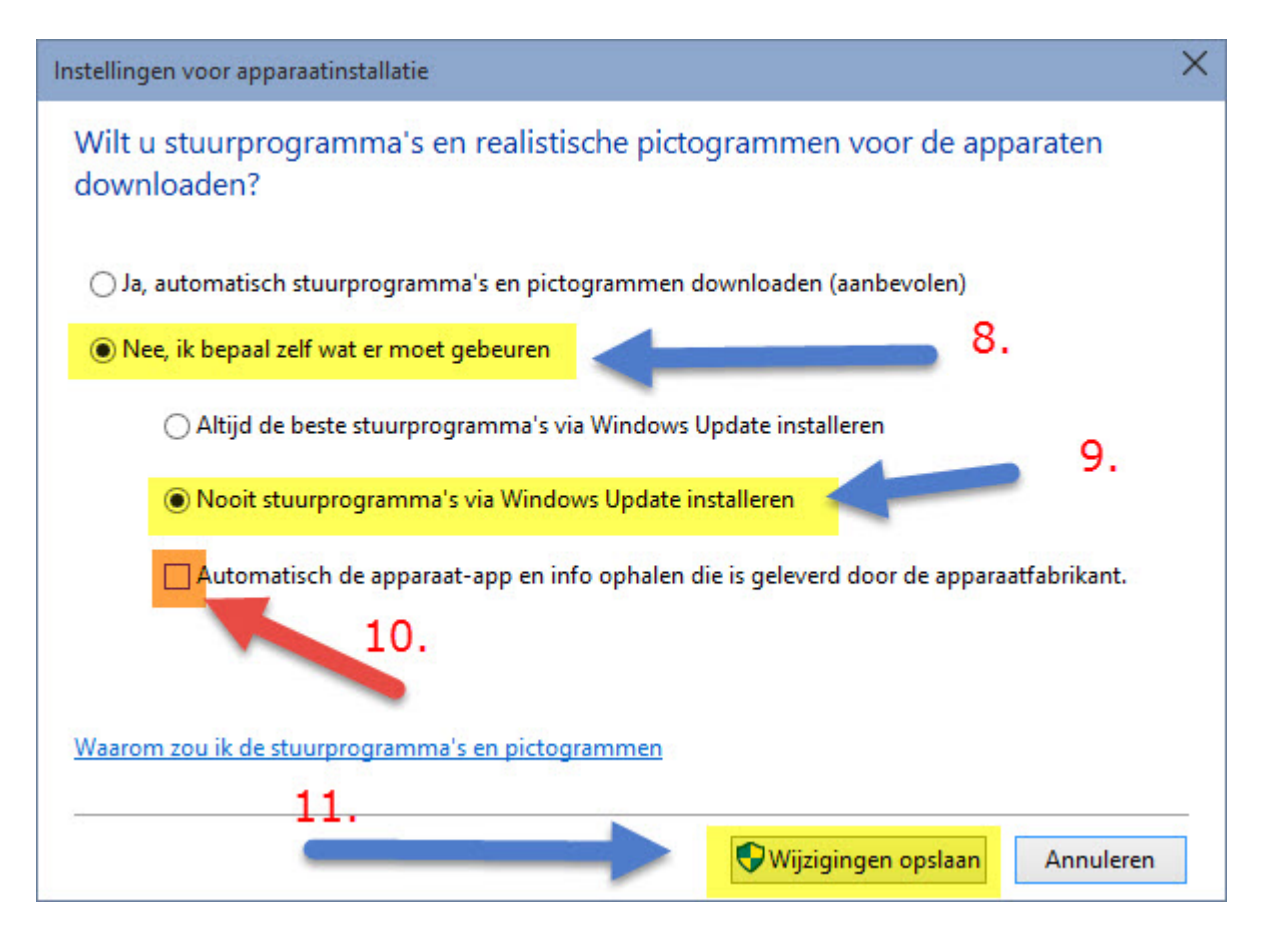

## Service van Compuclub

Zorgt u ervoor als u contact opneemt met Compuclub dat u de volgende gegevens bij de hand geeft:

- Het juiste versienummer van Autokon voor Windows, dus niet 21 maar 21.XX
- Met welk besturingssysteem werkt u ?
- Hoeveel Bit is Uw besturingssysteem (Windows 8.1 en Windows 10)
- Wat is de exacte foutmelding (indien van toepassing)
- Vat is er veranderd sinds de laatste keer dat alles werkte?
- Wat heeft U gedaan om het probleem te verhelpen.

### Vanuit Windows 8.1 Startscherm

In Windows 8 en Windows 8.1 type '**CONFIG**' en druk op enter , daarna klikt u op Systeem en beveiliging daarna Systeem onderstaand scherm verschijnt

| a 🖼                                                    | Sys                                                                             | teem                                         | - 🗆 🗙                    |  |  |  |
|--------------------------------------------------------|---------------------------------------------------------------------------------|----------------------------------------------|--------------------------|--|--|--|
|                                                        | scherm → Systeem en beveiligi                                                   | ng ⊧ Systeem v C In Con                      | figuratiescherm zoeken 🔎 |  |  |  |
| Configuratiescherm                                     | Informatie over de com                                                          | puter weergeven                              | • •                      |  |  |  |
| 😵 Apparaatbeheer                                       | Windows-versie                                                                  |                                              |                          |  |  |  |
| Instellingen voor externe verbindingen                 | Windows 8.1                                                                     |                                              | 0                        |  |  |  |
| 😨 Systeembeveiliging                                   | © 2013 Microsoft Corporat<br>Alle rechten voorbehouder                          | n. VVINO                                     | OWS <sup>®</sup> 8       |  |  |  |
| Geavanceerde<br>systeeminstellingen                    | Meer onderdelen verkrijger<br>met een andere editie van<br>Windows              |                                              |                          |  |  |  |
|                                                        | Systeem                                                                         |                                              |                          |  |  |  |
|                                                        | Processor: Intel(R) Pentium(R) D CPU 3.00GHz 3.00 GHz                           |                                              |                          |  |  |  |
|                                                        | Geïnstalleerd geheugen<br>(RAM):                                                | 2,00 GB                                      |                          |  |  |  |
| Type systeem: 64-bits besturingssysteem, x64-processor |                                                                                 |                                              |                          |  |  |  |
|                                                        | Pen en aanraken: Pen- of aanraakinvoer is niet beschikbaar voor dit beeldscherm |                                              |                          |  |  |  |
|                                                        | Instellingen voor computernaa                                                   | m, domein en werkgroep                       |                          |  |  |  |
|                                                        | Computernaam:                                                                   | Windows8-pc                                  | 😌 Instellingen           |  |  |  |
|                                                        | Volledige computernaam:                                                         | Windows8-pc                                  | wijzigen                 |  |  |  |
| Zie ook                                                | Beschrijving van de<br>computer:                                                |                                              |                          |  |  |  |
| Onderhoudscentrum                                      | Werkgroep:                                                                      | MSHOME                                       |                          |  |  |  |
| Windows Update                                         | Windows-activering                                                              |                                              |                          |  |  |  |
|                                                        | Mindows is goostivoord                                                          | an de licentique que relación una Microcoft- | ~                        |  |  |  |

## Service van Compuclub

Vanuit Windows 10

ga naar zoeken in Windows 10 zoals op onderstaande afbeelding te zien is In Windows 10 type 'CONFIG' en druk op enter (, daarna klikt u op Systeem en beveiliging daarna Systeem onderstaand scherm verschijnt

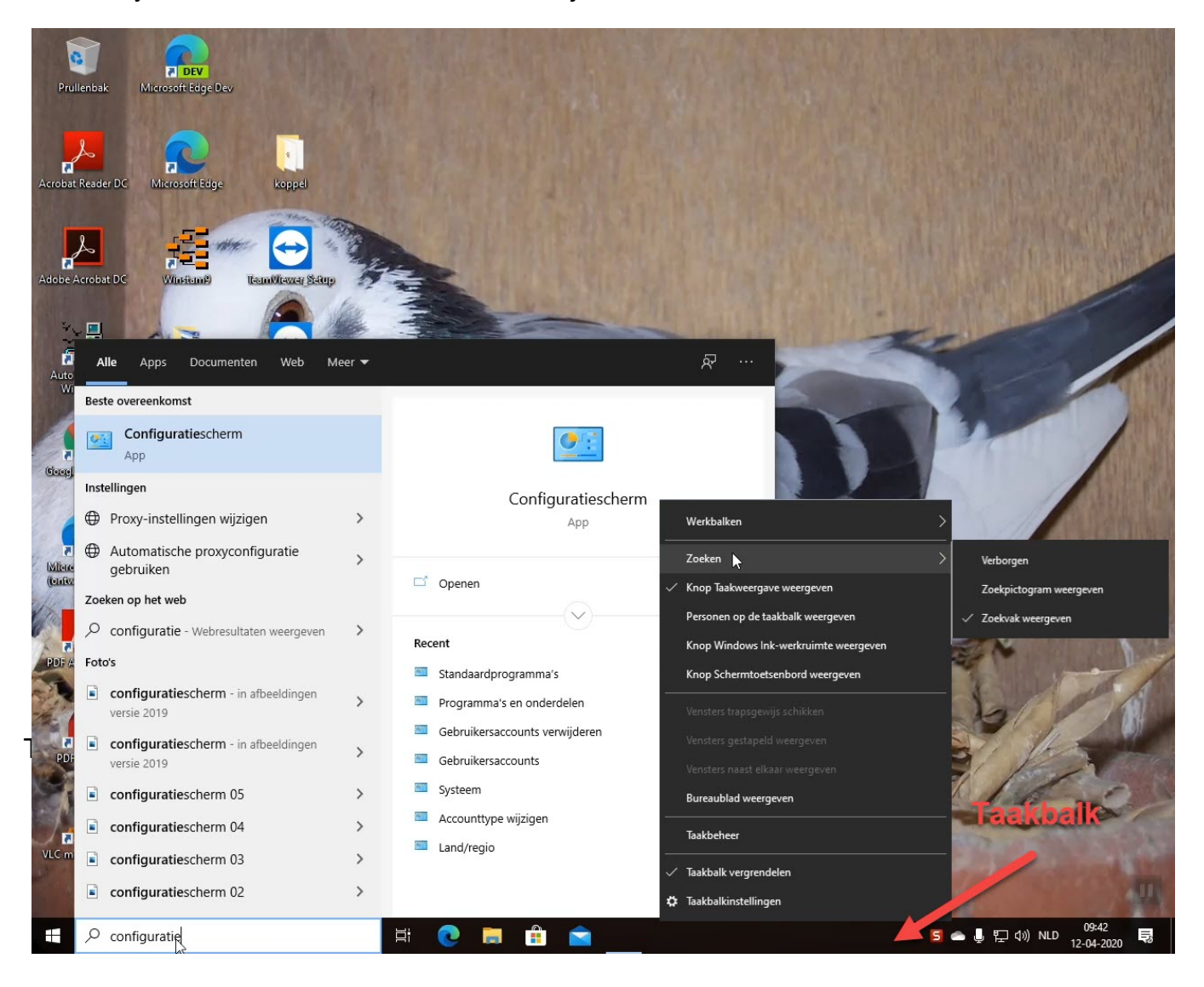

Service van Compuclub

Windows 10

Welke Windows versie krijg ik na de upgrade naar Windows 10?

| Voor Windows 7          |                 |
|-------------------------|-----------------|
| Windows 7 Starter       |                 |
| Windows 7 Home Basic    |                 |
| Windows 7 Home          | Windows 10 Home |
| premium                 |                 |
| Windows 7 Professional  |                 |
| Windows 7 Ultimate      | Windows 10 Pro  |
|                         |                 |
| Voor Windows 8          |                 |
| Windows 8.1             | Windows 10 home |
| Windows 8.1 pro student |                 |
| Windows 8.1 WMC         | Windows 10 pro  |

Voor Windows 10 Home geld dat Microsoft verplicht update dus dat U Windows update niet kunt uitschakelen.

Wat betekent dit voor Autokon voor Windows van de Compuclub en de USB-to-Serial kabel dat de kans groot is dat U met enige regelmaat de sweex driver opnieuw moet installeren dit staat ook beschreven in onze handleidingen over deze sweex kabel die te vinden zijn op onze website

hierin staat ook beschreven hoe U automatische driver updates uitschakelt

U bent voor als nog niet verplicht om Uw besturingssysteem te upgraden van Windows 7 of Windows 8.1

Windows 7 ondersteuning is geëindigd op 14 januari 2020

<u>en Windows 8.1 blijft nog ondersteuning krijgen tot 2023 maar er zullen geen nieuwe dingen</u> <u>aan deze Windows versies worden toegevoegd</u> <u>het gaat alleen om beveiligings updates</u>

## Compustam voor Windows versie 8 en Compustam 2020

Liefhebbers die Compustam voor Windows 8 of Compustam 2020 gebruiken kunnen hun hoklijst exporteren in UDP-formaat. De zogeheten Hoklijst.udp Zie onderstaande afbeelding. Belangrijk: geregistreerde liefhebbers kunnen grátis updaten via menu-item Help>Controleren op updates of via onze websites www.compuclub.nl en www.compuclub.eu Zorg ervoor dat Compustam is opgestart. In Compustam, 2018 Automatische updates

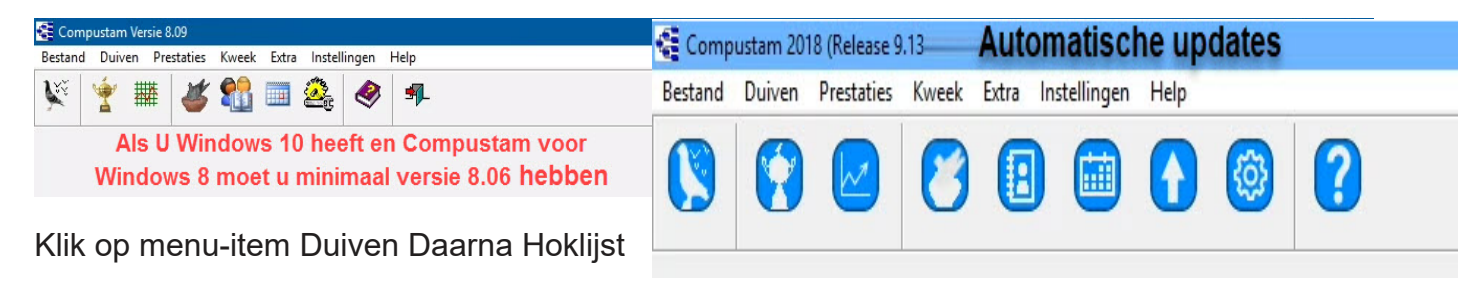

| 🚭 Hoklijst   |                         |     | ×       |
|--------------|-------------------------|-----|---------|
| Instellingen | Duifcodes voor hoklijst | Exp | orteren |

Zorg dat alle duiven die u op de hoklijst.udp wilt hebben op een van de drie duifcodes staat die kunt gebruiken voor de hoklijst klik daarna op Exporteren om de hoklijst.udp op een locatie naar keuze op te slaan. U kunt via Instellingen de duifcodes voor hoklijst kunt wijzigen. Bij jonge duiven even opletten De duifcode van de jonge duiven kunt u selecteren bij instellingen de jonge duiven zijn niet zichtbaar op de hoklijst maar ze worden wel geëxporteerd. (Alleen duivinnen en doffers worden getoond op de hoklijst omdat daar het geslacht bij vermeld is)

Let Op: Het bestand hoklijst.udp geen andere naam geven bij meerdere hoklijst(en) een Extra map op de pc of USB- stick aanmaken bijv. Jongen 2021

| Aankoop/verkoop   Dagboek  <br>and Ringnummer<br>NL V 2017 1234000<br>Duirnaam<br>Fokker<br>Uw naam<br>Rieur<br>Blauw Band<br>Ras | eslacht<br>Doffer<br>Duivin<br>Onbekend<br>Opmerkingen<br>Nieuw in<br>Compustam<br>2017<br>Standaard<br>landcode<br>instellen via | Duifcodes<br>V - Vliegduif<br>E - Unikon<br>V       |
|----------------------------------------------------------------------------------------------------|----------------------------------------------------------------------------------------------------|-----------------------------------------------------|
| Vader<br>Land Ringnummer                                                                                                    | menu-item<br>instellingen<br>gebruikers<br>gegevens                                                                               |                                                     |
| Moeder<br>Land Ringnummer<br>NL 2000 10000000 M                                                                                   | Koppelnummer 2017 02-01 Kleu<br>Hok 01<br>Bak                                                                                     | ren voor markering in stamkaart<br>Kleur ringnummer |

# Compustam voor Windows versie 8 en Compustam 2020

Landencodes te gebruiken in Compustam voor Windows versie 8 of Compustam 2020 Het UDP-formaat biedt ruimte voor 4 posities in de Landecodes. Echter niet alle producten van ES-Systemen bieden vier posities voor landencodes in hum systemen daarom zijn de landencodes beperkt tot twee tekens Hieronder de belangrijkste zorg dat die juist zijn ingesteld.

| NR | LAND      | LANDCODE |
|----|-----------|----------|
| 1. | Nederland | NL       |
| 2. | België    | В        |
| 3. | Duitsland | D        |

In Compustam voor Windows kun je bovenstaande landencodes invoeren via Instellingen>landencodes hier kun je gelijk ook de foutieve landencodes verwijderen

| estand Duiven Prestat                                                                                                    | ies Kweek Extra           | Instellingen Help                                                        |                                      |
|----------------------------------------------------------------------------------------------------|---------------------------|--------------------------------------------------------------------------|--------------------------------------|
| andencodes                                                                                                    | 🗾 🏰 🐮                     | Gebruikersgegevens<br>Adresboek                                          | Heeft U                              |
| Landcode     Landnaam       B     Belgie       BU     Bulgarie       D     Duitseland       DK     Denemarken       F     Frankrijk       HU     Hongarie       I     Italie       IE     Ierland       L     Luxemburg       MA     Malta       MO     Marokko       NL     NEDERLAND       NLD     NEDER test       NLD.     NEDER 2       UK     Engeland | Toevoegen     Verwijderen | Landencodes<br>Rossen<br>Duifkleuren<br>Duifcodes<br>Dagboek categorieën | Update dan Uw<br>versie naar<br>8.06 |

Wilt U meer tips voor o.a. Compustam kijk dan eens op de vernieuwde handleidingen website

TIP: Op deze manier kun je een goede hoklijst maken en is de koppeltabel altijd up-todate. Maak ieder jaar een nieuwe koppeltabel want de chipringen en clips worden maximaal 5 jaar gegarandeerd. Het opnieuw aankoppelen werkt als Controle

In Compustam 2018 kunt U Automatisch een standaard landcode ingeven in te stellen bij Menu-item instellingen Gebruikersgegevens hier kunt U bij landcode de standaard te gebruiken landcode opgeven

In Compustam 2018 Automatisch updaten in verband met vele Updates Windows 10
# **Copyright & Disclaimer**

## © Copyright

Dit is een uitgave van Compuclub, April 2021 Niets uit deze uitgave mag worden vermenigvuldigd zonder toestemming van Compuclub

De Compuclub behoudt zich het recht voor wijzigingen en verbeteringen aan te brengen zonder voorafgaand bericht Compuclub kan niet aansprakelijk worden gesteld voor schade of letsel die het gevolg is van verkeerd gebruik of gebruik dat niet in overeenstemming is met de instructies in deze gebruikershandleiding.

### Merken

Alle woord- en beeldmerken in onze handleidingen zijn eigendom van Compuclub, tenzij anders aangegeven. Zonder schriftelijke toestemming van Compuclub. Is het niet toegestaan gebruik te maken van deze merken.

### **Pdf-bestanden**

Pdf-bestanden mogen alleen voor persoonlijke gebruik worden gedownload en afgedrukt en niet worden verspreid zonder toestemming per e-mail van Compuclub

### Linken naar deze website

Het is na onze toestemming per e-mail toegestaan naar uitsluitend de homepage van onze website te linken. Direct doorlinken naar een pagina wordt afgeraden omdat Compuclub zich het recht voorbehoudt om de structuur van de website naar eigen goeddunken te wijzigen.

#### Disclaimer

Compuclub besteedt de grootst mogelijke zorg aan haar handleidingen om de geboden informatie zo compleet, correct, actueel en toegankelijk mogelijk te laten zijn. Echter voor de juistheid en volledigheid daarvan kan niet worden ingestaan.

Er wordt geen enkele garantie of verklaring gegeven, noch uitdrukkelijk noch stilzwijgend, inzake de redelijkheid, juistheid of volledigheid van de informatie welke op de handleidingen worden gepubliceerd of waartoe via de handleidingen toegang toe wordt geboden. Iedere aansprakelijkheid voor eventuele schade ten gevolge van toegang tot en gebruik van de handleidingen, wordt door Compuclub uitdrukkelijk afgewezen. Er wordt geen garantie geboden voor het foutloos en ononderbroken functioneren van de handleidingen.

Informatie van deze handleidingen mag niet zonder schriftelijk toestemming worden overgenomen

Suggesties, vragen of opmerkingen over de inhoud van de handleidingen stellen we op prijs. U kunt ze per mail via ons <u>contactformulier</u> aan ons kenbaar maken.

© 2021 Compuclub –www.compuclub.nl - Dit pdf-bestand is de handleiding Autokon voor Windows – Op onze website vind U de meest recente handleidingen